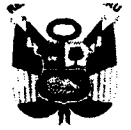

Universidad Nacional "José Faustino Sánchez Carrión esolución Rectora

Nº 1090-2017-UNJFSC Huacho, O2 noviembre del 2017

#### **VISTO:**

El Expediente N° **2017-081948**, de fecha 24 de octubre del 2017, que contiene el Oficio Nº 0285-2017-OSI, promovido por el Jefe de la Oficina de Servicios Informáticos, solicitando a las autoridades pertinentes la aprobación de la Versión 2 del Manual de Usuario del Rol Docente mediante acto resolutivo, el Decreto del Rectorado Nº 6132-2017-R-UNJFSC, de fecha 26 de octubre del 2017, y;

#### **CONSIDERANDO:**

Que, según lo establecido en el artículo 118° del Estatuto vigente de esta Casa Superior de Estudio, se dispone que la "<u>OFICINA DE SERVICIOS INFORMATICOS</u>, es el órgano que tiene bajo su responsabilidad administrar el sistema de automatización de la información académica y administrativa de las unidades orgánicas de la Universidad, prevaleciendo sus actividades en la operación, desarrollo, soporte técnico, seguridad y actualización de los sistemas informáticos";

Que, mediante Resolución Rectoral Nº 0899-2016-UNJFSC, de fecha 24 de octubre del 2016, se resuelve "Aprobar la Guía de Usuario: Manual del Rol Docente Versión 1.0 de la Universidad Nacional José Faustino Sánchez Carrión que consta de VII Ítems".

Que, con Oficio N° 679-2017/SUNEDU-02-12, de fecha 11 de octubre de 2017, La Directora de la Dirección de Licenciamiento – Superintendencia Nacional de Educación Superior Universitaria, solicita "(...) presentar la información que subsane las observaciones (a la solicitud de Licenciamiento Institucional) detalladas en el anexo (...); Indicador 4: La Universidad cuenta con sistemas de información que brinden soporte a los procesos de gestión económica y financiera, gestión docente, matrícula y registro académicos (...)";

Que, mediante documento del visto el Jefe de la Oficina de Servicios Informáticos, manifiesta que "(...) se han levantado las observaciones de la SUNEDU de acuerdo al Oficio Nº 0679-2017/SUNEDU-02-12, de fecha 11 de octubre; por lo que solicita emitir la Resolución respectiva aprobando la versión 2 del manual de usuario del rol docente (...)";

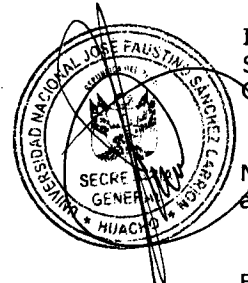

Que, la Guía de Usuario: Manual del Rol Docente Versión 2.0 consta de I. Introducción, II. Instrucciones Generales, III. Descripción del Contenido y Opciones del Sistema, IV. Información Académica V. Registros por Objetivos, VI. Registros por Competencias, VII. Reportes;

Que, en atención a los considerandos precedentes, y al Decreto del Rectorado Nº 6132-2017-R-UNJFSC, de fecha 26 de octubre del 2017, que autoriza la emisión del acto resolutivo; y

En uso de las atribuciones conferidas por la Ley Universitaria Nº 30220 y el Estatuto de la Universidad nacional José Faustino Sánchez Carrión; y

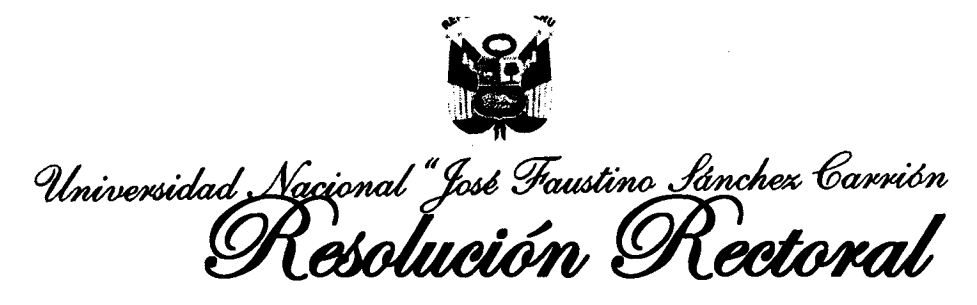

# Nº 1090-2017-UNJFSC Huacho, O2 noviembre del 2017

#### SE RESUELVE:

- Artículo 1°.- APROBAR, la Guía de Usuario: Manual del Rol Docente Versión 2.0 de la Universidad Nacional José Faustino Sánchez Carrión que consta de VII Ítems; el mismo que anexo por separado forma parte de la presente resolución.
- Artículo 2º.- DISPONER que la Oficina de Servicios Informáticos efectué la publicación del presente acto administrativo, en el Portal Institucional Web, de la Universidad Nacional José Faustino Sánchez Carrión que corresponda (www.unjfsc.edu.pe)

Artículo 3º.- TRANSCRIBIR la presente resolución a las instancias respectivas de la Universidad para su conocimiento, cumplimiento y demás fines.

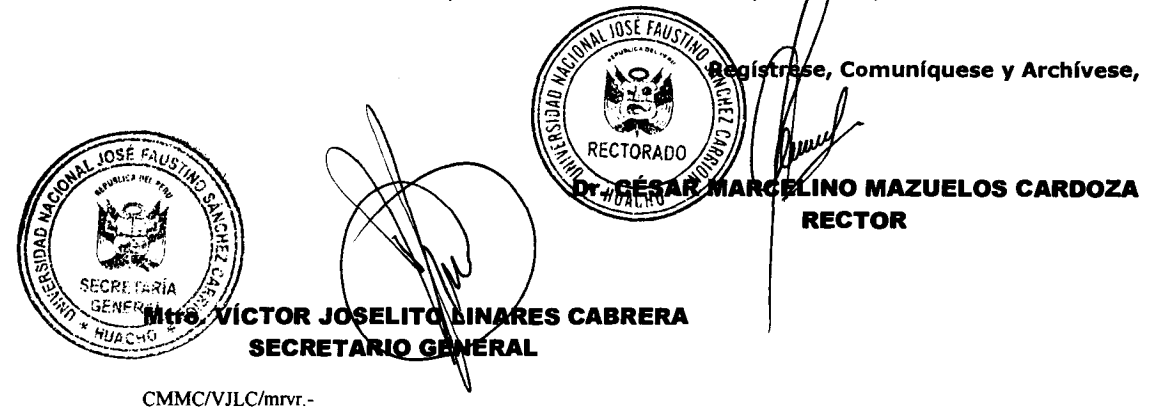

Universidad Nacional José Faustino Sánchez Carrión. Señor(a)(ita)

------

Cumplo con remitirle para su conocimiento y fines consiguientes copia de la **RESOLUCION RECTORAL N° 1090-2017-UNJFSC** que es la transcripción oficial del original de la Resolución respectiva.

# Huacho, 07 de Noviembre del 2017

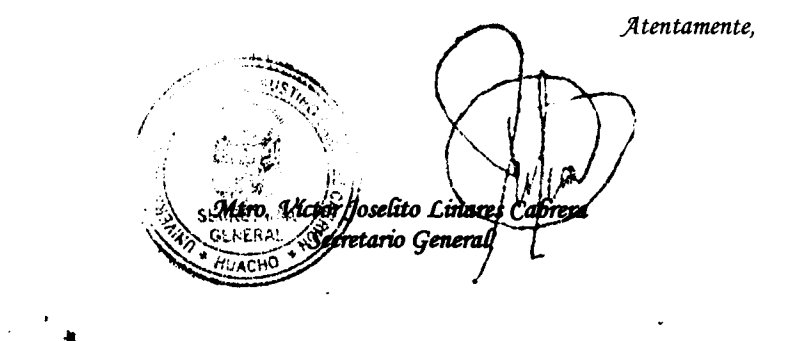

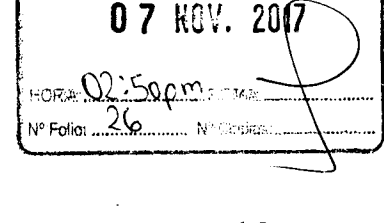

**ALCEPCION** 

# DISTRIBUCIÓN: 13

#### RECTORADO

 $\langle \rangle$ 

105

URIDA

VICERRECTORADO ACADEMICO VICERRECTORADO DE INVESTIGACION ORGANO DE CONTROL INSTITUCIONAL OFICINA DE ASESORIA JURIDICA OFICINA DE SERVICIOS INFORMATICOS DIRECCION GENERAL DE ADMINISTRACION DIRECCION DE LICENCIAMIENTO (R.A.U. N° 02-2017-AU-UNJFSC) OFICINA DE AUTOEVALUACION, ACREDITACION Y CERTIFICACION UNIVERSITARIA

ΩĆΝ.

LARK

Univ. Nac. José Faustino Sánchez Carrión OFICINA DE SERVICIOS INFORMÁTICOS CRA RECIBIDO 07-11-2017 FECHA: HORA: 3:00 pm FIRMA IN DE FOLIOS RECIBIDOS...

OFICINA DE PLANIFICACION, PRESUPUESTO E INFRAESTRUCTURA UNIDAD PROGRAMACION Y EVALUACION PRESUPUESTARIA ARCHIVO 1 / STD057

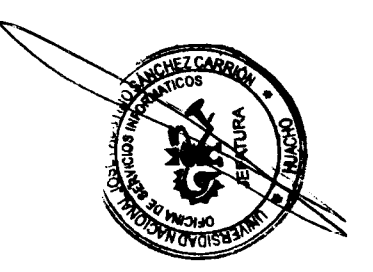

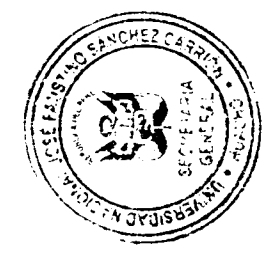

18

. . .

23 de octubre de 2017

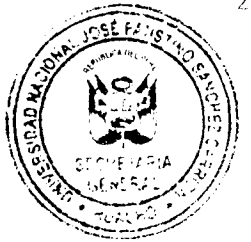

# GUÍA DE USUARIO MANUAL DEL ROL DOCENTE Versión 2.0

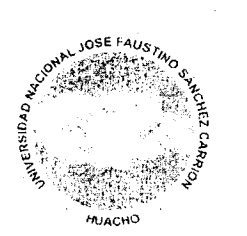

# Universidad Nacional José Faustino SÁNCHEZ CARRIÓN

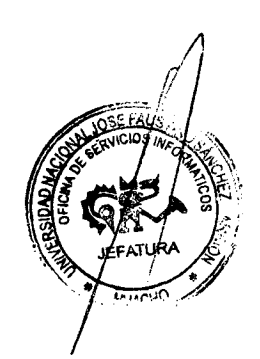

Universidad Nacional José Faustino SÁNCHEZ CARRIÓN

př<u>e</u>tk

DEFENDE SERVICION INFORMATICOS-UNIFSC

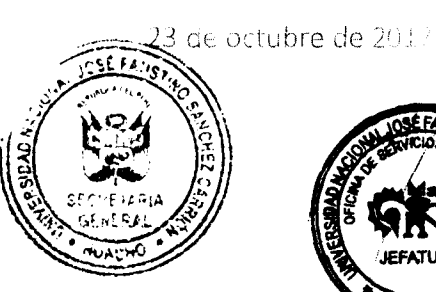

# CONTENIDO

| ١,                                                           | INTRODUCCIÓN                                                                                                    |
|--------------------------------------------------------------|----------------------------------------------------------------------------------------------------|
| 11                                                           | INSTRUCCIONES GENERALES4                                                                                                    |
| Α                                                            | ACCEDER A LA INTRANET                                                                                                    |
| В                                                            | DESCRIPCION DEL AREA DE TRABAJO7                                                                                                    |
| 111.                                                         | DESCRIPCION DEL CONTENIDO Y OPCIONES DEL SISTEMA9                                                                                                    |
| A                                                            | Operaciones de mantenimiento9                                                                                                    |
| IV.                                                          | INFORMACIÓN ACADÉMICA12                                                                                                    |
| A                                                            | Datos del Usuario:                                                                                                    |
| В                                                            | Cronograma de Registro de Datos14                                                                                                    |
| С                                                            | Carga Lectiva16                                                                                                    |
| D                                                            | . Carga No Lectiva                                                                                                    |
| E.                                                           | Sílabos23                                                                                                    |
| V.                                                           | Registros por Objetivos26                                                                                                    |
|                                                              |                                                                                                    |
| Α                                                            | Programar Sesiones26                                                                                                    |
| A<br>B                                                       | Programar Sesiones                                                                                                    |
| A<br>B<br>C                                                  | Programar Sesiones                                                                                                    |
| A<br>B<br>C.<br>D                                            | Programar Sesiones26Registrar Asistencias28Parámetros de Evaluación30Registrar Notas32                                                                                                    |
| A<br>B<br>C.<br>D<br>E.                                      | Programar Sesiones26Registrar Asistencias28Parámetros de Evaluación30Registrar Notas32Registrar sustitutorio35                                                                                                    |
| A<br>B<br>C<br>D<br>E.<br>VI.                                | Programar Sesiones 26<br>Registrar Asistencias 28<br>Parámetros de Evaluación 30<br>Registrar Notas 32<br>Registrar sustitutorio 35<br>Registros por Competencias 37                                                                                        |
| A<br>B<br>C<br>D<br>E.<br>VI.<br>A                           | Programar Sesiones 26<br>Registrar Asistencias 28<br>Parámetros de Evaluación 30<br>Registrar Notas 32<br>Registrar sustitutorio 35<br>Registros por Competencias 37<br>Programar Sesiones 37                                                               |
| A<br>B<br>C.<br>D<br>E.<br>VI.<br>A<br>B                     | Programar Sesiones 26<br>Registrar Asistencias 28<br>Parámetros de Evaluación 30<br>Registrar Notas 32<br>Registrar sustitutorio 35<br>Registros por Competencias 37<br>Programar Sesiones 37<br>Registrar Asistencias 39                                   |
| A<br>B<br>C.<br>D<br>E.<br>VI.<br>A<br>B.<br>C.              | Programar Sesiones26Registrar Asistencias28Parámetros de Evaluación30Registrar Notas32Registrar sustitutorio35Registros por Competencias37Programar Sesiones37Registrar Asistencias39Parámetros de Evaluación41                                             |
| A<br>B<br>C.<br>D<br>E.<br>VI.<br>A<br>B.<br>C.<br>D         | Programar Sesiones26Registrar Asistencias28Parámetros de Evaluación30Registrar Notas32Registrar sustitutorio35Registros por Competencias37Programar Sesiones37Registrar Asistencias39Parámetros de Evaluación41Registrar Notas42                            |
| A<br>B<br>C.<br>D<br>E.<br>VI.<br>A<br>B.<br>C.<br>D<br>VII. | Programar Sesiones26Registrar Asistencias28Parámetros de Evaluación30Registrar Notas32Registrar sustitutorio35Registros por Competencias37Programar Sesiones37Registrar Asistencias39Parámetros de Evaluación41Registrar Notas42Reportes45                  |
| A<br>B<br>C.<br>D<br>E.<br>VI.<br>A<br>C.<br>D<br>VII.<br>A  | Programar Sesiones26Registrar Asistencias28Parámetros de Evaluación30Registrar Notas32Registrar sustitutorio35Registros por Competencias37Programar Sesiones37Registrar Asistencias39Parámetros de Evaluación41Registrar Notas42Reportes45Reportes varios45 |

23 de octubre de 2017

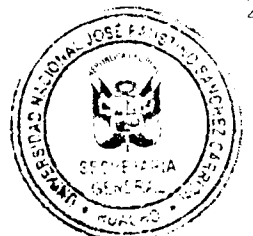

# I. INTRODUCCIÓN

Esta guía de usuario tiene como finalidad ayudar al Docente de la Universidad Nacional José Faustino Sánchez Carrión a realizar los procesos que tiene a su cargo vía internet. Las funcionalidades del sistema que se presentaran más adelante solo servirán para llevar a cabo las funciones correspondientes a Los **DOCENTES**.

Para la correcta utilización de esta guía se recomienda primero leer y entender las instrucciones generales y posteriormente realizar el uso del sistema.

Si existe alguna duda o problemas con el uso o funcionamiento del sistema, los horarios, teléfonos, y correo electrónico de atención son los siguientes:

Horario de Oficina: De Lunes a Viernes de 8:30am a 1:00pm y de 2:00pm a 4:45pm

Teléfono: 232-1338

Correo Electrónico: intranet@unifsc.edu.pe

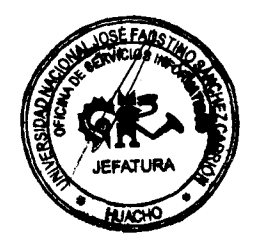

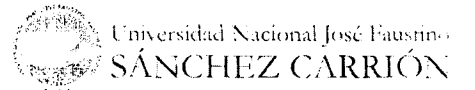

🗙 23 de octubre de 2017

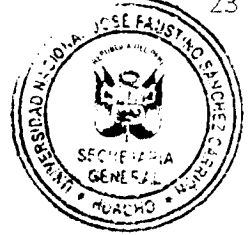

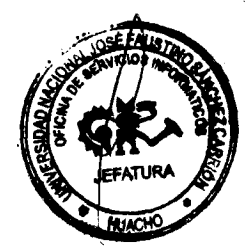

# GUÍA DE USUARIO DEL MÓDULO DOCENTE

# **II. INSTRUCCIONES GENERALES**

# A. ACCEDER A LA INTRANET

Para acceder a la intranet administrativa de la Universidad Nacional José Faustino Sánchez Carrión debemos acceder a la siguiente dirección electrónica desde el internet.

http://intranet.unjfsc.edu.pe

# 1. PASO 1: Pantalla de Acceso

Al acceder a la dirección electrónica de la intranet de la Universidad Nacional José Faustino Sánchez Carrión encontraremos la siguiente interfaz en la cual podemos ingresar nuestro usuario y contraseña:

| Le recordamos que tamb en puede utilizar en servico de corres<br>réstro do institucional que chece la aniversidad a toda la<br>comunidad universidad. |
|----------------------------------------------------------------------------------------------------|
|                                                                                                    |
| •                                                                                                    |

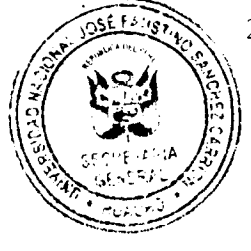

23 de octubre de 2017

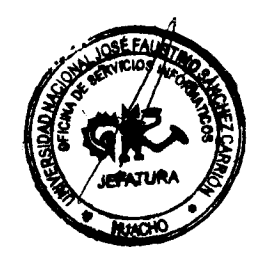

2. PASO 2: Autenticación de Usuario

En el interfaz de **inicio de sesión**, en la cual debemos ingresar nuestro usuario y contraseña. Para poder acceder al sistema presionamos el botón *"Iniciar Sesión"*, el cual validará los datos ingresados y nos

Permitirá o denegara el acceso.

- Usuario: el número de ingreso de usuario es el DNI del docente.
- Contraseña: Cuando ingresa por primera vez la contraseña será el mismo número de DNI por motivos de seguridad se debe cambiar la contraseña.

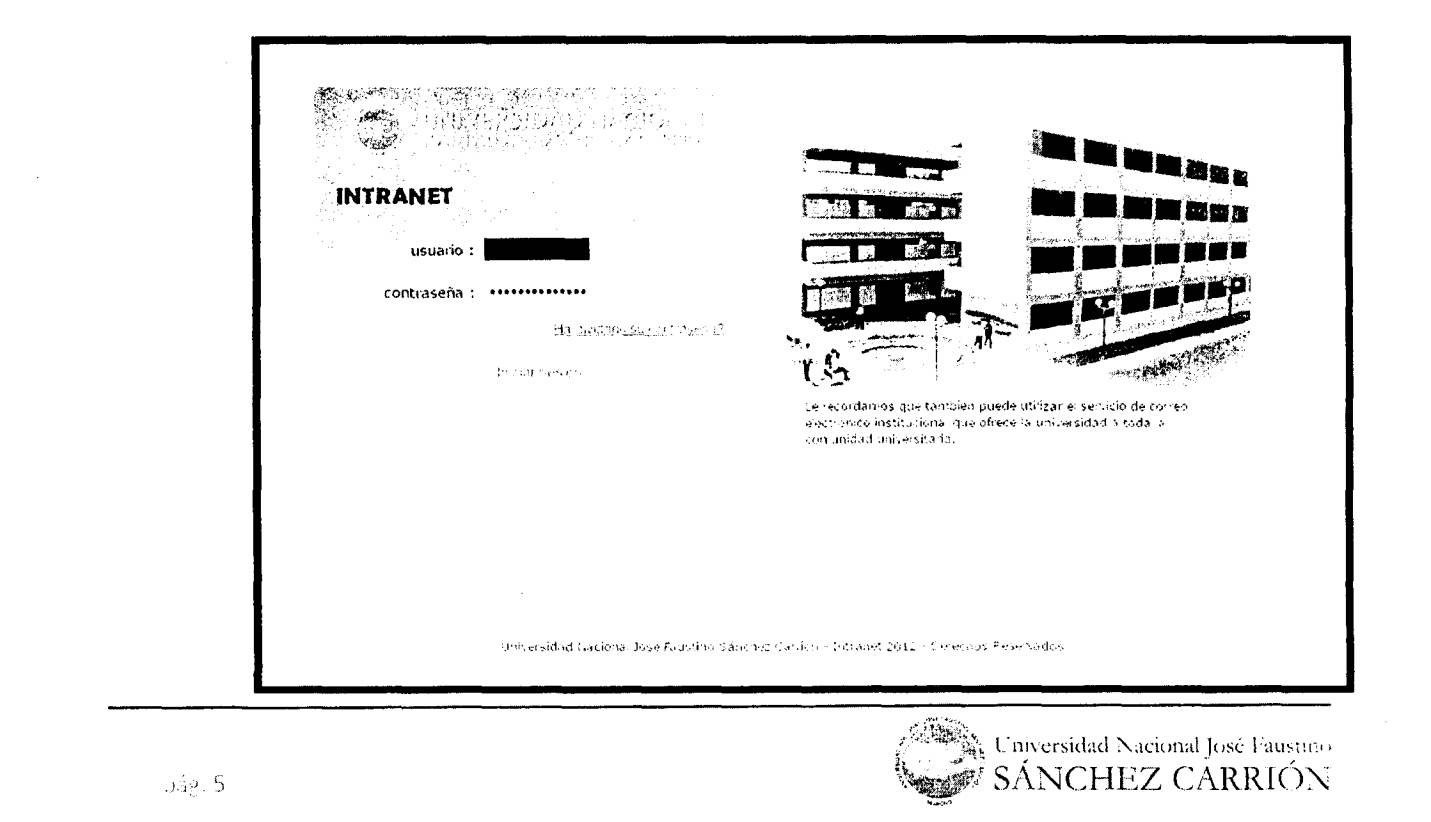

OFICENA DE SÉRVICIOS INFORMÁTICOS-UNIFSC

påg. 6

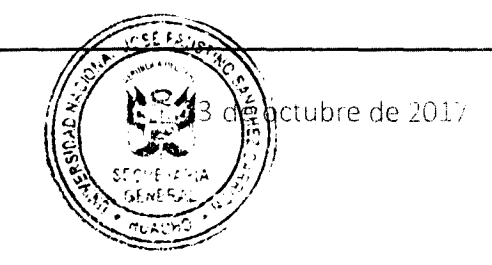

SÁNCHEZ CÁRRIÓN

Una vez que el sistema haya validado satisfactoriamente el usuario y contraseña ingresados tendremos la pantalla de "Cambio de

Contraseña en la cual el docente podrá realizar el cambio de su clave de acceso para mayor seguridad. Esta pantalla se muestra solo cuando inicia sesión por primera vez y una vez que el docente realice el cambio de contraseña no se volverá a mostrar automáticamente.

| UNIVERSIDAD NACIONAL<br>JOST ALUSTRO BANGIEZ CARRON                                        |                           |
|--------------------------------------------------------------------------------------------|---------------------------|
| Charley<br>USE FAUSTION                                                                    |                           |
| "HUACHO"<br>"HUACHO"<br>Caudad Dalwesta (A. Av. Nercebal Indiacchael 1600<br>Huacha - Pera |                           |
|                                                                                            |                           |
| Para su seguridad, cambie la contraseria de acceso antes de continuar.                     | Guardar                   |
| Contraseña Anterior :                                                                      |                           |
| i Nueva Contraseda :                                                                       |                           |
| - Continue Contraseña :                                                                    |                           |
|                                                                                            | LEFATURA CO               |
| L'iniversid                                                                                | ad Nacional Iosé Faussias |

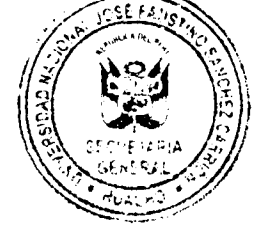

23 de octubre de 2017

# B. **DESCRIPCION DEL AREA DE TRABAJO**

1. Partes de la interfaz de Usuario

La interfaz de usuario presenta las siguientes áreas de trabajo:

a) AREA 1: Menú de opciones

Contiene las principales tareas que pueden ser ejercidas por el usuario.

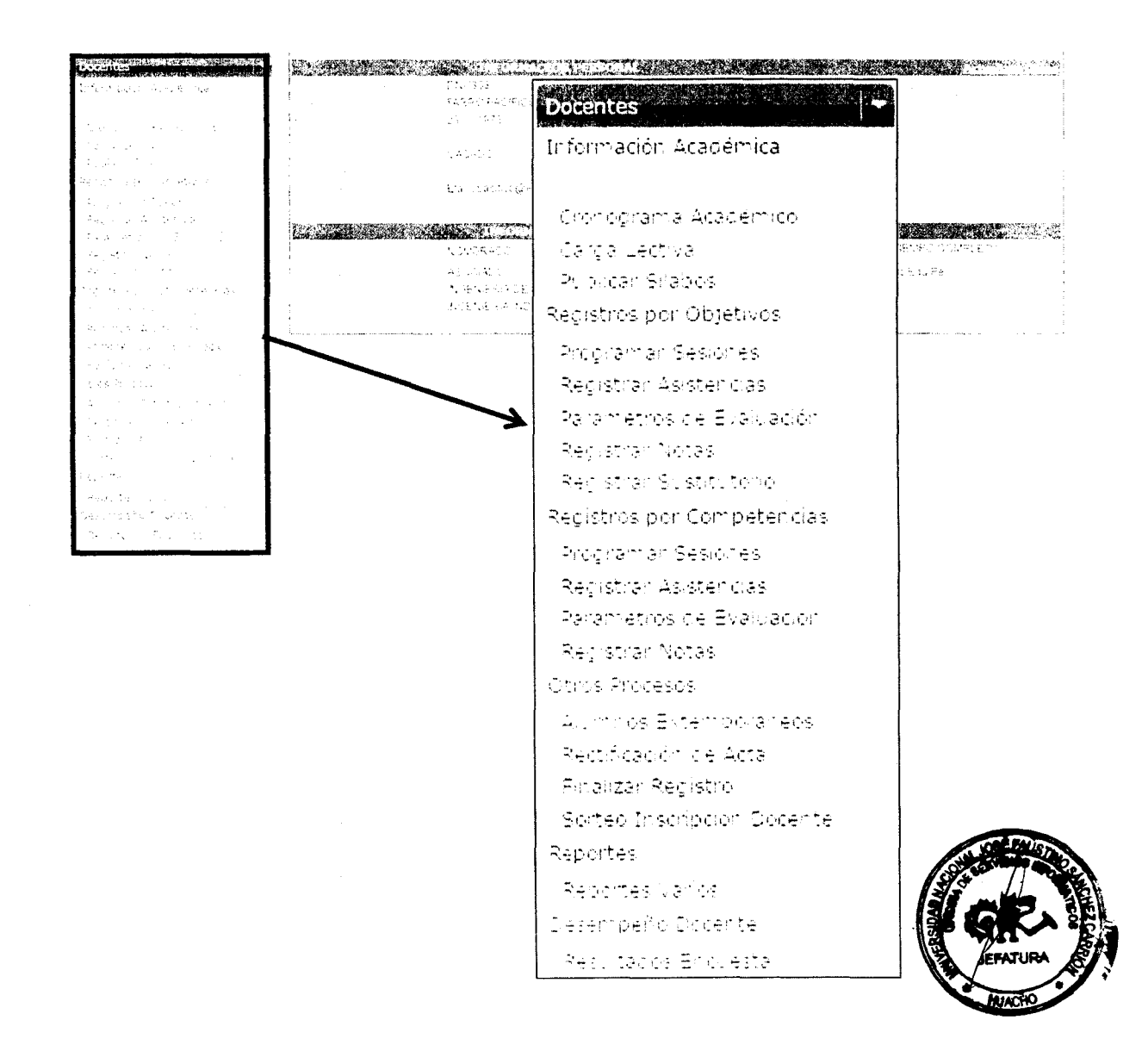

Universidad Nacional José Faustino SÁNCHEZ CARRIÓN

19 A.

23 de octubre de 2017

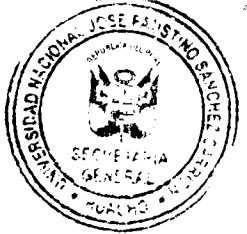

#### b) AREA 2: Identificación del usuario

Es la parte del encabezado de la interfaz en el cual aparecerá el nombre del usuario, así como también las opciones de "Cambio de Contraseña" y "Cerrar Sesión"

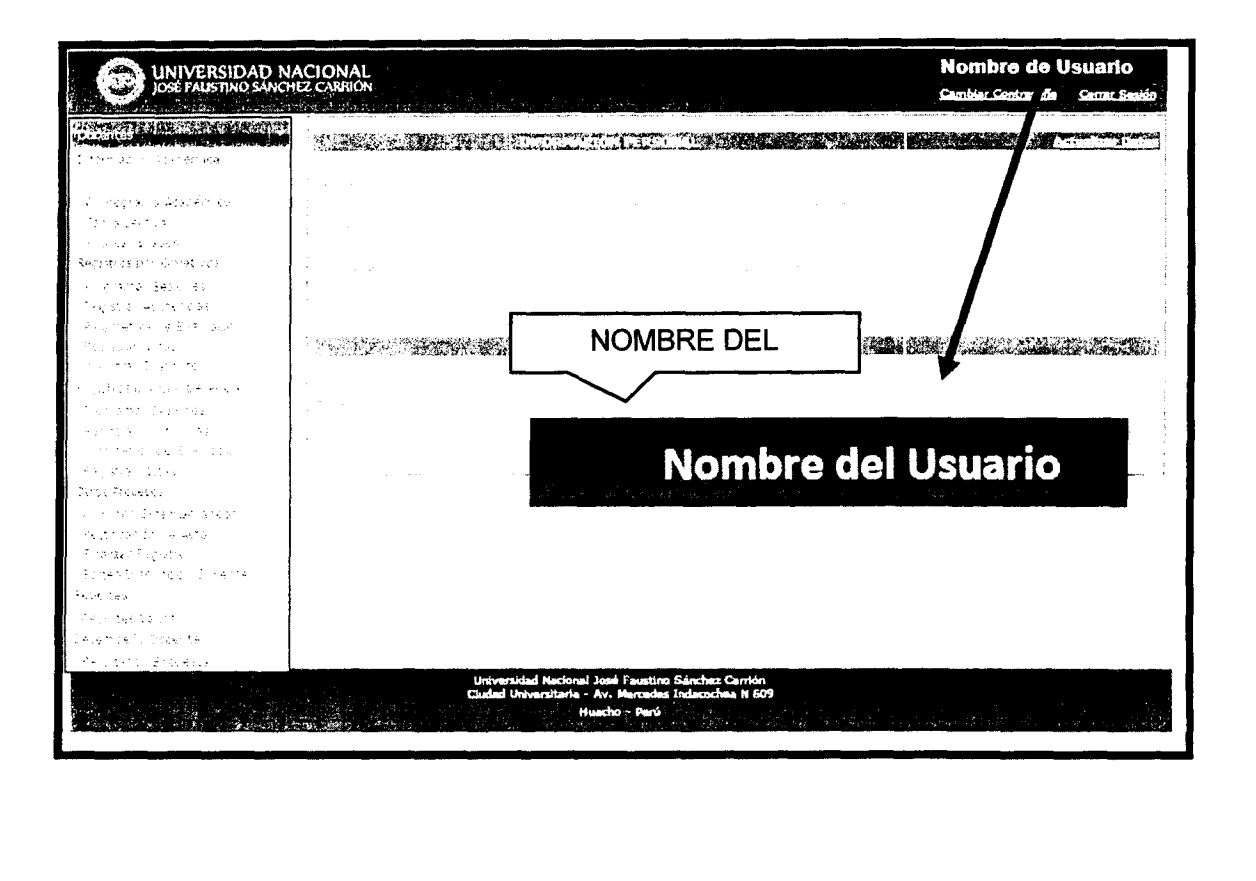

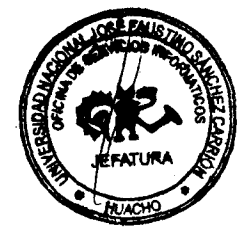

Universidad Nacional José Faustino

1992 B

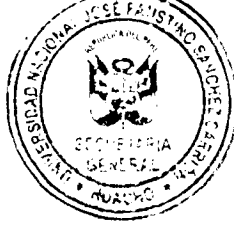

23 de octubre de 2017

# **III. DESCRIPCION DEL CONTENIDO Y OPCIONES DEL SISTEMA**

## A. Operaciones de mantenimiento

Las operaciones que podrá realizar el usuario en el mantenimiento de su perfil son las siguientes:

1. Cambiar contraseña

Para realizar el cambio de contraseña se debe hacer lo siguiente:

<u>PASO 1:</u>

Seleccionar el hipervínculo **Cambiar Contraseña** ubicado en la parte superior derecha de la interfaz de usuario.

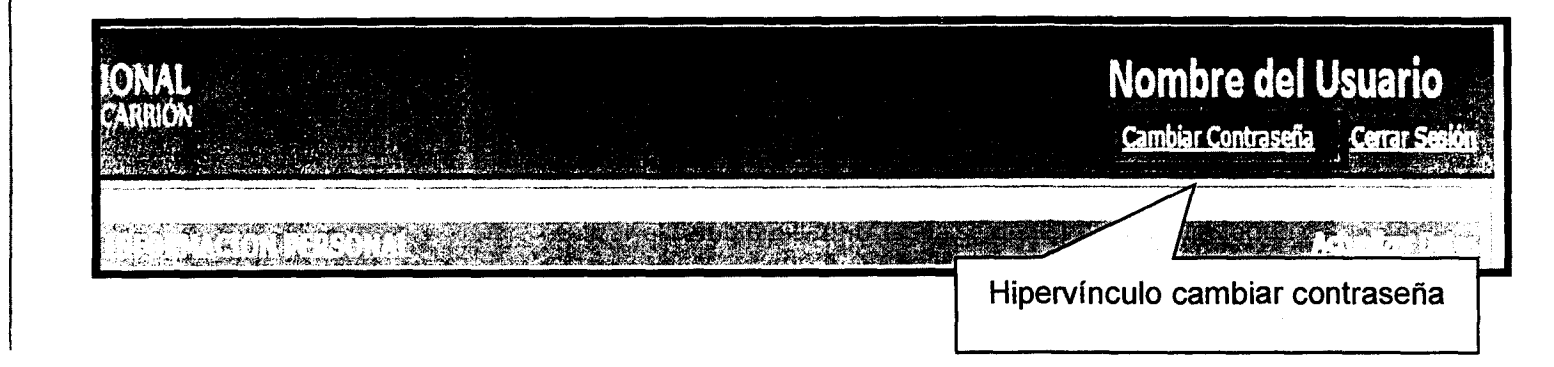

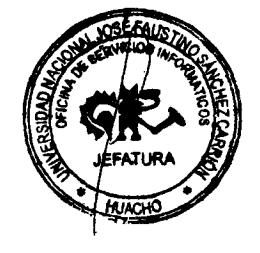

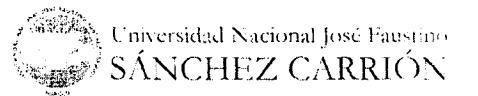

PASO 2:

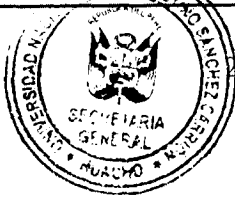

3 de octubre de 2017

# A continuación aparecerá en el área de contenidos y operaciones una ventana en la cual debemos ingresar nuestra contraseña actual, en la siguiente casilla ingresamos nuestra nueva contraseña y la volvemos a repetir en la tercera casilla para confirmar que es la correcta. Finalmente hacemos clic en el botón "Guardar".

| CO RESE FAUSTINO SANCTIEZ                |                                                                                                    | and the second second                                                                                                    |
|------------------------------------------|----------------------------------------------------------------------------------------------------|----------------------------------------------------------------------------------------------------|
|                                          | Para su sopprulad, continuar:<br>Continuar:<br>Musica Anterfor:<br>Nusica Contensiona :<br>Contract Anterfor:                | CALLERS M                                                                                                    |
| JOSE FAISTING                            |                                                                                                    |                                                                                                    |
| an an an an an an an an an an an an an a | Universidad Nacional Iosel Reaction Sourches Combo<br>Cadad Universitana - Ar. Pheredis Indacaches II 609<br>Auction - Penni |                                                                                                    |
| )<br>1<br>2 Para su seguridad, cambic    | : la contraseña de acceso antes de continuar                                                                                 | INGRESE LA INFORMACION<br>SOLICITADA                                                                                                    |
| Coursester Autorior                      |                                                                                                    |                                                                                                    |
| Nueva Contraseña :                       |                                                                                                    |                                                                                                    |
|                                          |                                                                                                    |                                                                                                    |
|                                          | Nota: La nueva contraseñ                                                                                                    | a dehe tener un                                                                                                    |
|                                          | ancho mínimo de 8 ca                                                                                                    | a debe cener un<br>practeres de la                                                                                                    |
|                                          | contrario el sistema emit<br>de advertencia.                                                                                 | irá un mensaje                                                                                                    |
|                                          | de advertencia.                                                                                                    | and the second second s |

23 de octubre de 2017

SÁNCHEZ CARRIÓN

# IV. INFORMACIÓN ACADÉMICA

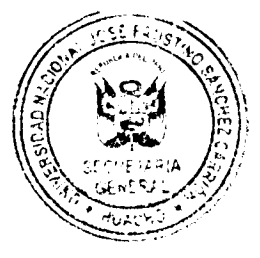

Esta sección del menú de opciones permite al docente conocer la información relacionada presenta las siguientes sub-operaciones:

- Cronograma de Registro Datos.
- Carga Lectiva.
- Publicar sílabos.

# A. Datos del Usuario:

Es la primera pantalla por defecto que muestra el sistema cuando el docente ingresa a la intranet administrativa en la cual nos muestra los datos personales y laborales del docente.

|                                                                                                    | Pantalla de Información del Docente                                 |
|----------------------------------------------------------------------------------------------------|---------------------------------------------------------------------|
| in a second second second second second second second second second second second second second second second s<br>Second second second second second second second second second second second second second second second second                                                                                                    |                                                                     |
|                                                                                                    |                                                                     |
| n an an an an an an an an an an an an an                                                                                                    | n ingens<br>1. sean e tha filent dust :                             |
| <ul> <li>And Annual Control of Control of Control o</li></ul> | ingeneries<br>Species<br>Species (1997) − 1995 (1997) − 1995 (1997) |
|                                                                                                    |                                                                     |
|                                                                                                    |                                                                     |
| and a start of the second start of the second        |                                                                     |
|                                                                                                    |                                                                     |
|                                                                                                    |                                                                     |
|                                                                                                    | INSE FAIRS JA                                                       |
|                                                                                                    | State WEIOS IN COS IN THE REAL                                      |
|                                                                                                    |                                                                     |
|                                                                                                    | ANACHO :                                                            |
|                                                                                                    |                                                                     |

#### Actualizar datos:

El sistema permite al usuario la modificación de información relacionada al mismo, para hacer la modificación de datos se procederá a hacer lo siguiente:

de octubre de 201

1

#### PASO 1:

Seleccionar la opción **Actualizar** datos ubicada en la parte superior derecha de la ventana de operaciones.

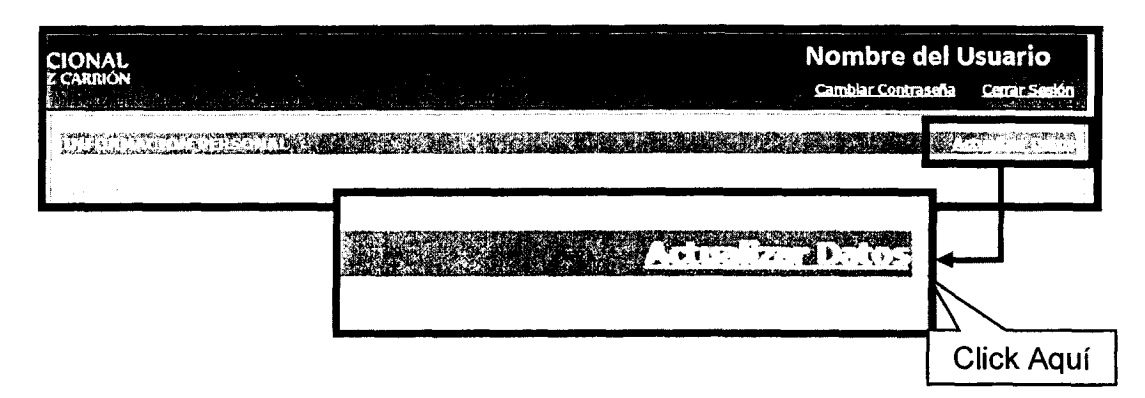

# PASO 2:

Hacer las modificaciones correspondientes de los datos que pueden haber sido ingresados erróneamente o datos que se desean actualizar.

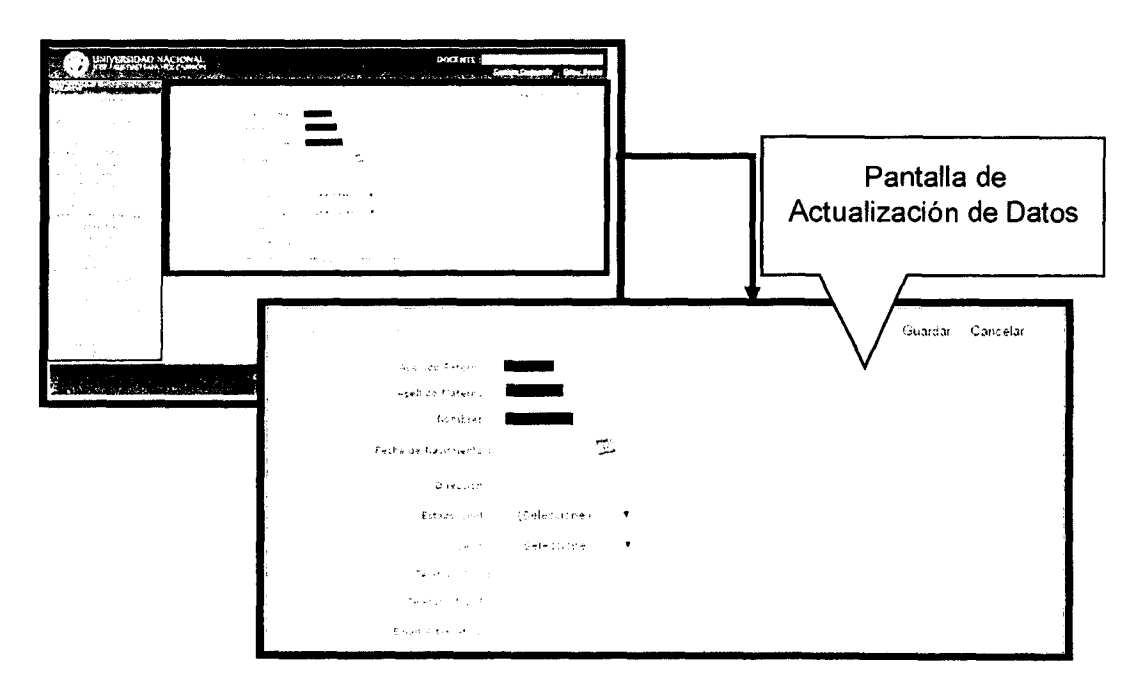

23 de octubre de 2017

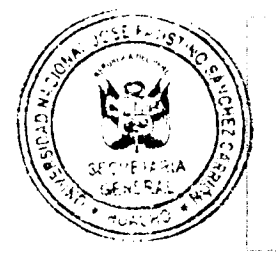

**Nota:** La modificación de los datos solo está habilitada para algunas opciones, para el caso del Código Personal, Apellidos y Nombres, el sistema no permite la modificación de estos. Si existiera algún error de estos datos, acercarse a la Oficina de Servicios Informáticos para realizar la corrección correspondiente.

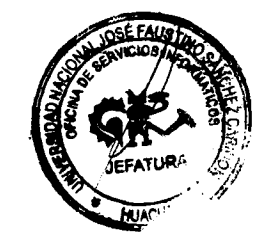

# PASO 3:

Una vez actualizados los datos hacemos clic en el botón

*"Guardar"* para almacenar esta información o de lo contrario hacemos clic en el botón *"Cancelar"* para cancelar la operación.

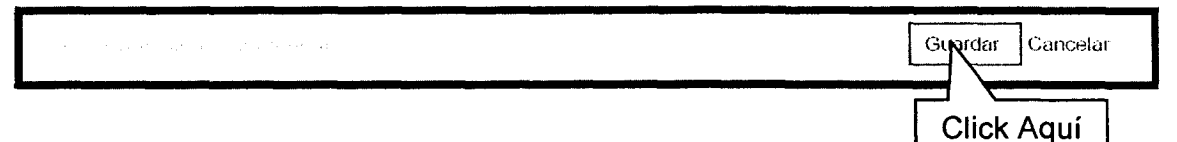

#### B. Cronograma de Registro de Datos

Esta función del sistema nos muestra en el área de operaciones el cronograma académico para que el docente pueda hacer el registro de información importante. Para utilizar esta funcionalidad haga lo siguiente:

<u>PASO 1:</u>

Seleccionar la opción "Cronograma de Registro Notas "del menú de opciones.

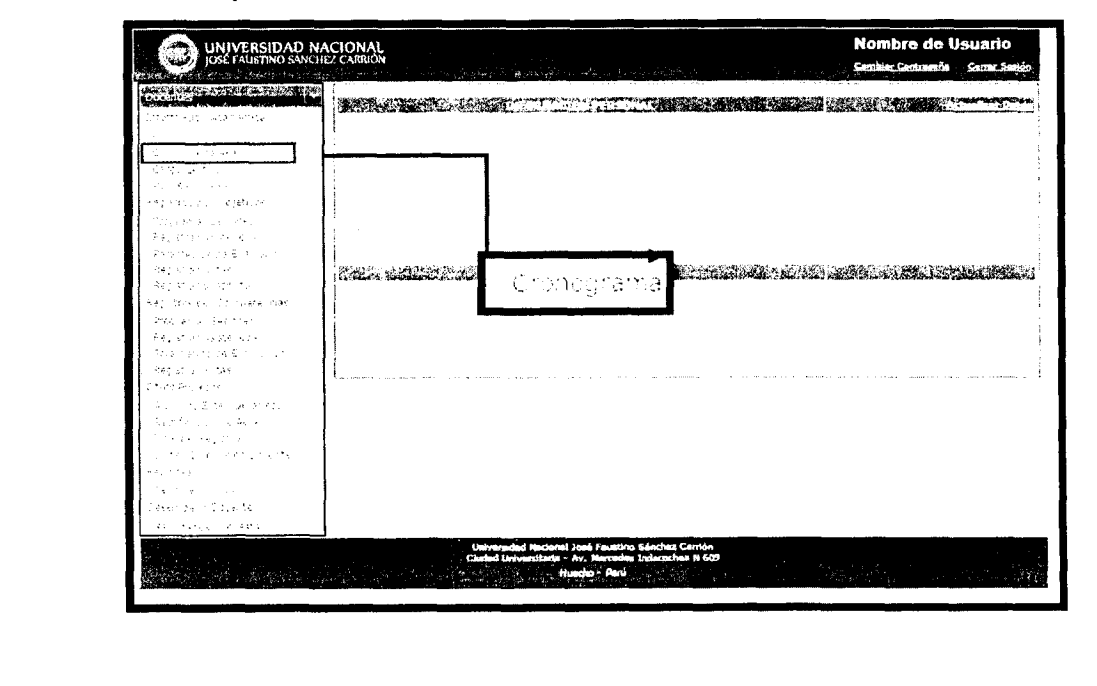

10.51

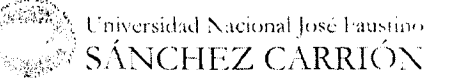

PASO 2:

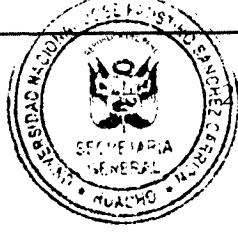

₿ de octubre de 201<sup>™</sup>

Aparecerá la siguiente ventana en la cual podemos ver el cronograma con las fechas para el ingreso de información de los diferentes procesos que realiza el sistema.

| Descripción del Preceso                      | Facha de Inicio         | Fecha de Finalizacion |  |  |  |  |  |
|----------------------------------------------|-------------------------|-----------------------|--|--|--|--|--|
| e in geodin de la Secol                      | 21-19-0014              | - 16+09+2016          |  |  |  |  |  |
| Registio de Elixiación Clarto Modulo         | 26-12-2516              | 51- <b>1</b> 2-0516   |  |  |  |  |  |
| Regist o dw Eustinauin Romaer Madule         | 11-11-2M+               | 15-11-1116            |  |  |  |  |  |
| Registro de Everios en Segundo Madula        | 81-13-1346              | Sec 11-2016           |  |  |  |  |  |
| e kolite de 8 alues protectes Mudulu         | <pre>//initial/14</pre> | 15-12-2115            |  |  |  |  |  |
| Secologic te € Studio (Secole Former Former) | 71 14-101N              | 24-11-2016            |  |  |  |  |  |
| そんしかん しん 思い ほど アモル かどうせんか 赤キ しゅい             | 16-10-2014              | 01+12-2014            |  |  |  |  |  |
| Awy the see Brance Statistics                | 22-22-2616              | 21+12+2648            |  |  |  |  |  |
|                                              |                         |                       |  |  |  |  |  |
|                                              |                         | ~                     |  |  |  |  |  |

# DESCARGAR CRONOGRAMA ACADÉMICO

El sistema permite descargar el Cronograma Académico aprobado en formato PDF, para esto haga clic en la opción "Descargar "ubicada en la parte inferior derecha de la ventana de operaciones.

| UNIVERSIDAD N<br>JOSE FAUSTINO SÁINCI                                                                           | ACIONAL<br>IEZ CARRIDN                                                                                                    |                                                                                                    | Nombre de Usuario<br>Camilia: Cantraseña — Cantar Sastén                                                       | NU LOSE FAUSTILIO                     |
|----------------------------------------------------------------------------------------------------|----------------------------------------------------------------------------------------------------|----------------------------------------------------------------------------------------------------|----------------------------------------------------------------------------------------------------|---------------------------------------|
| entes a statistication of the                                                                                   | CRONOGRAMA DE REGIS (R                                                                                                    | DE DATOS EN EL SISTEMA 201                                                                                      | 6-2                                                                                                    | Star Cont                             |
| ente pri Arazieni 15                                                                                            |                                                                                                    |                                                                                                    |                                                                                                    |                                       |
| · · · · · · · · · · · ·                                                                                         | Sector of the Restriction del Pression - Contractor - Contractor                                                                                                    | Facha da Inicio                                                                                                 | Facha da Fimilizacion                                                                                          | 1 1 1 1 1 1 1 1 1 1 1 1 1 1 1 1 1 1 1 |
| e generale de la companya de la companya de la companya de la companya de la companya de la companya de la comp | n general de la Maria de la Maria de la Maria de la Maria de la Maria de la Maria de la Maria de la Maria de la                                                                                                    | Tan Tunun and                                                                                                   | 5 10- 10 B                                                                                                    |                                       |
|                                                                                                    | 1. Strategick of the constraint of the second second seco<br>second second second second second second second second second second second second second second second second second second second second second second second second second second second second second second second second second sec        |                                                                                                    |                                                                                                    | A NUMBER OF                           |
| At a sub-fit of one of the second second second second second second second second second second second second  | n an an an an an an an an an an an an an                                                                                                    | 1                                                                                                    | 4 1.21                                                                                                    |                                       |
|                                                                                                    | <ul> <li>I show the two as the second second se</li></ul> | 28 28 L                                                                                                    | and a second second second second second second second second second second second second second second second | HUACHO                                |
| e e stadio ade                                                                                                  | <ul> <li>Control to To consistent constraint for the solution</li> </ul>                                                                                                    | 12.11.2125                                                                                                    | 14-11-0.14 A                                                                                                   |                                       |
| et el Nega                                                                                                    | i Alegori ya kata ing kata kata ƙwalari.<br>Alegori ya kata ƙwalari                                                                                                    | 1974 - 1974 - 1974 - 1974 - 1974 - 1974 - 1974 - 1974 - 1974 - 1974 - 1974 - 1974 - 1974 - 1974 - 1974 - 1974 - | 1.1.2                                                                                                    |                                       |
|                                                                                                    | <ul> <li>Fight 1, Deck arrest Suitebuilty</li> </ul>                                                                                                    | 1 - 1 - 1 - 1 - 1 - 1 - 1 - 1 - 1 - 1 -                                                                         | l di ke                                                                                                    |                                       |
| na na ser na ser ander de la composition de la composition de la composition de la composition de la compositio |                                                                                                    |                                                                                                    |                                                                                                    |                                       |
| the strength of                                                                                                 |                                                                                                    |                                                                                                    | Destargar                                                                                                    |                                       |
| e na she ta sana                                                                                                |                                                                                                    |                                                                                                    |                                                                                                    |                                       |
| and a second second second second second second second second second second second second second second second  |                                                                                                    |                                                                                                    |                                                                                                    |                                       |
| and an and a second second second second second second second second second second second second second second  |                                                                                                    |                                                                                                    |                                                                                                    |                                       |
| Ne leed                                                                                                    |                                                                                                    |                                                                                                    |                                                                                                    |                                       |
| 14 - 14                                                                                                    |                                                                                                    |                                                                                                    |                                                                                                    | ſ                                     |
|                                                                                                    |                                                                                                    |                                                                                                    |                                                                                                    |                                       |
|                                                                                                    |                                                                                                    |                                                                                                    | f                                                                                                    | (                                     |
| sur para                                                                                                    |                                                                                                    |                                                                                                    |                                                                                                    | Click Am                              |
| and the second second                                                                                           | ×                                                                                                    |                                                                                                    |                                                                                                    |                                       |
|                                                                                                    |                                                                                                    |                                                                                                    |                                                                                                    |                                       |
|                                                                                                    |                                                                                                    |                                                                                                    |                                                                                                    |                                       |
|                                                                                                    |                                                                                                    |                                                                                                    |                                                                                                    |                                       |
|                                                                                                    |                                                                                                    |                                                                                                    |                                                                                                    |                                       |
|                                                                                                    |                                                                                                    |                                                                                                    |                                                                                                    |                                       |
|                                                                                                    |                                                                                                    |                                                                                                    |                                                                                                    | Francistor                            |
|                                                                                                    |                                                                                                    |                                                                                                    |                                                                                                    | De sechynn                            |
|                                                                                                    |                                                                                                    |                                                                                                    |                                                                                                    |                                       |
|                                                                                                    |                                                                                                    |                                                                                                    |                                                                                                    |                                       |
|                                                                                                    |                                                                                                    |                                                                                                    |                                                                                                    |                                       |
|                                                                                                    |                                                                                                    | ······                                                                                                    |                                                                                                    |                                       |
|                                                                                                    |                                                                                                    |                                                                                                    |                                                                                                    |                                       |
|                                                                                                    |                                                                                                    | يعتر بعذي أمراحه والألبان والم                                                                                  | Conversidad Nacional L                                                                                         | and the second                        |
|                                                                                                    |                                                                                                    | 2 Proc.                                                                                                    | C IIIVCI SIGAG INACIOIPALIU                                                                                    | ose rausimo                           |
|                                                                                                    |                                                                                                    |                                                                                                    | CANTOLITZ CA                                                                                                   | DDLCN"                                |

23 de octubre de 201?

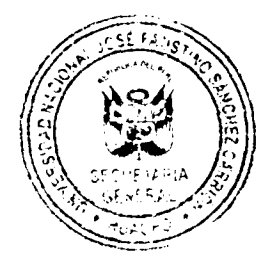

# C. Carga Lectiva

Esta funcionalidad del sistema permite al usuario ver la relación de cursos que tiene a su cargo, para utilizar esta opción haga lo siguiente

PASO 1:

Hacer clic en la opción "Carga Lectiva" en el menú de opciones, se visualizara la siguiente ventana, que muestra los cursos que tiene a cargo el docente.

| locentes                                                                                                    |              |                                                                                                    | CARGA LECTIVA ASIGNADA 2016-2                                                                                                    |                                                                                                    |                                         |                                                                                                    |
|----------------------------------------------------------------------------------------------------|--------------|----------------------------------------------------------------------------------------------------|----------------------------------------------------------------------------------------------------|----------------------------------------------------------------------------------------------------|-----------------------------------------|----------------------------------------------------------------------------------------------------|
| т наклафер Асесертке                                                                                                    | (ASSESSMENT) | Excended/Mans/Clif                                                                                                    | Bernbre del Curso                                                                                                    | Tipo Crup                                                                                                    |                                         | L. Catalana                                                                                                    |
| Grenog lama adademido                                                                                                    | HUACHO       | Informati-64-14                                                                                                    | Lenguaje de Programación III - A                                                                                                    | T 1                                                                                                    | :00                                     | As grant                                                                                                    |
| De persetta e                                                                                                    | 10-0 A.C.4   | Informat-24-04                                                                                                    | lenquaje de Programación (11 - 4                                                                                                    |                                                                                                    | 6                                       | As griets                                                                                                    |
| et of the States                                                                                                    | - , ACH 2    | Informati-04-15                                                                                                    | Ease te Datis Dis A                                                                                                    | - :                                                                                                    | 11                                      | 40.00                                                                                                    |
| Repatros por Objetivos                                                                                                    | m u Altim (  | Enformation 4x of                                                                                                    | 第三字を示す (Paster All Frieddam)<br>All All All All All Anno All Anno All All All All All                                                                                 | ÷                                                                                                    | ·*• · ·                                 | to to a fil                                                                                                    |
| Programmer Beakings                                                                                                    | - 4 - C - C  | anter matur di Ser Co                                                                                                    | 에 가지에 위해 전체가 가지 가지 않는 것 같이 있다. 가지 않는 것이 있다.<br>이제는 것은 유리하지만 같이 가지 않는 것 같이 있다. 것 같이 있다.                                                                                | τ :                                                                                                    | :                                       | 900 (81 T)                                                                                                    |
| Pagistis nasiste i Lati<br>L                                                                                                    | a ara        | percent of the                                                                                                    | Public Anterio Salik, Internacio Unicipal e Unical<br>Participatione e compositore e compositore e compositore e compositore e compositore e compositore e compositor | :                                                                                                    |                                         |                                                                                                    |
| lander fan 11 de Brielenser<br>Brielen                                                                                                    | an de tra    | to a supervision at                                                                                                    | en lande en en de lande antiparte en su                                                                                                    | · .                                                                                                    |                                         |                                                                                                    |
| i They have been as a second second sec |              | 1990 - 1990 - 1990 - 1990 - 1990 - 1990 - 1990 - 1990 - 1990 - 1990 - 1990 - 1990 - 1990 - 1990 - 1990 - 1990 -                                                                                                    | ● 「●」には、「○○○○○○○○○○○○○○○○○○○○○○○○○○○○○○○○○○○○                                                                                                    |                                                                                                    |                                         |                                                                                                    |
| n agus contra na sa sa transmis.<br>Na katalan na sa sa sa sa sa sa sa sa                                                                                                    | 11.11.11     | 100 - 2000 - 180 - 4                                                                                                    | NEUTICIU DE CATOLICITI - A                                                                                                    | •                                                                                                    |                                         | ÷. ;*                                                                                                    |
| na internet de la service destruire.<br>La service a d'un service                                                                                                    | - 141+3      | $\int d^{n+1} d^{n-1} d^{n+1} d^{n+1} d^$ | ABUTION DE CLARDS D'H 4                                                                                                    |                                                                                                    | ÷ .                                     | #7 .v                                                                                                    |
| - Federal De greinen                                                                                                    | -1-1-1-1     | MatiAphin-Cl-16                                                                                                    | Estructura de Distos - A                                                                                                    | T 1                                                                                                    | 1 11                                    | ÷tigkton,                                                                                                    |
| Rarennemitte die Gubbliscich                                                                                                    | H-QACHC      | Mat. Agil 1 - 12-06                                                                                                    | Estructura de Erétes - «                                                                                                    | <i>*</i> :                                                                                                    |                                         | 8 (B. 17                                                                                                    |
| Reparantanta                                                                                                    |              |                                                                                                    |                                                                                                    |                                                                                                    |                                         |                                                                                                    |
| Chros Prilotesus                                                                                                    |              | a the Marson car to Marson                                                                                                    |                                                                                                    | Tetaluce - To                                                                                                   |                                         |                                                                                                    |
| Al, inter Beternation etc.                                                                                                    | Clarig a IC  | n I. Go intremente All'Stelle                                                                                                    | ೆ ಕ್ರೀಡಿಸಿ ಕ್ಷೇತ್ರಿಗಳಿದ್ದಾರೆ.<br>ಕ್ರೀಡಿಸಿಕ್ ಕ್ಷೇತ್ರಗಳಿದ್ದಾರೆ.                                                                                                    | i olot minias electr                                                                                            |                                         |                                                                                                    |
| Reconcerno e Ante                                                                                                    |              |                                                                                                    |                                                                                                    |                                                                                                    |                                         |                                                                                                    |
| Firenze Reguetin                                                                                                    | <b></b>      |                                                                                                    |                                                                                                    |                                                                                                    |                                         |                                                                                                    |
| Beines thad loopin Duceste                                                                                                    |              |                                                                                                    |                                                                                                    |                                                                                                    |                                         |                                                                                                    |
| and the second second sec | ł            |                                                                                                    |                                                                                                    |                                                                                                    |                                         |                                                                                                    |
| Teppine perio                                                                                                    |              |                                                                                                    |                                                                                                    |                                                                                                    |                                         |                                                                                                    |
| lese no efo I ⊂sents                                                                                                    |              |                                                                                                    |                                                                                                    |                                                                                                    |                                         |                                                                                                    |
| Pressional El Travia                                                                                                    |              |                                                                                                    |                                                                                                    |                                                                                                    |                                         |                                                                                                    |
|                                                                                                    |              |                                                                                                    |                                                                                                    |                                                                                                    |                                         |                                                                                                    |
|                                                                                                    |              | Universided Nacional                                                                                                    | Joné Faustino Sánchez Carrión                                                                                                    |                                                                                                    |                                         |                                                                                                    |
|                                                                                                    | <u> </u>     | Universidad Nacional<br>Cludad Uröversitaria -                                                                                                    | José Faustino Sánchez Carrión<br>Av. Marcadas Indacoches N 609                                                                                                    |                                                                                                    |                                         |                                                                                                    |
|                                                                                                    |              | Universided Necional<br>Cluded Universitaria -<br>H                                                                                                    | José Faustino Sánchez Carrión<br>Av. Narcades Indecoches N 609<br>Jancho - Pení                                                                                       |                                                                                                    |                                         |                                                                                                    |
|                                                                                                    |              | Universided Nacional<br>Cluded Universitaria -<br>H                                                                                                    | José Faustino Sánchez Carrión<br>Av. Narcades Indecoches N 609<br>Jacho - Pení                                                                                        |                                                                                                    |                                         | n da ministra<br>Fizi nyski podrug                                                                                                    |
| an an an an an an an an an an an an an a                                                                                                    |              | Universidad Nacional<br>Ciudad Universitaria -<br>N                                                                                                    | José Faustino Sánchez Carrión<br>Av. Marcades Indecoches N 609<br>Jancho - Peni                                                                                       |                                                                                                    |                                         | u fa titu (t.).<br>Eta tuga (kalla                                                                                                    |
| an airte a canada gobé ann a                                                                                                    |              | Universidad Nacional<br>Ciudad Universitaria -<br>N                                                                                                    | José Faustino Sánchez Carrión<br>Av. Marcades Indecoches N 609<br>Jacho – Perú<br>Alcho – Perú                                                                        |                                                                                                    | . 24                                    | n an an Anna Anna Anna Anna Anna Anna A                                                                                                    |
|                                                                                                    |              | Universidad Nacional<br>Cludad Universitaria -<br>H                                                                                                    | José Faustino Sánchez Carrión<br>Av. Jeanades Indecoches N 609<br>uncho - Perú                                                                                        |                                                                                                    |                                         | i da la composition de la composition<br>En la composition de la composition de la composition de la composition de la composition de la composition de l<br>En la composition de la composition de la composition de la composition de la composition de la composition de la |
|                                                                                                    |              | Universidad Nacional<br>Ciudad Universitaria -<br>H                                                                                                    | José Faustino Sánchez Carrión<br>Av. Jeanades Indisaches N 609<br>uncho - Pierú                                                                                       |                                                                                                    |                                         |                                                                                                    |
|                                                                                                    |              | Universidad Nacional<br>Ciudad Universitaria -<br>N                                                                                                    | José Faustino Sánchez Carrión<br>Av. Marcades Indicoches N 609<br>uacho - Pierú                                                                                       |                                                                                                    |                                         |                                                                                                    |
|                                                                                                    | a de antes   | Universidad Nacional<br>Ciudad Universitaria -<br>N                                                                                                    | José Faustino Sánchez Carrión<br>Av. Marcades Indecoches N 609<br>uacho - Pierú                                                                                       |                                                                                                    |                                         |                                                                                                    |
|                                                                                                    |              | Universidad Nacional<br>Ciudad Universitaria -<br>N                                                                                                    | José Faustino Sánchez Carrión<br>Av. Marcades Indecoches N 609<br>uacho – Pieni                                                                                       | · <u>·····</u>                                                                                                  |                                         |                                                                                                    |
| a transferier a se transfer gifter a set                                                                                                    |              | Universidad Nacional<br>Cludad Universitaria -                                                                                                    | José Faustino Sánchez Carrión<br>Av. Jarcades Indecohas N 609<br>uncho - Perú                                                                                         |                                                                                                    | I DOM                                   | EALETAN                                                                                                    |
|                                                                                                    |              | Universidad Nacional<br>Cludad Universitaria -<br>H                                                                                                    | José Faustino Sánchez Carrión<br>Av. Jercades Indecoches N 609<br>uncho - Perú                                                                                        |                                                                                                    | HUL LOSE                                | EAUSTING                                                                                                    |
|                                                                                                    |              | Universidad Nacional<br>Cludad Universitaria -<br>H                                                                                                    | José Faustino Sánchez Carnón<br>Av. Jercades Indecoches N 609<br>uncho - Perú                                                                                         |                                                                                                    | HILL LOSE<br>Distance                   | EALIS IN CALL                                                                                                    |
|                                                                                                    |              | Universidad Nacional<br>Ciudad Universitaria -<br>H                                                                                                    | José Faustino Sánchez Carrión<br>Av. Jeanades Indecoches N 609<br>uncho - Perú                                                                                        |                                                                                                    | Hard State                              | EALIS I I C STA                                                                                                    |
|                                                                                                    |              | Universidad Nacional<br>Ciudad Universitaria -<br>H                                                                                                    | José Faustino Sánchez Carrión<br>Av. Harondes Indecoches N 609<br>uncho - Pierú                                                                                       |                                                                                                    | HAR STREET                              |                                                                                                    |
|                                                                                                    |              | Universidad Nacional<br>Ciudad Universitaria -<br>H                                                                                                    | José Faustino Sánchez Carrión<br>Av. Marcades Indisoches N 609<br>uncho - Pieró                                                                                       |                                                                                                    | AND AND AND AND AND AND AND AND AND AND |                                                                                                    |
|                                                                                                    |              | Universidad Nacional<br>Cludad Universitaria -                                                                                                    | José Faustino Sánchez Carrión<br>Av. Jarcades Indecohas N 603<br>uncho - Perú                                                                                         | A CONTRACT OF A CONTRACT OF A CONTRACT OF A CONTRACT OF A CONTRACT OF A CONTRACT OF A CONTRACT OF A CONTRACT OF | AND AND AND AND AND AND AND AND AND AND | HALLS HAD BE                                                                                                    |
|                                                                                                    |              | Universidad Nacional<br>Cludad Universitaria -<br>H                                                                                                    | José Faustino Sánchez Carrión<br>Av. Jarcades Indecohae N 603<br>uncho - Perú                                                                                         | Contraction of the second                                                                                       |                                         | ALURA STURA                                                                                                    |
|                                                                                                    |              | Universidad Nacional<br>Cludad Universitaria -<br>H                                                                                                    | José Faustino Sánchez Carrión<br>Av. Jercades Indecoches N 609<br>uncho - Perú                                                                                        |                                                                                                    | A STATE OF STATE                        | EALER AND AND AND AND AND AND AND AND AND AND                                                                                                    |
|                                                                                                    |              | Universidad Nacional<br>Cludad Universitaria -<br>H                                                                                                    | José Faustino Sánchez Carrión<br>Av. Jeanades Indecohne N 609<br>uncho - Perú                                                                                         |                                                                                                    |                                         | EALE AND AND AND AND AND AND AND AND AND AND                                                                                                    |
|                                                                                                    |              | Universidad Nacional<br>Cludad Universitaria -<br>H                                                                                                    | José Faustino Sánchez Carrión<br>Av. Jeanades Indecohne N 609<br>uncho - Penú<br>uncho - Penú                                                                         |                                                                                                    | ALL ALL ALL ALL ALL ALL ALL ALL ALL ALL | EALE STURA<br>NG NG STURA<br>ATURA                                                                                                    |
|                                                                                                    |              | Universidad Nacional<br>Cludad Universitaria -<br>H                                                                                                    | José Faustino Sánchez Carrión<br>Av. Jeanades Indecohea N 609<br>uncho - Perú                                                                                         |                                                                                                    |                                         | EALE LING CALL                                                                                                    |
|                                                                                                    |              | Universidad Nacional<br>Cludad Universitaria -<br>H                                                                                                    | José Faustino Sánchez Carrión<br>Av. Jarcades Indecoches N 603<br>uncho - Perú                                                                                        |                                                                                                    |                                         |                                                                                                    |
|                                                                                                    |              | Universidad Nacional<br>Cludad Universitaria -<br>H                                                                                                    | José Faustino Sánchez Carrión<br>Av. Harcades Indecoches N 603<br>uncho - Perú<br>uncho - Perú<br>Universidad N                                                       | acional José H                                                                                                  |                                         |                                                                                                    |

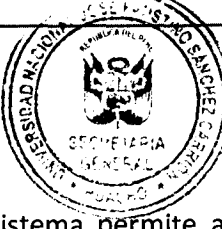

23 de octubre de 2017

# D. Carga No Lectiva

Esta funcionalidad del sistema permite al usuario ver la carga no lectiva que tiene el docente a su cargo, para utilizar esta opción haga lo siguiente:

# <u>PASO 1:</u>

Hacer clic en la opción "Datos del Usuario" en el menú de opciones, se visualizará la siguiente ventana.

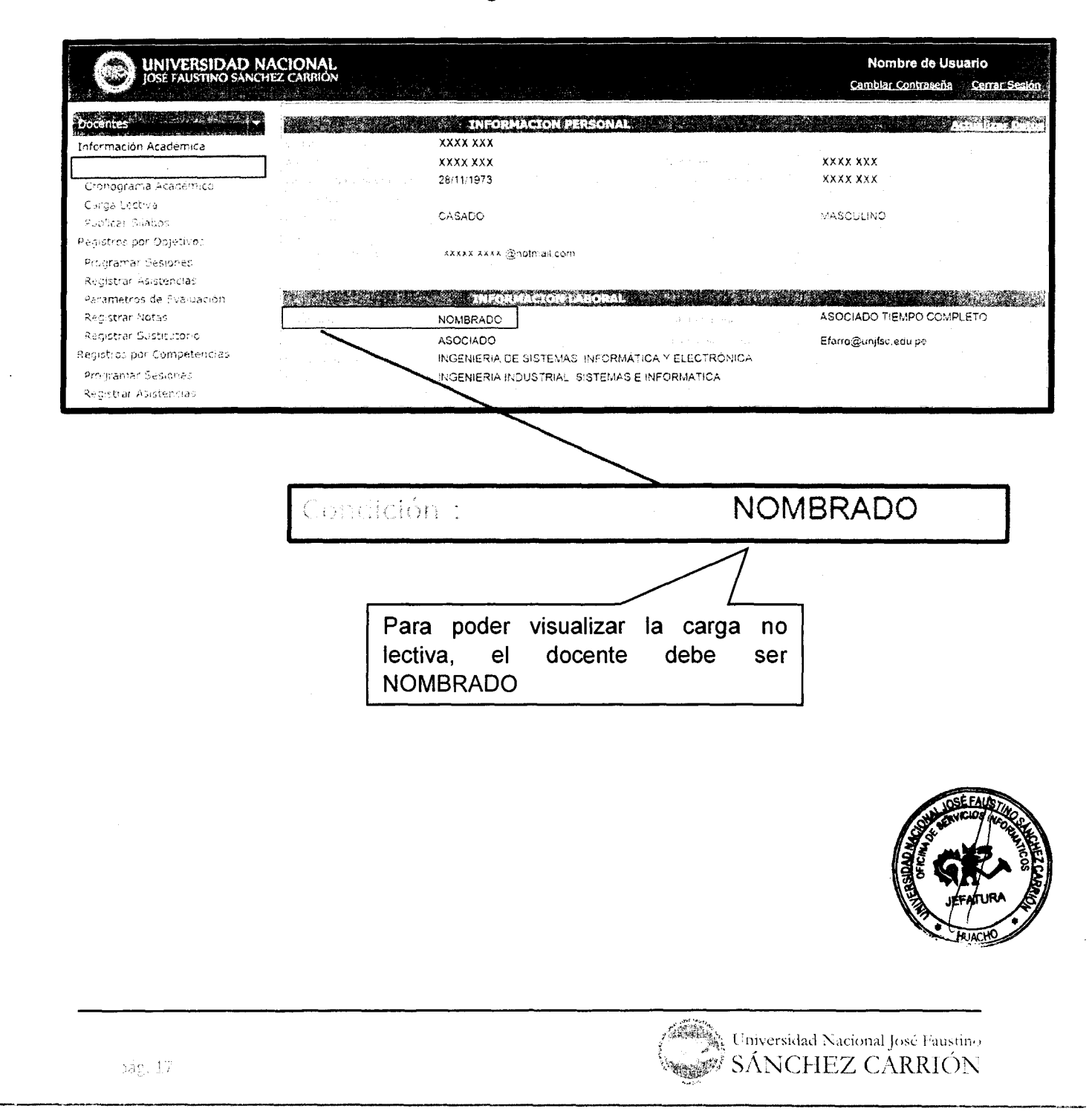

23 de octubre de 2017

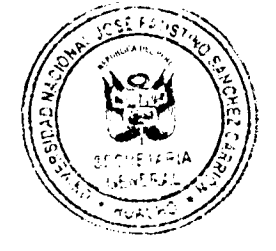

# <u>PASO 2:</u>

Seleccionar "*Carga Lectiva*" en el menú de opciones, y seleccionar el botón "*Ir a Carga No Lectiva*" que se ubica en la parte inferior derecha así como se visualiza en la siguiente ventana.

| Información Academica<br>Datos del Usuario<br><u>Cranouriartia Academico</u><br>Publicar Silabos<br>Registros por Objetivos<br>Programar Sesines<br>Parámetros de Evelusió<br>Parámetros de Evelusió<br>Negistrar Astistencias<br>Parámetros de Evelusió<br>Negistrar Sostencia<br>Registrar Astistencias<br>Programar Sesines<br>Registrar Astistencias<br>Programar Sesiones<br>Registrar Notas<br>Otros Procesos<br>Alumnos Extemporáneos<br>Rectificación de Acta                                                                                                    | as Escuels/Plan/Ch<br>Information 0.00<br>Information 0.00<br>Info                      | CARGA LECTIVA ASIGNADA 201<br>Nombre de Dates II - A<br>Base de Dates II - A<br>Dates de Dates II - A<br>HURDAMENTOS Y PETODOROGI<br>PERCENARACIÓN - A<br>HURDAMENTOS Y PETODOROGI<br>PERCENARACIÓN - A<br>HURDAMENTOS Y PETODOROGI<br>PERCENARACIÓN - A<br>HURDAMENTOS Y PETODOROGI<br>A CONTRA DATOS II - A<br>CASTON LA DATOS II - A<br>CASTON LA DATOS II - A<br>CASTON LA DATOS II - A<br>CASTON DE DARACIÓN LO DE SE                                                                                                    | 7-2<br>5 1 2.00 Ave,<br>1 1 4.00 Ave,<br>A D A A 1 1 4.00 Ave,<br>A D A 1 1 4.00 Ave,<br>A D A 1 1 4.00 Ave,<br>A D A 1 1 4.00 Ave,<br>A D A 4 1 4.00 Ave,<br>A D A 4 4.00 Ave,<br>A D A 4 4.00 Ave,<br>A D A 4 4.00 Ave,<br>A D A 4.00 Ave,<br>A D A 4.00 Ave,<br>A D A 4.00 Ave,<br>A D A 4.00 Ave,<br>A D A 4.00 Ave,<br>A 4.00 Ave,<br>A 4.00 |
|----------------------------------------------------------------------------------------------------|----------------------------------------------------------------------------------------------------|----------------------------------------------------------------------------------------------------|----------------------------------------------------------------------------------------------------|
| nformación Academica<br>Datos del Usuario<br>Cranodrama Académico<br>Publicar Silabos<br>Registros por Objetivos<br>Programar Sesientes<br>Registrar Asistencias<br>Parámetros de Evolución<br>Registrar Sostencias<br>Registrar Sostencias<br>Registrar Sostencias<br>Registrar Sostencias<br>Proceman Sesiones<br>Segustrar Notas<br>Dros Procesos<br>Alumnos Extemporáneos<br>Rectificación de Acta                                                                                                    | as Escuela/Plan/Chi<br>Jalamat, 03.05<br>Informat, 03.05<br>Informat, 05.02<br>Informat, 05.02<br>Informat, 05.02<br>Informat, 05.02<br>Informat, 05.00<br>Informat, 05.00<br>Informat, 0 | Homer de Dates II - A<br>Base de Dates II - A<br>Base de Dates II - A<br>Homer Tetos y en todou octi<br>providentación - A<br>Homer Andrew - A<br>quisitem a dates II - A<br>dus tem te dates II - A<br>dus tem te dates II - A<br>dus tem te dates II - A<br>dates del testa de tertes<br>ractos BL testa de tertes<br>ractos BL testa de tertes<br>ractos Asignadas)                                                                                                    | Tipo         Grupo         Horas         Edit           1         1         2.00         Asia           1         1         4.00         Asia           A DELSA         1         1         1.00         Asia           A DELSA         1         1         1.00         Asia           A DELSA         1         1         1.00         Asia           A DELSA         1         1         1.00         Asia           A DELSA         1         1.00         Asia           1         1         2.00         Asia           1         2.00         Asia         1         1.00         Asia           1         2.00         Asia         1         2.00         Asia           1         3.00         1         0.00         Asia         Asia           1         3.00         1         0.00         Asia         Asia           1         3.00         1         0.00         Asia         Asia           1         3.00         1         0.00         Asia         Asia                                                                                                    |
| Datos del Usuario Huxicho<br><u>Conosciarta Academico</u> Huxicho<br>Publicar Silabos<br>agistros por Objetivos Huxicho<br>Programar Sesiones Huxicho<br>Haránictros de Evolución Huxicho<br>Registrar Asternitas<br>Huxicho<br>Baránictros de Evolución Huxicho<br>Registrar Sostantor o<br>Paránetros de Evolución<br>Registrar Sostantor o<br>Paránetros de Evolución<br>Registrar Sostantor o<br>Paránetros de Evolución<br>Registrar Sostantor<br>Paránetros de Evolución<br>Registrar Notas<br>tros Procesos<br>Alumnos Extemporáneos<br>Rectificación de Acta                                                                                                    | Information 03.00<br>Information 03.00<br>Information 03.00<br>Information 03.00<br>Information 04.00<br>Information 05.00<br>Information 05.00<br>Informatione                                           | Base de Datos II - A<br>Base de Datos II - A<br>FUNDAMENTOS Y REEDDORGO<br>PORCAMACIÓN - A<br>FUNDAMENTOS Y REEDDORGO<br>PRAYEMACIÓN - A<br>OLSEION DE DATOS II - A<br>OLSEION DE DATOS II - A                                                                                                    | 2         2         2         200         Alex           1         1         4         400         Alex           A         1         1         4         60         Alex           A         1         1         1         100         Alex           A         1         1         1         100         Alex           A         1         1         1         100         Alex           1         1         1         1         1         2         1           1         1         2         1         1         2         1         1         2         1         1         1         2         1         1         1         1         1         1         1         1         1         1         1         1         1         1         1         1         1         1         1         1         1         1         1         1         1         1         1         1         1         1         1         1         1         1         1         1         1         1         1         1         1         1         1         1 <td< th=""></td<>                                                                                                    |
| Tonograma Académico (IUACHO<br>Tonograma Selones (IUACHO<br>regramar Selones Huacho<br>legistros por Objetivos (IUACHO<br>regramar Selones Huacho<br>taránstros de Evolución (IEAN His<br>Registra Astrendias (IUACHO<br>regramar Selones<br>legistra Astrendias (IUACHO<br>regramar Selones<br>legistra Astrendias (IIACHO<br>Registra Astrendias<br>registra Astrendias<br>registra Notas (IIACHO<br>Registra Notas<br>tros Procesos<br>Numos Extemporáneos<br>Rectificación de Acta                                                                                                    | adorenti 01.00<br>talarenti 01.00<br>talarenti 05.02<br>adorenti 05.02<br>adorenti 05.04<br>isterio di 05.04<br>isterio di 05.04<br>is                                                                                                    | Base de Datos II. A<br>EURONALISTOS Y DELODOROGI<br>PEROSAMACIÓN - A<br>EURONALISTON - A<br>GLISTION LA CALOS III - A<br>GLISTION LA CALOS III - A<br>GLISTION DE DATOS III - A<br>GLISTION DE DATOS III - A<br>GLISTION DE DATOS III - A<br>GLISTION DE DATOS III - A<br>GLISTION DE DATOS III - A<br>GLISTION DE DATOS III - A<br>GLISTION DE DATOS III - A<br>GLISTION DE DATOS III - A<br>GLISTION DE DATOS III - A<br>GLISTION DE DATOS III - A<br>GLISTIONE DATOS III - A<br>GLISTIONE DE DATOS III - A<br>GLISTIONE DE DATOS III - A<br>GLISTIONE DE DATOS III - A<br>GLISTIONE DATOS III - A<br>GLISTIONE DATOS II - A<br>GLISTIONE DATOS II - A<br>GLISTIONE DATOS II - A<br>GLISTIO | I         I                                                                                                    |
| Jolicar Silabos - Horsely<br>petros por Objetivos - Horsely<br>torgramar Sesienes - Horselio<br>seg strar Astistemplas - Horselio<br>arámetros do Evolución - Horselio<br>eg strar Horbas - Horselio<br>eg strar Substantos - Horselio<br>egistrar Substantos - Cangetentias<br>recommar Sesiones - Cangetentias<br>recommar Sesiones - Ca                                                                                                    | adotrant, ph. 62<br>adotrant, ph. 62<br>adotrant, ph. 64<br>bidenerit, ph. 64<br>bidenerit, ph. 6                                                                                                    | HUBDANERTOS Y MELODULOR<br>PERCIAMACIÓN - A<br>HUBDANERTON - A<br>QUISTION LA OALOS ILLA<br>QUISTION LA OALOS ILLA<br>CREEDIN DE DATOS ILLA<br>TACES DE LEGAR DE LO LESS<br>TACES DE LEGAR DE LO LESS<br>HURAS Ásignadas)                                                                                                    | A ELEXA <u>1 I 1000 Avec</u><br>A DELIA <u>L</u> <u>1 L200 Avec</u><br><u>1 D 2 2000 Avec</u><br>M DVAR <u>1 D 1 2000 Avec</u><br>M DVAR <u>1 D 1 D 2000 Avec</u><br>M DVAR <u>1 D 1 D 2000 Avec</u><br>M DVAR <u>1 D 1 D 2000 Avec</u><br><b>Totat Haras Electivas 16</b>                                                                                                    |
| Johdan Shabos<br>Jestros por Objetivos<br>ograman Gesenes<br>Baransenes<br>Baransenes<br>Bar | adoption, and an<br>adoption, and an<br>adoption and test<br>subsection of test<br>subsection and test<br>subsection and test<br>adoption and test and test<br>address of the subsection of the subsection<br>address of the subsection of the subsection<br>address of the subsection of the subsection of the subsection<br>address of the subsection of the subsection of the subsection of the<br>subsection of the subsection of the subsection of t                                                                                                    | PIO AJAMA IGNI A<br>HIGDAMA ROS Y BILLODOLOGÍ<br>PROXIDAMACIONI A<br>GLISTICAMACIONI A<br>GLISTICAMACIONI A<br>GLISTICAMACIÓNI DE DALOS<br>IA, ELS DE LOBAR DE LO DE SU<br>IA, ELS DE LOBAR DE LO DE SU<br>RIVIAS Ásignadas)                                                                                                    | A. M. M. A.         L         1         1.00         6-46           1         1         2.00         2.445         1         2.465           1         1         2.00         2.465         1         2.465           1         1         2.00         2.465         1         2.465           1         1         2.00         2.465         1         2.465           1         1         2.00         2.465         1         2.465           0         0.00-0         1         1         0.00         2.465           1         1         1         0.00         2.465         1           1         1         0.00         2.465         1         1         0.00         2.465           1         1         1         0.00         2.465         1         1         1         0.00         2.465           1         1         1         0.00         2.465         1         1         1         1         0.00         2.465           1         1         1         1         0.00         2.465         1         1         1         1         1         1         1<                                                                                                    |
| Jano par Objerios - Ariac Ho<br>gogramar Sesiones - Briac Ho<br>gogramar Sesiones - Briac Ho<br>gogramar Sesiones - Briac Ho<br>gogramar Sesiones - Briac Ho<br>gogramar Sesiones - Boltones<br>gogramar Notas - Sesiones - Carg<br>gogramar Notas - Sesiones - Sesiones<br>gogramar Notas - Sesiones - Sesiones - Sesiones - Sesiones - Sesiones - Sesiones - Sesiones - Sesiones - Sesiones - Sesiones - Second - Sesiones - Sesiones - Sesi                                                                                                    | adament-Pfront<br>Eduaren af et un<br>Eduaren af et un<br>Eduaren af et un<br>Eduaren af et un<br>Iga Gere (No Incrementa Al Total De                                                                                                    | Horas Asignadas)                                                                                                    | L         1         Ц 20         Анк           1         1         200         Анк           1         1         200         Анк           1         1         200         Анк           1         1         200         Анк           1         1         200         Анк           1         1         200         Анк           1         1         1         200           1         1         1         200           1         1         1         200           1         1         1         200           1         1         1         200           1         1         1         200           1         1         1         200           1         1         1         200           1         1         1         200           1         1         1         200           1         1         1         200           1         1         1         200           1         1         1         200                                                                                                    |
| Agrama Sestencias Bracilies<br>rabisetros de Eversos din<br>placar Adistencias Bracilies<br>rabisetros de Eversos din<br>placar Adista<br>placar Sestencias<br>gostar Asistencias<br>gostar Notas<br>partor Notas<br>partor Notas<br>partor Sestencias<br>partor Notas<br>partor Sestencias<br>partor Notas<br>partor Rotas<br>partor Sestencias<br>partor Sestencias<br>partor Notas<br>partor Sestencias<br>partor Sestencias<br>partor Sestencias<br>partor Notas<br>partor Sestencias<br>partor Sestencias                                                                                                    | adorant-mout<br>Eduaren uo su<br>Indensita et en<br>Sutricita et eta<br>Ia Cere (No Incrementa Al Totel De                                                                                                    | GESTION F4-DATOS ILL-A<br>GESTION DE DATOS ILL-A<br>GALESA DE TATORIZA DE 12 PO<br>13, CLA DE TOSACEDED EL S.<br>Huras Asignadas)                                                                                                    | 1 € 2.03 7.447<br>L 1 2.05 4.44<br>9 (Weite E.Z. 1 1 2.06 7.447<br>9 (Weike E.Z. 1 1 1.006 7.545<br>1 (Weike Electrons 16                                                                                                    |
| A Lana tros do Evolutio di<br>A Lana tros do Evolutio di<br>A Lana Subitivito di<br>estos par Campetencias<br>gastrar Notas<br>parter Notas<br>partos de Evolutación<br>gastrar Notas<br>partos Extemporáneos<br>et ficiación de Acta                                                                                                    | Belianen an tei<br>Belianen an tei<br>Teina an teinah<br>Ia Cere (No Incrementa Al Totel De                                                                                                    | са е ном он ракос мола страка<br>"Асексон раказано ракос<br>"Асексон раказано ракос<br>"Асексон раказано ракос<br>"Асексон раказано ракос                                                                                                    | L I 2.00 Ale<br>n Martin I Ale I taun Ale<br>n Martin I Ale I taun Ale<br>I Martin I taun Ale<br>Totat Horas Electivas 16                                                                                                    |
| y surar dotas (BCN H -)<br>g strar Substatoro (BCN H -)<br>veros par Campetencias<br>gastrar Sestencias (Carg<br>gastrar Notas<br>se Procesos<br>umnos Extemporáneos<br>otificación de Acta                                                                                                    | adrenat et 40<br>rocks at er als<br>ja Cere (No Incrementa Al Totel De                                                                                                    | rock, Philodox, Philodox, Philodox, Philodox, Philodox, Philodox, Philodox, Philodox, Philodox, Philodox, Asignadas)                                                                                                    | n, Grade II A, an II anti-anti-<br>el MAA, II A, II A, anti-Anti-<br>Totat Haras Electivas, 16                                                                                                    |
| y stran Sustitution o Baction<br>actos par Campetentias<br>actor par Campetentias<br>gatarn Sestenciau<br>gatarn As stenciau<br>gatarn Notas<br>pa Procesos<br>immos Extemporánéos<br>otificación de Acta                                                                                                    | ia Cero (No Incrementa Al Total De                                                                                                    | nuras Asignadas)                                                                                                    | Total Haras Electivas 16                                                                                                    |
| scros par Campetencias<br>spremar Sestones Garg<br>gustiar às stenctus<br>ra natros de Evaluar on<br>gustrar Notas<br>je Procesos<br>umnos Extemporánéos<br>ot ficación de Acta                                                                                                    | a Cère (No Incrementa Al Totel De                                                                                                    | rlucas Asignadas)                                                                                                    | Total Haras Electivos 16                                                                                                    |
| gremar Sestones Carg<br>gretian As stendas.<br>Carg<br>Istran Notas<br>le Procesos<br>Imnos: Extemporáneos<br>et ficación de Acta                                                                                                    | a Cero (No Incrementa Al Totel De                                                                                                    | rlucas Asignadas)                                                                                                    | Total Haras Electivas 16                                                                                                    |
| gistrar Asistencias                                                                                                    |                                                                                                    |                                                                                                    | Total Hores Electives 16                                                                                                    |
| ra matris de Euslupe on<br>gustrar Notas<br>la Procesos<br>minos Estemporáneos<br>etificación de Acta                                                                                                    |                                                                                                    |                                                                                                    | iotat Pictas Electivos - 19                                                                                                    |
| gistrar Notas<br>Is Procesos<br>minos: Estemporáneos<br>et ficación de Acta                                                                                                    |                                                                                                    |                                                                                                    |                                                                                                    |
| in Frocessa<br>innos: Extemporáneos<br>et ficación de Axta                                                                                                    |                                                                                                    |                                                                                                    |                                                                                                    |
| ct ficerin ce Acta                                                                                                    |                                                                                                    |                                                                                                    |                                                                                                    |
|                                                                                                    |                                                                                                    |                                                                                                    | Ir a Carga No Lectiva                                                                                                    |
|                                                                                                    |                                                                                                    |                                                                                                    |                                                                                                    |
|                                                                                                    |                                                                                                    | NOTA:                                                                                                    |                                                                                                    |
|                                                                                                    |                                                                                                    | Si el Docente no es<br>contar con la opciór                                                                                                    | NOMBRADO no podr<br>n de ir a Carga lectiva.                                                                                                    |

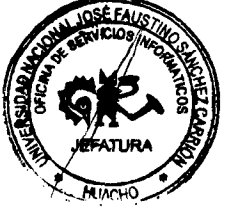

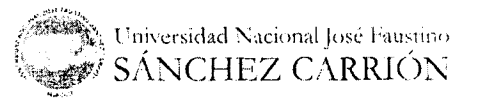

042 16

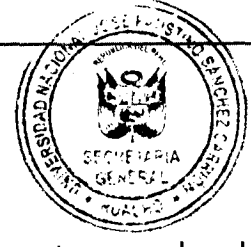

23 de octubre de 2017

<u>PASO 3:</u>

Aparecerá la siguiente ventana en el cual el docente puede ver su programación de carga no Lectiva (Información del docente, actividades, horarios, horas lectivas y no lectivas). También encontraremos dos botones "Ver Horario" que nos permitirá ver el horario y "Agregar" para agregar actividades.

| JOSÉ FALISTINO SÁNCHE                                                                                                    | CIONAL Nombre de<br>Z CARRIÓN Cambiar Centra                                                                                                    | Usuario<br>Iseña <u>Cerrar Sesión</u> |
|----------------------------------------------------------------------------------------------------|----------------------------------------------------------------------------------------------------|---------------------------------------|
| Decentes<br>Internación Académica<br>Datas del Escatte<br>Calacia eta Académica<br>Ecología eta Académica<br>Ecología eta Académica<br>Ecología eta Académica<br>Ecología eta Académica      | PROGRAMACIÓN DE CARGA NO LECTIVA<br>Semestre Académico 2017-1I<br>Información del Docente<br>Congese XXXX                                                                                                    | Ver Horario<br>Agregar                |
| Padities par Objetion<br>2. contra a solution<br>2. contra a solution<br>2. contra A Steamer<br>A Canadication for Vision Par<br>Hogletine Notas<br>Registrar Solution<br>Registrar Solution | Aprédussy Nuclènes : XXXX XXX XXX XXXX XXXX<br>Facaltat : Indententa Industritat, sistemas e informàtica<br>Debettalmento Academico : Indententa Esistemas, informàtica y electrónica<br>Condicón : NOMBRADO<br>Categoría : ASOCIADO ITEMPO COMPLETO | Horario                               |
| Economia academia<br>Proportos Anademia<br>Ionarcajco sue Economia<br>Segment Notas<br>Otus Process<br>Martos a Na approaces<br>"In Degui In ac Acto<br>Economia consta                      | Accivedad Dectalic Horas Semanalos Le                                                                                                    |                                       |
| Horach Church ofor tenents<br>Report ex<br>Report ex<br>Report ex Varios<br>Company dia Instante<br>Company dia Instante<br>Company dia Instante<br>Soport e Docentes                        | Total De Horas No Lectiva: 0<br>Total De Horas Lectivas: 10<br>Total De Horas Semanaks: 16                                                                                                    |                                       |

# AGREGAR ACTIVIDAD:

Hacer click en el botón "Agregar"

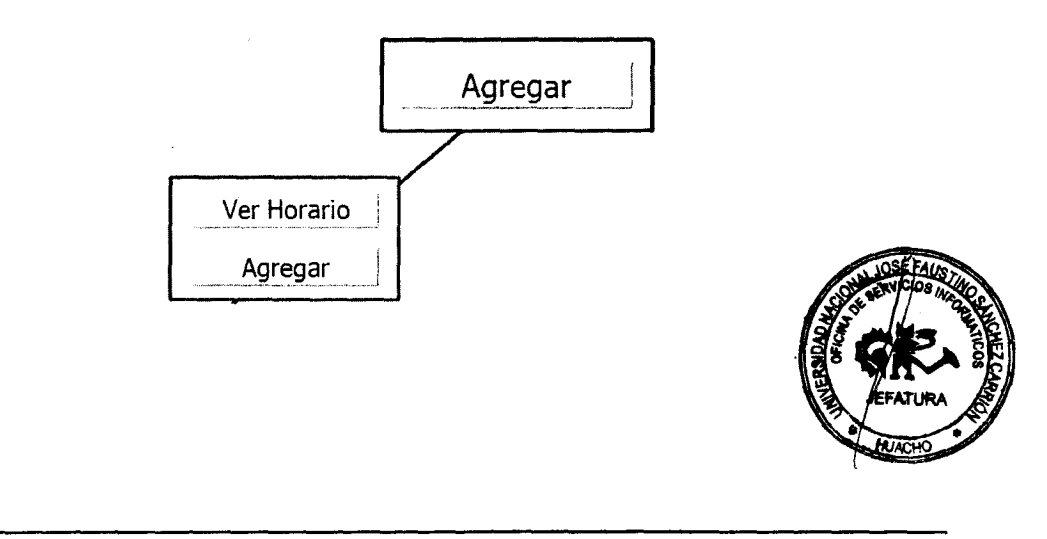

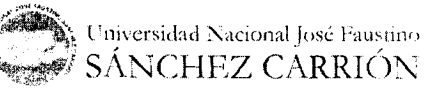

pág. 19

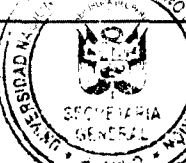

23 de octubre de 2017

Aparecerá la siguiente ventation de los datos correspondientes a la nueva actividad a agregar.

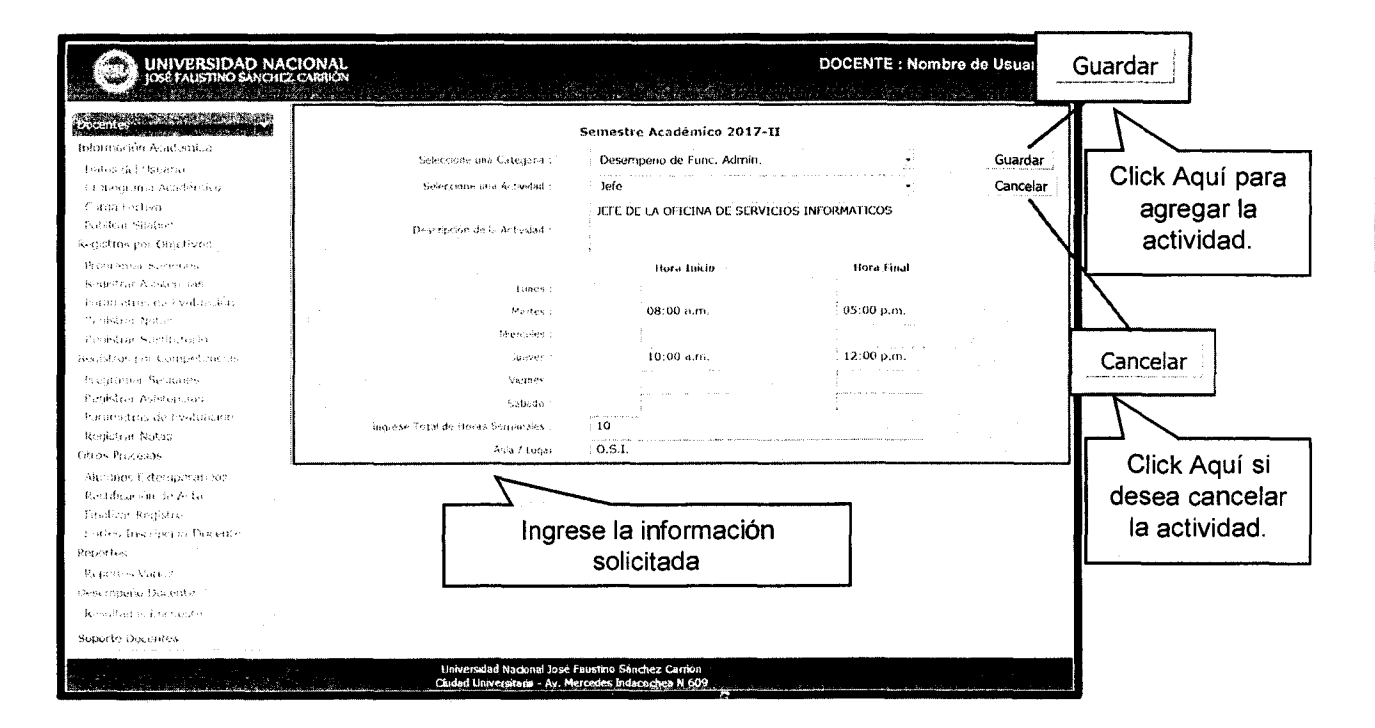

• Seleccionar una categoría.

| Seleccione una Categoria : | Seleccione                                                                                                    |
|----------------------------|----------------------------------------------------------------------------------------------------|
|                            | Seleccione                                                                                                    |
|                            | Investigación                                                                                                    |
|                            | Proy, Social y Ext. Universitaria                                                                                                    |
|                            | Capacitación                                                                                                    |
|                            | Tutoría                                                                                                    |
|                            | Gobierno Universitario                                                                                                    |
|                            | Comparison of the second state of the second state of the second s |
|                            | Proyectos Productivos                                                                                                    |
|                            | Participación en prod. de bienes y prestación de serv.                                                                                                    |
|                            | Participación de com. eventuales y/o permanentes                                                                                                    |
|                            | Otras que los Regl. Internos lo permitan                                                                                                    |

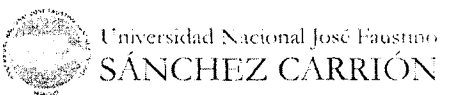

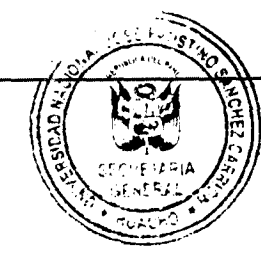

23 de octubre de 2017

# VER HORARIO:

Hacer click en el botón "Ver Horario".

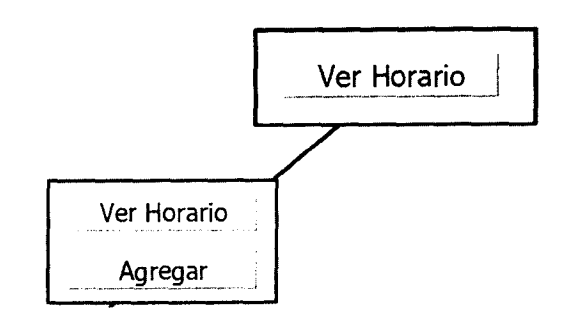

Aparecerá la siguiente ventana en el cual podrá ver el horario de la programación de carga no lectiva correspondiente al semestre académico.

| IOSE FAUSTINO SAM                                                                                               | NACIONAL<br>NCHEZ CARRIÓN |                    |                  |                  | DO             | CENTE : No                                                                                                    | ombre de Usuari<br>ontreseña - Cener S |
|----------------------------------------------------------------------------------------------------|---------------------------|--------------------|------------------|------------------|----------------|----------------------------------------------------------------------------------------------------|----------------------------------------|
| Docentes                                                                                                    |                           |                    |                  |                  |                |                                                                                                    |                                        |
| haonnación Académica                                                                                            |                           | HORAR              |                  | RAMACIÓN DE C    | ARGA NO LEC    | τνα                                                                                                    |                                        |
| Datos del Dodario.                                                                                              |                           | HORAK              | Semastre         | Académico 20     | 17-17          |                                                                                                    |                                        |
| Considentia Adatientia                                                                                          |                           |                    | Semestre         | Actual into 20   |                |                                                                                                    |                                        |
| e un part e 1977 a                                                                                              |                           |                    |                  |                  |                |                                                                                                    | Regresar                               |
| 1. 1. O. M. 1918 (1998)                                                                                         |                           |                    |                  |                  |                |                                                                                                    |                                        |
| envangen Albeit un beraunde                                                                                     | Detaile                   | Lanots             | Martes           | Microles         | Junves         | Vierne                                                                                                    | s Salado                               |
| Province of Sectoria                                                                                            | DESARROLO ARTICULO        | 5 03:00 p.m./08:00 |                  | <u> </u>         |                |                                                                                                    |                                        |
| Robbing Assistances                                                                                             | CIENTIFICOS               | p.m.               | <u> </u>         |                  |                |                                                                                                    |                                        |
| Periodatios de Evaluación                                                                                       | TOTORIA A ING.            |                    |                  | 05:00 p.m./07:00 |                |                                                                                                    |                                        |
| Receiver Notes                                                                                                  | INFORMATICA               |                    |                  | p.m.             |                | 1                                                                                                    |                                        |
| Recention Sections.                                                                                             | MIEMBRO CF                | 1                  | 1                |                  |                | p.m.                                                                                                    | 00.00                                  |
| Gaintos por Competendas                                                                                         | DEEF DE LA OFICINA DE     |                    |                  |                  |                |                                                                                                    |                                        |
| inaparat Soletas                                                                                                | SERVICIOS                 | 1                  | 08:00 a.m./05:00 |                  | 10:00 m./12:00 |                                                                                                    | 1                                      |
| Reconstruction Associations and                                                                                 | INFORMATICOS              |                    | p.n              |                  | /              |                                                                                                    |                                        |
| Population de alvalva Bas                                                                                       |                           | 1                  | 1                |                  |                |                                                                                                    | 1                                      |
| was phase indexe                                                                                                |                           | L                  | L.,              |                  |                | <u> </u>                                                                                                    | l                                      |
| an na sana                                                                                                    |                           |                    |                  |                  |                |                                                                                                    |                                        |
| Maran Coles et Brig                                                                                             |                           |                    |                  |                  |                |                                                                                                    |                                        |
| Regiments to an Astro                                                                                           |                           |                    |                  |                  |                |                                                                                                    |                                        |
| Franking Constants                                                                                              | 1                         |                    | R                | eoresar          |                |                                                                                                    |                                        |
| Same a liverus un liaconto                                                                                      |                           |                    |                  | 9.000            | 1              |                                                                                                    |                                        |
| terene and a second spectrum and a second second second second second second second second second second second |                           |                    |                  |                  |                |                                                                                                    |                                        |
| o (rando                                                                                                    |                           |                    | 7                |                  |                |                                                                                                    |                                        |
| seehonges. Achoras                                                                                              |                           | r                  |                  | <u> </u>         | <del></del>    | ······                                                                                                    |                                        |
| hearbpeño Divisala                                                                                              |                           |                    | lick aguí na     | ra regresar      | a la venta     | na de                                                                                                    |                                        |
| Evolution providents                                                                                            | . <u></u>                 |                    | non uqui po      | i'u rogroour     |                | 14 46                                                                                                    |                                        |
| inporte Daceptes                                                                                                |                           | 1                  | programa         | cion de car      | ga no lectiv   | /a.                                                                                                    |                                        |
|                                                                                                    |                           |                    |                  |                  |                | 1                                                                                                    |                                        |
|                                                                                                    |                           |                    |                  |                  |                |                                                                                                    |                                        |
|                                                                                                    |                           |                    |                  |                  |                |                                                                                                    |                                        |
|                                                                                                    |                           |                    |                  |                  |                | and the second second se | ATURA S                                |

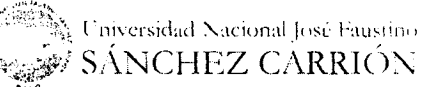

 $\mathcal{L}_{\mathcal{D}}^{*}\mathcal{U}$ 

#### OFICINAL MERENACIOS INFORMATICOS 4/NJF8C

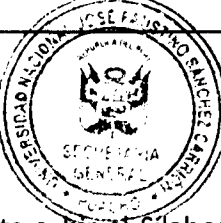

23 de octubre de 2017

# El sistema permite al docente subir el Silabos de una asignatura a su cargo como de igual forma la programación de competencias que pueden ser incluidas en algunos cursos. Para usar esta función haga lo siguiente:

#### <u>PASO 1:</u>

E. Sílabos

Seleccionar la opción *"Publicar Sílabos"* ubicado en el menú de opciones, nos aparecerá la siguiente ventana:

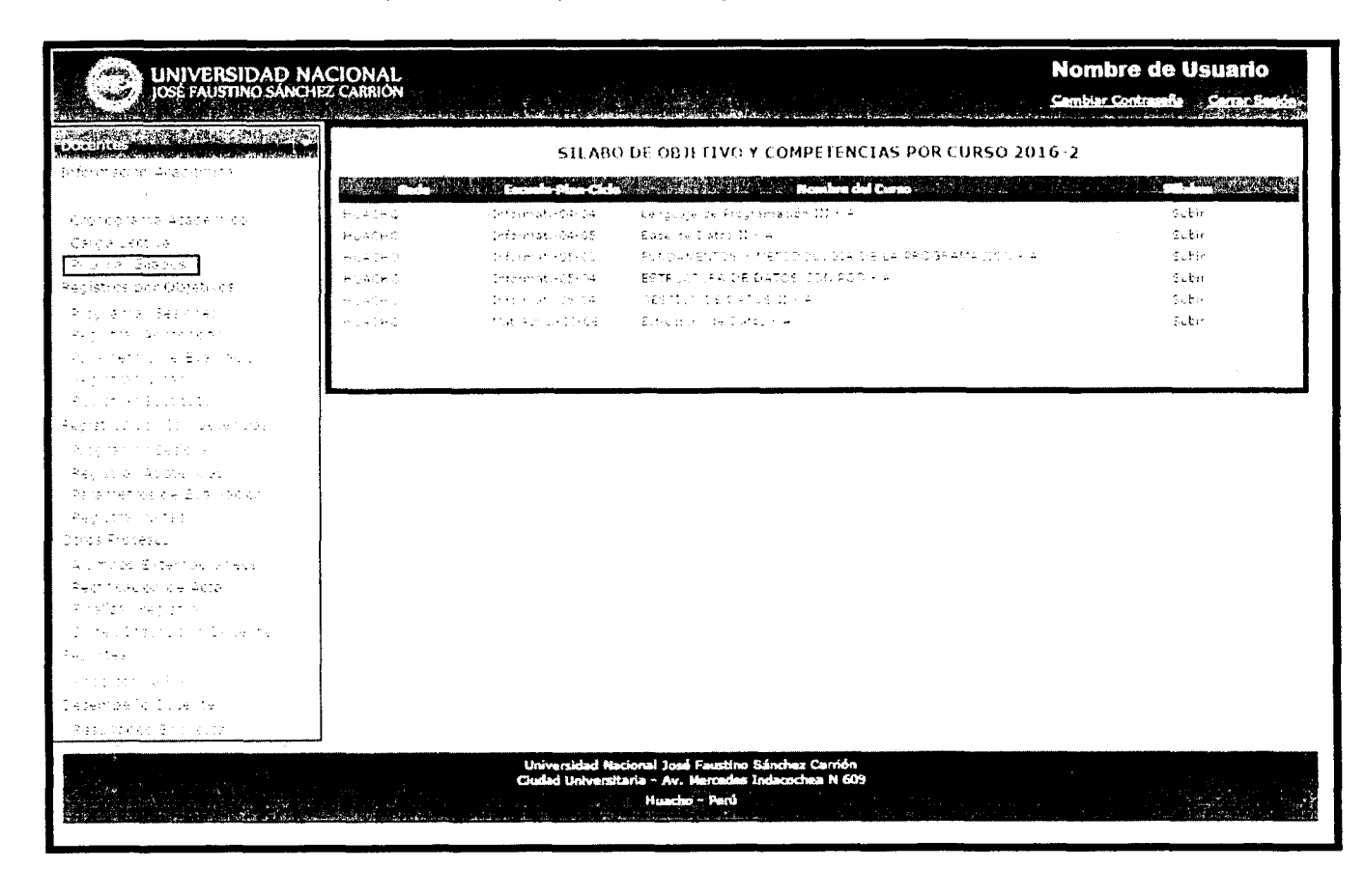

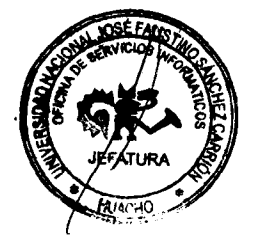

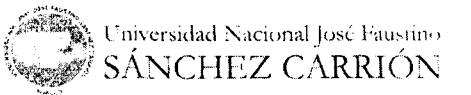

рág. 23

~

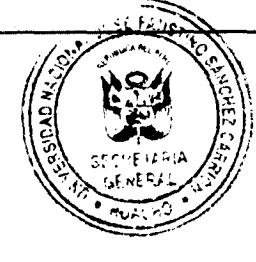

23 de octubre de 2017

# <u>PASO 2:</u>

Seleccionamos la opción **Subir** ubicado en la columna "*Sillabus*" en la tabla que aparece en el área de operaciones, nos aparecerá la siguiente ventana.

| 1999 - 2000 - 1999 - 1999 - 1999<br>1999 - 2000 - 2000 - 1999 - 1999 | Lenguage de Stopparten (L. 11) - A<br>Esta de Suito 11 - A<br>Fucul Ariento U - Merilo fucuela de La Velo Seatia do tra a<br>Sere Usilaa de Darioja don aco - A<br>Georgon de Saato 11 - A<br>Estastua de Datos - A | Subir<br>Subir<br>Subir<br>Subir<br>Subir<br>Subir |       |
|----------------------------------------------------------------------------------------------------|----------------------------------------------------------------------------------------------------|----------------------------------------------------|-------|
| <br>                                                                                                    |                                                                                                    |                                                    | Subir |

| PUBLICACION DE SI                                                                                                    | LABO 2016-2        |                                   |
|----------------------------------------------------------------------------------------------------|--------------------|-----------------------------------|
| Dere MickOnto<br>Elisto - MickOnto Leus<br>Mantrelet Casa - LENSCAUE DE FRI GRAduptom Sula<br>Mantrelet Casa - LENSCAUE DE FRI GRAduptom Sula | Selectonar/Archivo | Regresse<br>Publica               |
| Formatos soportados: .pdf, .doc, .docx                                                                                                    |                    |                                   |
|                                                                                                    |                    |                                   |
|                                                                                                    |                    |                                   |
|                                                                                                    |                    |                                   |
|                                                                                                    |                    |                                   |
|                                                                                                    |                    |                                   |
|                                                                                                    |                    | JOBEFA                            |
|                                                                                                    |                    | States and Ma                     |
|                                                                                                    |                    |                                   |
|                                                                                                    |                    | ANACI                             |
|                                                                                                    |                    |                                   |
| 5                                                                                                    | Universidad N:     | cional José Faustine<br>Z CARRIÓN |

|                     |                                                                                                    | ICSE AAUGO                                                                                       | <b></b>                                                                                                    |
|---------------------|----------------------------------------------------------------------------------------------------|--------------------------------------------------------------------------------------------------|----------------------------------------------------------------------------------------------------|
| FICINA DE SERVICIOS | INFORMÁTICOS                                                                                                    | LUNJFSC                                                                                          | 23 de octubre de 2017                                                                                                    |
|                     | PASO 3:                                                                                                    | 315 GENESSE                                                                                      |                                                                                                    |
|                     | A continuación<br>buscamos la ut                                                                                                    | n hacemos clic en el botór<br>picación del archivo que o                                         | n <i>"Seleccionar Archivo",</i> y<br>de Click Aquí                                                                                                    |
|                     |                                                                                                    | Sae                                                                                              | Publicar Publicar                                                                                                    |
|                     | C Abrir                                                                                                    | •                                                                                                |                                                                                                    |
|                     |                                                                                                    |                                                                                                  |                                                                                                    |
|                     | OO « Docum                                                                                                    | entos públicos 🔸 SILABOS                                                                         | <ul> <li>+y<sup>1</sup> = Burcer su 48512</li> </ul>                                                                                                    |
|                     | Organizar • Nueva                                                                                                    | entos publicos → SILABOS<br>carpeta                                                              | • • • • • • • • • • • • • • • • • • •                                                                                                    |
|                     | Crganizar                                                                                                    | entos publicos → SILABOS<br>carpeta<br>Biblioteca Documentos                                     | <ul> <li>I ← I ← Europen our GROS</li> <li>III → J ← Ø</li> <li>III → J ← Ø</li> <li>III → Curpete ▼</li> </ul>                                                                                                    |
|                     | Grganizar - Nueva<br>Favoritos<br>4: Descargas<br>Escritorio<br>Citacuintu                                                                                                    | entos publicos → SILABOS<br>carpeta<br>Biblioteca Documentos<br>Sila Sua<br>Astronos             | <ul> <li>Function our APD'S</li> <li>P</li> <li>P</li></ul>                                                                                                    |
|                     | Crganizar - Nueva<br>Favoritos<br>& Descargas<br>Escritorio<br>Sitios recientes                                                                                                    | entos publicos → SILABOS<br>carpeta<br>Biblioteca Documentos<br>Silvistos<br>Parancie<br>Silabos | Point on ABUS     Point     Point     Poi |
|                     | <ul> <li>Crganizar          <ul> <li>Crganizar              <ul> <li>Favoritos</li> <li>Descargas</li> <li>Escritorio</li> <li>Sitios recientes</li> <li>Bibliotecas</li> <li>Documentos</li> <li>Limágenes</li> </ul> </li> </ul> </li> </ul> | entos publicos → SILABOS<br>carpeta<br>Biblioteca Documentos<br>Sila Aura<br>Remote<br>Statas    | <ul> <li>Function our ABO'S</li> <li>Financion our ABO'S</li> <li>Financion our Curpete</li> <li>Fecha de major de la curpo<br/>des 1983/2000 térico ou curpo</li> <li>Se 1983/2000 térico ou curpo</li> </ul>                                                                                                    |

# <u>PASO 4:</u>

Finalmente hacemos clic en el botón "Publicar", una vez realizada esta operación el sistema muestra dos opciones donde anteriormente aparecía la opción de "Subir", esta opciones son "Modificar" y "Descargar".

|                        |                                     | O DE OBJETIVO Y COMPETENCIAS POR CORSO 2016-2                                   |                                                                                                    |
|------------------------|-------------------------------------|---------------------------------------------------------------------------------|----------------------------------------------------------------------------------------------------|
| a start for the second |                                     | stanistans de l'Crassa                                                          |                                                                                                    |
| -multint               | Informat - 04+04                    | Lenguaje de Programación III - A                                                | Nocificar Descargar                                                                                                    |
| 一に五位社会                 | Informat +04+05                     | Base de Diatos 11 - A                                                           | Subir                                                                                                    |
| Hu4CHC :               | Informati-05-01                     | FUNDAMENTOS Y METODOLOGIA DE 🕌 PROGRAMACIÓN - A                                 | Subir                                                                                                    |
| -446-0 j               | Informat +05+04                     | ESTRUC                                                                          | Subir                                                                                                    |
| reveles<br>Solosoon    | setternist.+Uthum<br>DationistUthum | Modificar Descargar                                                             | SUDN<br>S. bir                                                                                                    |
|                        | ۲<br>۲<br>۲                         | Nota: El registro de sesiones es un<br>registro opcional del sistema, ya que no | SUL OSE EAU<br>SUL OSE EAU<br>SUL OS |

1028

# V. Registros por Objetivos

Al Estudiante universitario se le evalúa en dos parciales el primero a mitad de ciclo y el segundo al final, también existe un examen sustitutorio que reemplaza a la nota menor nota del PPT1 o PPT2 estos depende de los parámetros de evaluación que son escritos, orales y trabajos académicos para obtener al final de ciclo un resultado satisfactorio.

# A. Programar Sesiones

Si desea programar las sesiones de un curso realice los siguientes pasos:

#### PASO 1:

Seleccionamos la opción "*Programar Sesiones*" en la columna "*Registro por objetivos*" de la tabla en el cuadro de operaciones.

| Docentes                                                                                                    | SESIONES PROGRAMADAS POR CURSO 2016-2                                                                           |                                |           |  |  |  |
|----------------------------------------------------------------------------------------------------|----------------------------------------------------------------------------------------------------|--------------------------------|-----------|--|--|--|
| to matró-l'Atagenica                                                                                            | Program valant de taut en albe à Hum n'es Flasta - 104 (1920).                                                  |                                |           |  |  |  |
| n ang shianakhan                                                                                                | tindo Excede/Plan/Cido Homitro del Curso                                                                        | Seniores Total Sen Trypestados | S. S. S.  |  |  |  |
| la generation de la companya de la companya de la companya de la companya de la companya de la companya de la c | in a second providence in a second conservation of the A                                                        | Print                          | 1.311 + F |  |  |  |
| Constant and the                                                                                                | e al el contrato de la constructión de la constructión de la constructión de la constructión de la constructión | Pri-4                          | Fact in t |  |  |  |
| en en ser a l'este est                                                                                          | 1998 SDEL CONTRACTOR CONTRACTOR STRUCTURE DARKED ACCURATE                                                       | $P_{T3} q$                     | r.+(1)+*  |  |  |  |
| in an Array<br>Array<br>Marina da Array<br>Array Marina da                                                      |                                                                                                    |                                |           |  |  |  |
| PASO                                                                                                    | <u>Programar</u>                                                                                                |                                |           |  |  |  |

• Seleccionamos el número de sesiones por semana.

 PROGRAMAR NUMERO DE SESIONES A DICTAR
 Cancelar
 Guarda:

 Irombre cel Surso
 Leo guage Bie Programation 10 - A
 Irombre cel Surso
 Irombre cel Surso

 Tutal de Glases par Semena
 --Seleccione- Irombre cel Surso

• A continuación hacemos clic en el botón Guardar a ver temas.

| PROG | RAMAR NUMERO DE SESIONES A DICTAR |             |                               | Canter a: | Guardan |
|------|-----------------------------------|-------------|-------------------------------|-----------|---------|
| 1    | liombre cel Octaon                | Lenguaje De | Programación III - A          |           |         |
|      | Total de Olyses por Semana        | ŧ           | •                             |           |         |
|      |                                   | Usted podra | a programar 7 clases para cad | a unidad. |         |

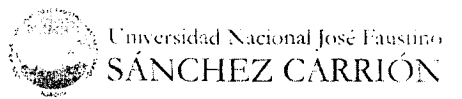

pág. 26

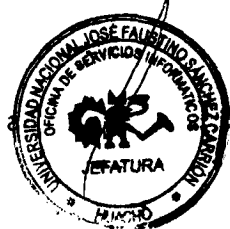

Click Aquí

23 de octubre de 2017

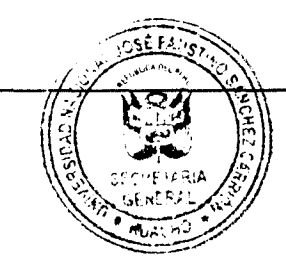

23 de octubre de 2

PASO 3:

• En el siguiente cuadro seleccionamos la opción Ver Temas y procederemos a programar los temas.

|        |                      | SESIONES PROGRAMADAS P           | OR CURSO 2016-2         | _         |           |                         |
|--------|----------------------|----------------------------------|-------------------------|-----------|-----------|-------------------------|
| €rogr  | anación de Numero de | e Sesiones hasta = 04/11/2018    |                         |           |           |                         |
|        | Escuela/Plan/Cicle   | Nombre del Carro                 | Sector Yes and Sectores | Total See | Ingraadoo | 1997)<br>1997)<br>1997) |
| 41-1   | per consecuencias da | Lenguage de Frigramation III - A | :                       | :4        | c         | Ver Temas               |
| musimi | to Franciska (14+1)  | Ease te Cator II - A             | 1                       |           | Ţ         | Programar               |
| •      | NA 41 11474          | Entration of Istory A            | •                       |           | C         | Programar               |

• Programar los temas para el Parcial I y Parcial II.

| TEMAS PROGRAMADOS POR CURSO                                 |                                                                        | Editar # Seciones | Cernar                                                                                                    |
|-------------------------------------------------------------|------------------------------------------------------------------------|-------------------|----------------------------------------------------------------------------------------------------|
| Nombre del Curso                                            | Lenguaje De Programación III - A i                                     | Informat-34-04)   | a de la companya de la companya de la companya de la companya de la companya de la companya de la companya de l<br>Companya de la companya de la companya de la companya de la companya de la companya de la companya de la company |
| Selet come Unicao Tenduda -<br>Tens<br>Dirictatoria un otua | i Seleccione Unicadi<br>(Schardone Unicadi)<br>Parcial I<br>Parcial II | Estado            | Temas Repisitianos - 3                                                                                                    |

 Ingresamos el tema la fecha a realizarse la clase y procedemos a dar clic en Guardar.

| TEMAS PROGRAMADOS POR C | URSO                           | Editar #                       | Sesiones                 | Centar     |
|-------------------------|--------------------------------|--------------------------------|--------------------------|------------|
| Dombre                  | sel Curso - Lenguaje De Progra | meeion III - A (Informat04-04) | · <b>Г</b>               |            |
| Selectione Unidad       | Temática : Parcial I           | *                              |                          | Click Aquí |
|                         |                                | Feeder States                  | Estado - La presidente a |            |
| Introduction            | 06 0                           | 9 2016 II                      | 5                        | arcar      |

• Se tiene las opciones de **Modificar** y **Eliminar** al terminar de ingresar los temas procedemos a **CERRAR** y se guardara automáticamente los temas.

SÁNCHEZ CÁRRIÓN

| transfer det Quiso, Lenguige De Pro    | igramation di 斗 Informa | t04-04+       |                              |                                                                                                    |
|----------------------------------------|-------------------------|---------------|------------------------------|----------------------------------------------------------------------------------------------------|
| Seleccione Unicac Temática : Porcial I | +                       |               |                              | Temas Registracos                                                                                                    |
|                                        | Federa                  | Salara Estado | an an airtean.<br>An airtean | an an the second second second second second second second second second second second second second second se<br>Second Second Second Second Second Second Second second second second second second second second second second<br>Second Second Second Second Second Second Second second second second second second second second second second |
| 1. C. 1                                | 11.15-015               | Programwon    | Fichicar                     | Eluminar                                                                                                    |

pág. 27

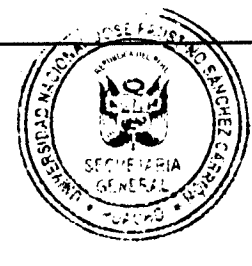

23 de octubre de 2017

## **B.** Registrar Asistencias

Esta función del sistema permite registrar el control de asistencia a las sesiones programadas con la finalidad de determinar los porcentajes de asistencia que habilitarán o deshabilitarán a los alumnos para rendir los exámenes parciales.

#### <u>PASO 1:</u>

Seleccionar la opción Registrar Asistencias del menú de opciones, nos aparecerá la siguiente ventana en el área de operaciones.

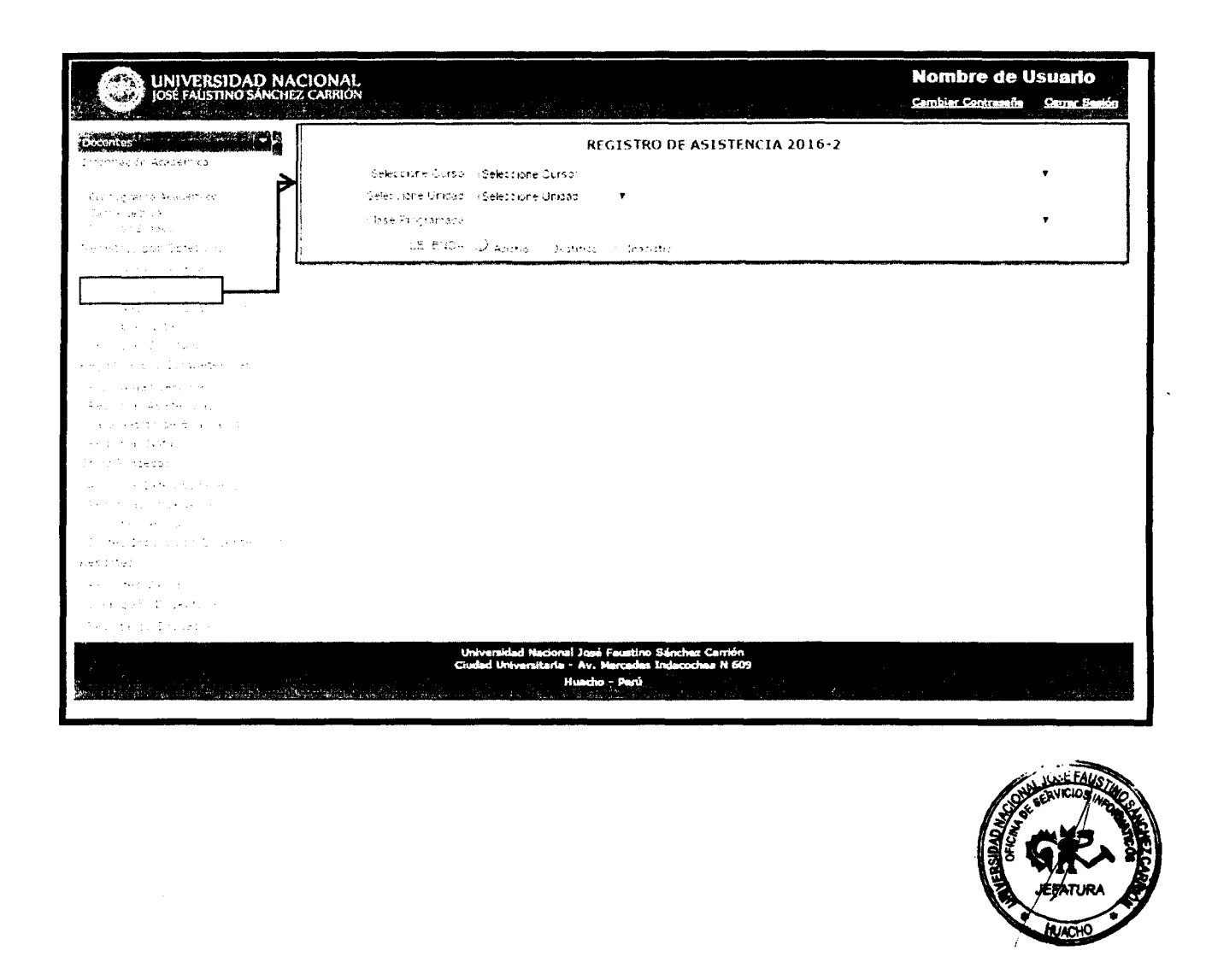

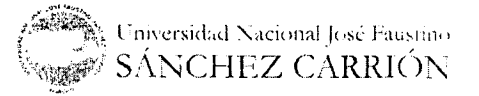

PASO 2:

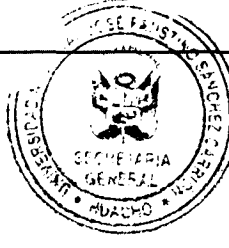

23 de octubre de 2017

Procedemos seleccionar el curso, unidad, clase programada y se cargara automáticamente el listado de los alumnos.

|   | REGISTRO DE ASISTENCIA 2016-2                                             |   |
|---|---------------------------------------------------------------------------|---|
|   | Color, Dhe Dorson, HU-DHO-Informat-04-04-Lenguaye de Programation III - A | ▼ |
|   | Detection - Calibac - Parcial I - 🔹                                       |   |
|   | Clase Programada - 21-09/2018 Introducción                                | • |
|   | LETENDA 🔘 Asistic - Justificó 🥔 Inasistic - Marcar                        |   |
|   | ar an an an an an an an an an an an an an                                 |   |
| : | BARECIZA UTRILLA CARMEN DIANA                                             |   |
|   | FERRER LAVADOS LUCAS ALCODES                                              |   |
| 1 | MEROARED FANCRED EFIC: HERNAL                                             |   |
|   | Barazi, Biteraterater Sort                                                |   |
|   | e înter care actor acced                                                  |   |

# <u>PASO 3:</u>

Hacemos clic en el botón *"Marcar"* y procedemos a registrar la asistencia para cada alumno en la lista de asistencia.

Las condiciones de los alumnos pueden ser 3:

- Asistió.
- Falto
- Justifico

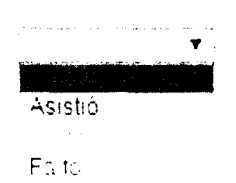

En la parte superior del listado, del lado derecho tenemos la opción "*Todos*", el cual nos permitirá marcar como asistentes a todos los alumnos

| Z Ta    |   |
|---------|---|
| 45:50C  | • |
| Asistió | • |
| Asistió | • |
| Asistió | • |
| Asistio | T |

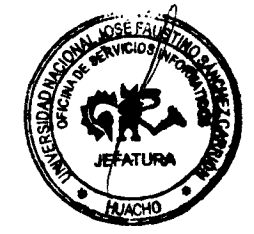

Universidad Nacional José Faustino SÁNCHEZ CARRIÓN

-5ág. 29

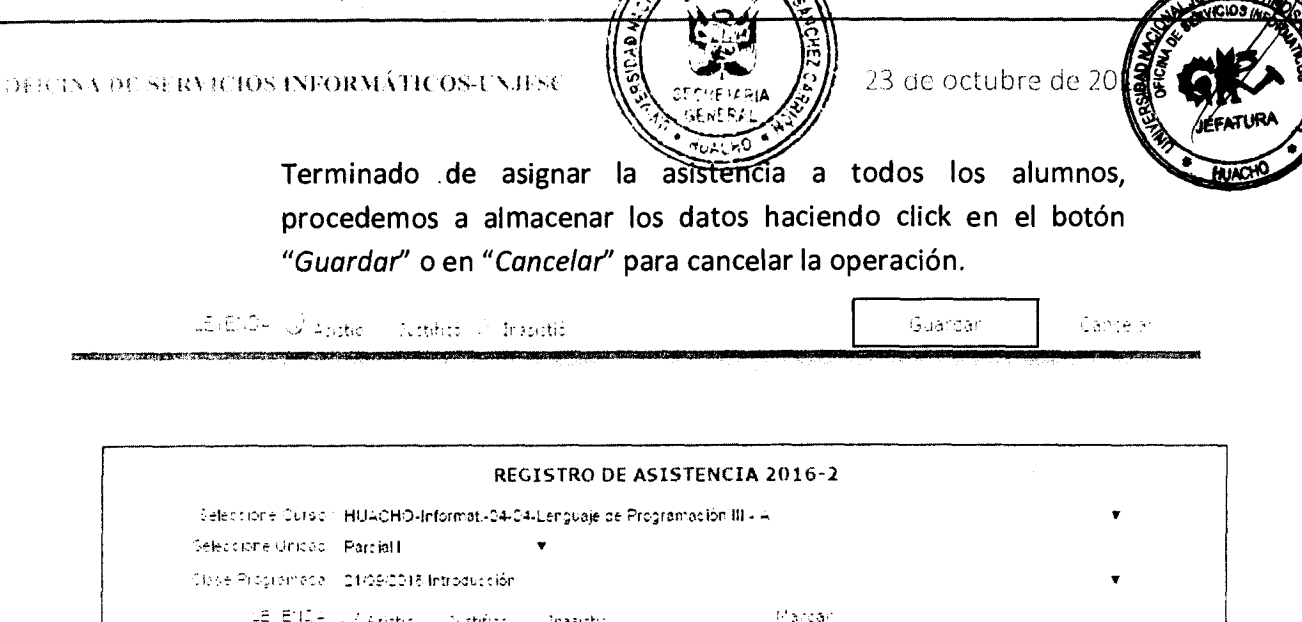

|   | een en kevitt Alastatista – Sustatsista – Sustatsista – Sustatsista – Sustatsista – Sustatsista – Sustatsista |         |
|---|----------------------------------------------------------------------------------------------------|---------|
|   |                                                                                                    |         |
| : | BARBOZA UTRILLA CARMEN DIANA                                                                                  | · 1<br> |
| 2 | FERPER LAVACO LUCAS ALCIDES                                                                                   | ي.      |
| 1 | MEUGAREDO RAMÍREZ ERICK HERNAN                                                                                | S.      |
| 4 | RAFAEL RIVERA FRANK YORVI                                                                                     |         |
| ĩ | Pollan, NAR, ASTA FOC, ALEXIS                                                                                 | ر       |
|   |                                                                                                    |         |

# C. Parámetros de Evaluación

Esta función del sistema permite determinar los parámetros de evaluación para una asignatura, las mismas que se utilizarán para realizar el cálculo del promedio de Notas para cada evaluación parcial. Para hacer uso de esta función se debe hacer lo siguiente:

#### PASO 1:

Seleccionar la opción "*Parámetros de Evaluación*" del menú de opciones, nos aparecerá la siguiente ventana en el área de operaciones con el listado de cursos asignados y el peso académico según la facultad para cada asignatura.

|                                                                                                    | ACIONAL<br>Jez carriion                                           | Anne State                      |          | a salat<br>a salat salat salat salat salat salat salat salat salat salat salat salat salat salat salat salat salat | Nombre de L<br>Cembler Contrassile | Jsuario<br>Gerrer Settés |  |  |  |  |
|----------------------------------------------------------------------------------------------------|-------------------------------------------------------------------|---------------------------------|----------|----------------------------------------------------------------------------------------------------|------------------------------------|--------------------------|--|--|--|--|
|                                                                                                    | No es a construction de secondo                                   | PARAMETROS DE EVALUACIÓN 2016-2 |          |                                                                                                    |                                    |                          |  |  |  |  |
| <pre>1 Transform - Diperses<br/>Transform - Sector - Diperses<br/>Transform - Sector - Diperses<br/>Transform - Diperses<br/>Transform - Diperse</pre> | Anguar - 201<br>Avguar - 201<br>Auguar - 201<br>Información de pa | arametro registro               | de notas |                                                                                                    |                                    |                          |  |  |  |  |

Universidad Nacional José Faustino SÁNCHEZ CARRIÓN

.pág. 30

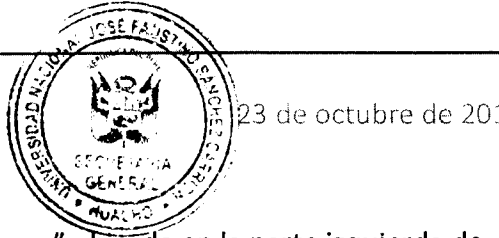

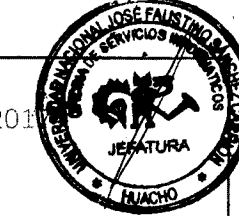

PASO 2:

Hacemos clic en el botón "Asignar" ubicado en la parte izquierda de cada curso.

| Click Aquí     |                   |                                 |                         |
|----------------|-------------------|---------------------------------|-------------------------|
|                | Escuela/Plan/Cicl | n Norshou dei Carso             | Pesso Académico PP1 PP2 |
| Asignar HCACHO | Informati+04-04   | Lenguaje de Programador III - A | 0.50, 0.50              |
| Asignar HUACHO | Informat04-05     | Base de Datos II - A            | 0,50, 0,50              |

#### PASO 3:

Ingresamos el número de evaluaciones escritas, evaluaciones orales y trabajos académicos que vamos a considerar para el cálculo del promedio de cada parcial.

| E | STABLECER PARÀMETROS DE EVALUA                                                                                  | CIÓN POR CURSO                             |         |                       | Cancelar Gua-                           | 12 <b>6</b> 1 |
|---|----------------------------------------------------------------------------------------------------|--------------------------------------------|---------|-----------------------|-----------------------------------------|---------------|
| ( | E A PUINGENIERIA INF                                                                                            | ORMÁTICA                                   | -       | Plan :04              | Ciclo: 04                               | į             |
|   | fromore del Curso : Lenguaje De Prog                                                                            | ramación III - A                           |         |                       |                                         | :             |
|   | Peso Academic or PP1 10 50                                                                                      | PP2: 0 50                                  |         |                       |                                         |               |
|   | CONCEPTO                                                                                                    | 2 Day 19 - Carson Star<br>19 - Carson Star | RCIAL I |                       | PARCIAL 2                               |               |
|   | Cantidae de Evaluaciones Orales                                                                                 | -                                          | v       | 2                     | × • • • • • • • • • • • • • • • • • • • |               |
| - | Carboad Evaluationes Escritas :                                                                                 | . 1                                        | ▼       | 1                     | •                                       |               |
| : | Cantidad de Trabajos Académidos                                                                                 | 1                                          | ▼ .     | 1                     | •                                       |               |
|   | A second second second second second second second second second second second second second second second seco |                                            |         | and the second second |                                         |               |

#### PASO 4:

Una vez que terminamos de hacer el llenado de los parámetros, hacemos clic en el botón "Guardar", o de lo contrario hacemos clic en el botón "Cancelar", a continuación nos aparecerá lo siguiente en el área de operaciones.

|                                                      |                                                                                               | PARAMETROS DE EVALUACI                                                                | ÚN 2016-2                                | a an an an Arman Arman an Arman an Arman an Arman an Arman an Arman an Arman an Arman an Arman an Arman an Arman |
|------------------------------------------------------|-----------------------------------------------------------------------------------------------|---------------------------------------------------------------------------------------|------------------------------------------|----------------------------------------------------------------------------------------------------|
| And the second                                       | and Constant of Plans / Con-                                                                  |                                                                                       |                                          | en (1991)                                                                                                    |
| Modificat HUADHO<br>Asignae HUADHO<br>Asignae HUADHO | brigen ator 14-04<br>Drigen ator 04-05<br>Matual Recollings                                   | Lenguaje dA Programo : 5- III - A<br>Bask de Detos II - A<br>Estructura de Cratou - A | 0153 (0.50<br>10150, 0.50<br>10150, 0.50 | EO: _ AE: 174: 1 EO: 2 EE [                                                                                      |
| suformación de pa                                    | arametro registro                                                                             | de notas                                                                              |                                          |                                                                                                    |
|                                                      | ter i spisar fransje i svor state ter og<br>nari se i svor skolare state og som skolare state |                                                                                       |                                          |                                                                                                    |
|                                                      |                                                                                               |                                                                                       |                                          |                                                                                                    |
|                                                      |                                                                                               |                                                                                       |                                          |                                                                                                    |

Universidad Nacional José Fauscino SÁNCHEZ CARRIÓN

aźę. 31

23 de octubre de 2017

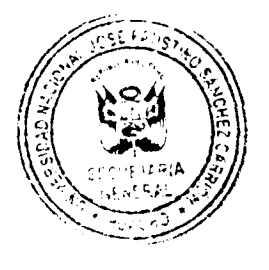

1

ł

Como podemos observar aparecen los parámetros en el curso y donde anteriormente se encontraba la opción "Asignar" aparecerá la opción "Modificar" para hacer la modificación de los parámetros.

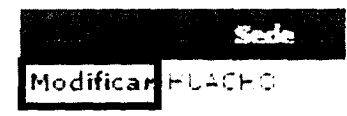

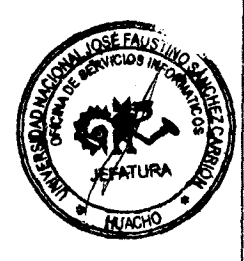

Nota: El registro de parámetros es un paso obligatorio para poder realizar el registro de notas.

# D. Registrar Notas

El sistema permite hacer el registro de las notas de las evaluaciones durante un periodo específico, para hacer el registro de las notas haga lo siguiente:

<u>PASO 1:</u>

Seleccionamos la opción "*Registrar Notas*" del menú de opciones, nos aparecerá la siguiente ventana.

| JOSE FAUSTINO SÁNCHEZ                                                                                                    | CARRIÓN                                                       | Cambiar Contraseña Cerrar Sean        |
|----------------------------------------------------------------------------------------------------|---------------------------------------------------------------|---------------------------------------|
| Docentes                                                                                                    | REGISTRO DE EVALUACIONES                                      | 5 2016-2                              |
| Deformation Adaptemblica                                                                                                    | Periodo de Reportes Praner Parinal Geol/110.0043 - 04111.0043 |                                       |
|                                                                                                    | Selectione Corso - Selectione Corso                           | · · · · · · · · · · · · · · · · · · · |
|                                                                                                    | Selectione Tippice CalificationSelectione                     | •                                     |
| and the second second sec | Savacion Hormos                                               |                                       |
|                                                                                                    |                                                               |                                       |
| Aensta Aputerbac                                                                                                    |                                                               |                                       |
|                                                                                                    |                                                               |                                       |
|                                                                                                    |                                                               |                                       |
|                                                                                                    |                                                               |                                       |

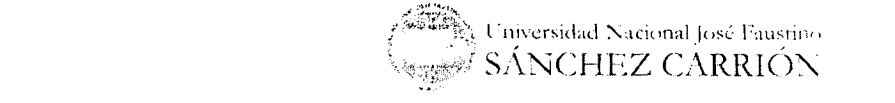

4 12

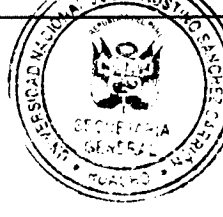

23 de octubre de 2017

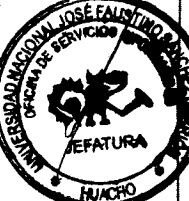

#### <u>PASO 2:</u>

Seleccionamos los parámetros como el curso, tipo de calificación y el sistema nos emitirá una alerta para finalizarla el registro de asistencias se visualizara el botón de **Aceptar** y **Cancelar** para ejecutar la acción.

| MP | ORTANTE:                     |                                                   | Aceptar                                                                                                    | Cancelar                            |
|----|------------------------------|---------------------------------------------------|----------------------------------------------------------------------------------------------------|-------------------------------------|
|    |                              |                                                   |                                                                                                    | •                                   |
|    |                              |                                                   | laber superado e milite de l                                                                                    | 1815151686185.                      |
|    | El Registro de Asistência si | e Certara. I Additios seran intradici rados por n | and the second second state of the second second second second second second second second second second second | and the second second second second |

## PASO 3:

Se cargara el registro de notas con el listado de alumnos habilitados e inhabilitados para el examen.

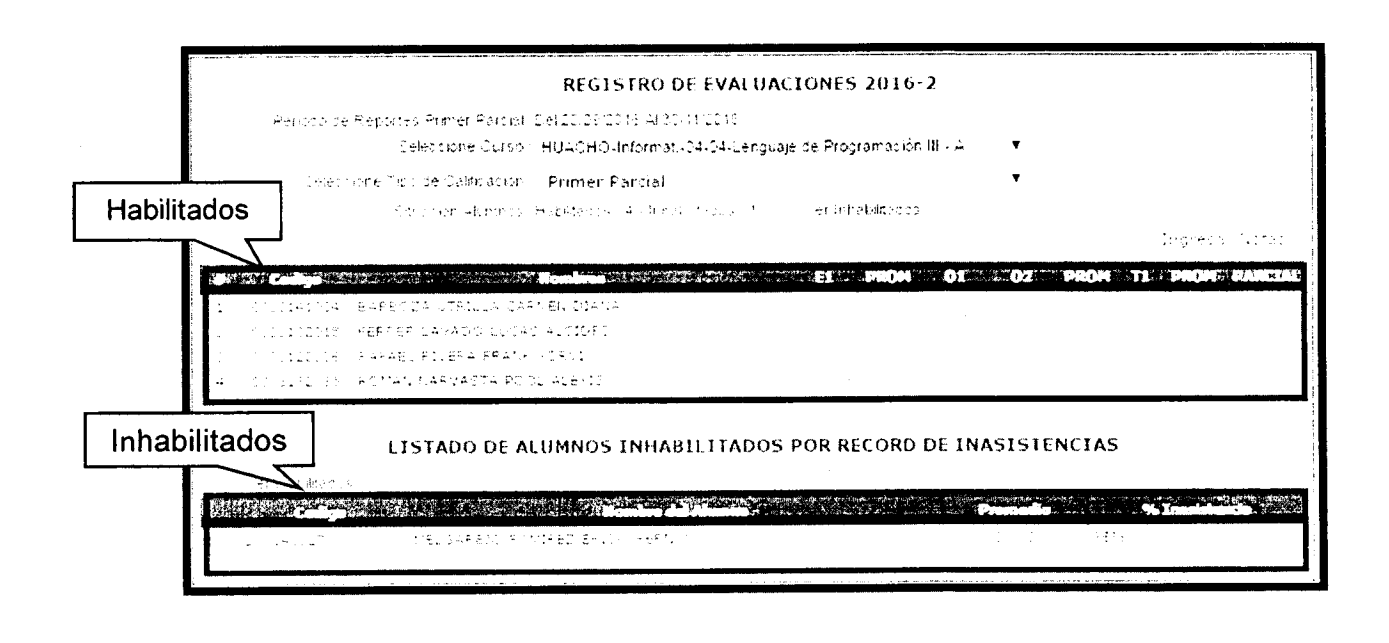

Conversidad Nacional José Fausuno SÁNCHEZ CARRIÓN

198 35

23 de octubre de 2017,

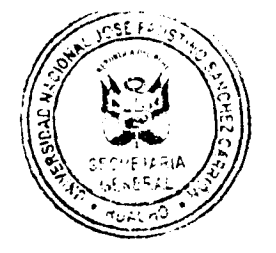

PASO 4:

Una vez controladas las asistencias para las sesiones programas y finalizado el registro de asistencias, el sistema nos permitirá ingresar las notas de las evaluaciones parciales.

| REGISTRO DE EVALU                                                                                              | ACION     | ES 2016-1             | 2       |         |      |              |
|----------------------------------------------------------------------------------------------------|-----------|-----------------------|---------|---------|------|--------------|
| Retour Le Reportes Frimer Parcus, Del 2009/2018 4100111 2018<br>Delectione Durso - HU4CHO-Informat -04-04-Leng | Laje de P | rogramación l         | III - ∸ | •       |      |              |
| Selectione Teo de Colocación - Primer Parcial                                                                  |           |                       |         | ¥       |      |              |
| Environ Abirrinos, Hopdados, 4-Arhabdados, 1                                                                   | 91        | inh <b>obild</b> ados |         |         |      | Cancelar     |
|                                                                                                    |           |                       |         |         |      | Guardar      |
|                                                                                                    | EL        | PROM                  | 01 0    | 2 . PRO | и п  | PROM PARCIAL |
| to contralle veregize official terrevisional                                                                   | 11        |                       | 12   1  |         |      |              |
|                                                                                                    |           |                       | 1       |         |      |              |
|                                                                                                    |           | Ingr                  | esar n  | otas /  | Aquí |              |

# PASO 5:

Una vez ingresadas las notas de todos los alumnos hacemos click en "Guardar" para registrar los datos o en "Cancelar" para cancelar la operación.

Cancelar Guardar 5 PRON 01 02 111 DROM 1.1.1.1.1 141004 BARBOZA UTRILLA TARMEN DIANA :1 11.00 12 12.00 11 11.00 12 11.30 LONDONS - PERMERICANADA LUCAS ADADABO 13 13.00 :: :? 13.00 13.00 13 13.00 10112028 (AFFED SIVERA FRAMM SCRL) 12 12.00 :: 11.00 11.60 :: 11 12.00 112035 - ACMAN NARYASTA GOOL ALEVIS 10 10.00 :: 10 10.00 11 11.00 10.30

> Nota: Este procedimiento se repite para cada una de las evaluaciones parciales y para

Registrar las notas de Trabajos Académicos

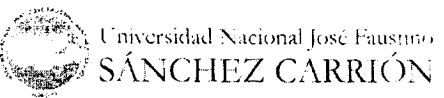

pág. 34

#### E. Registrar sustitutorio

23 de octubre de 2017

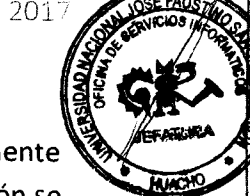

Para el registro de sustitutorio deben haber sido previamente registrado todas las notas de evaluación, para usar esta función se debe realizar lo siguiente:

#### PASO 1:

Seleccionamos la opción Registrar sustitutorio del menú de opciones.

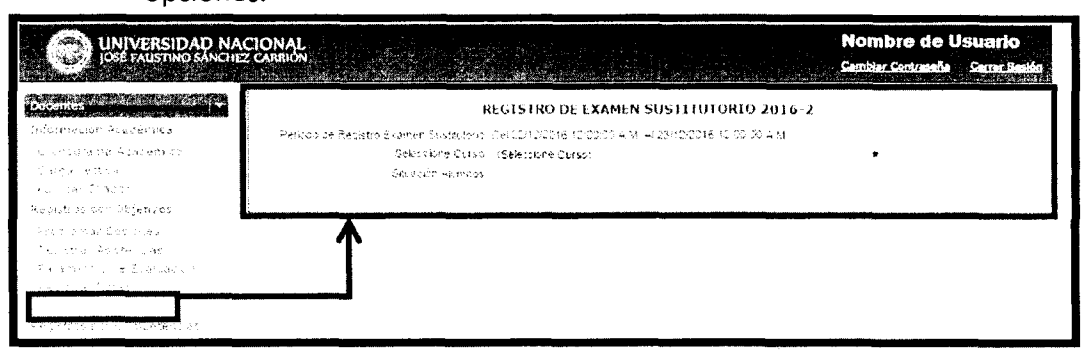

# PASO 2:

A continuación seleccionamos el curso del cual se quiere hacer el registro del examen sustitutorio y nos aparecerán los alumnos habilitados a rendir este examen. Hacemos click en el botón

#### "Editar" para ingresar las notas correspondientes

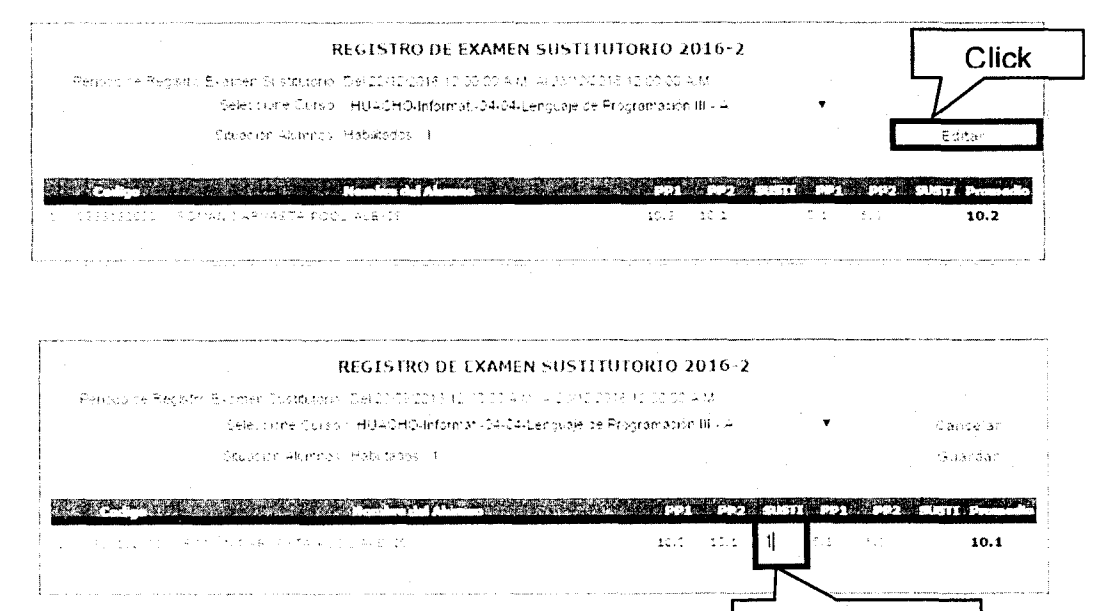

Ingresar Nota

Universidad Nacional José Faustino

. póg. 35

23 de octubre de 2017

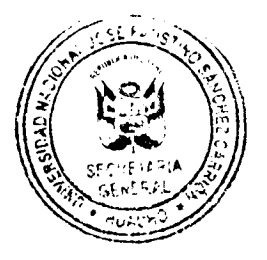

# <u>PASO 3:</u>

Una vez ingresadas las calificaciones correspondientes hacemos click en el botón *"Guardar"* para almacenar la información o en *"Cancelar"* para cancelar la operación.

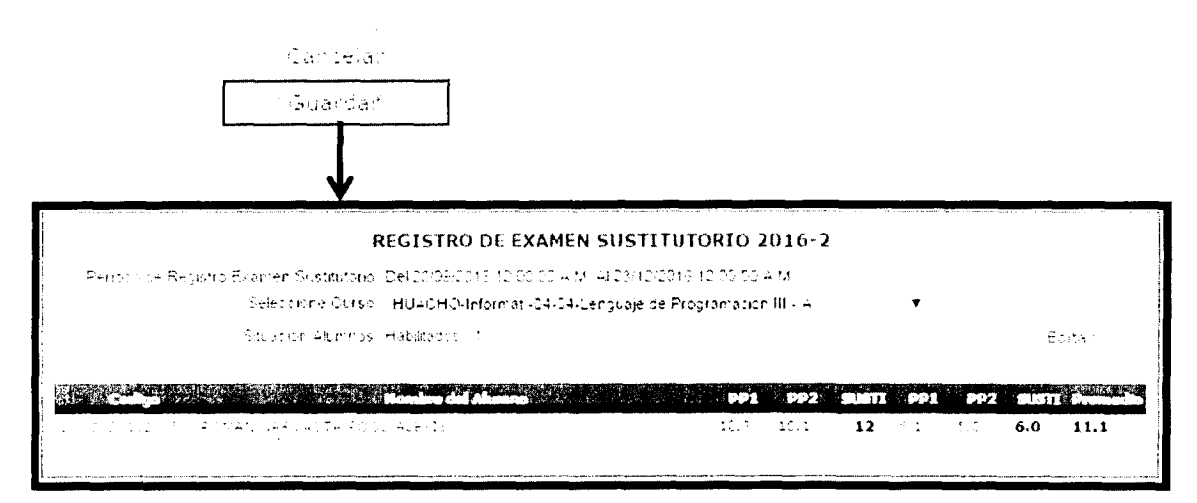

NOTAN Una vez due se travare orderer order lass avaluaciones de auromos podemos viscell/an al actae finale de revaluaciones vy loss registros de asistencias y evaluaciones desdella sección de los reportes, la misma que se explicará más adelan cientes a vuerdo vsitario

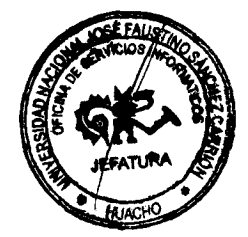

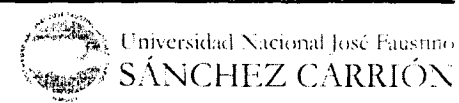

122

# **VI** Registros por Competencias

A diferencia del modelo por objetivos existen cuatro módulos en el cual el estudiante universitario es evaluado constantemente por conocimiento, producto y desempeño.

A. **Programar Sesiones** 

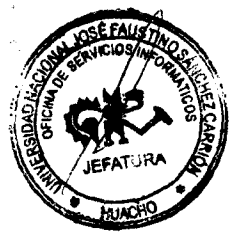

23 de octubre de 2017

Si desea programar las sesiones de un curso realice los siguientes pasos:

# <u>PASO 1:</u>

Seleccionamos la opción *"Programar Sesiones"* en la columna *"Registro por competencias"* de la tabla en el cuadro de operaciones.

| NACIONAL<br>THEZ CARRION        |                                          |                                                                                                    |                                                                                                    |                                                                                                    |                                                                                                    | Nomi<br>Cambiar                                                                                                    | bre de<br>Centrasi                                                                                                    | Usuario<br>• Cerre Serie                                                                                                    |
|---------------------------------|------------------------------------------|----------------------------------------------------------------------------------------------------|----------------------------------------------------------------------------------------------------|----------------------------------------------------------------------------------------------------|----------------------------------------------------------------------------------------------------|----------------------------------------------------------------------------------------------------|----------------------------------------------------------------------------------------------------|----------------------------------------------------------------------------------------------------|
| Picq                            | ramazion de Numero o                     | SESIONES P<br>e Sesiones hasta - 30-115                                                                                                    | ROGRAMADAS PC                                                                                                    | DR CURSO 2                                                                                                    | 2016-2                                                                                                    | an an an an an an an an an an an an an a                                                                                                    | in the second second second second second second second second second second second second second second second                                                                                                    |                                                                                                    |
|                                 | an <mark>Europela (Phan (Ch</mark>       | E ROAMELTIN - FET                                                                                                    | nico del Crem<br>Diologia del la Péri                                                                                                    | GRAFACIÓN -                                                                                                    |                                                                                                    | Tetal Sea                                                                                                    | tayan da<br>C                                                                                                    | Ргоделинае                                                                                                    |
| ing da (1997)<br>Tang da (1997) | lerr sarstrada.<br>Lerr sarstrada        | 6<br>8 750 7004 - 38 840<br>98 7071 - 280 976 - 0                                                                                                    | arna a dhean<br>An                                                                                                    |                                                                                                    |                                                                                                    | ¢.                                                                                                    | -                                                                                                    | Р <u>годг</u> ания<br>Врадания                                                                                                    |
| l                               | , de la composition de la composition de |                                                                                                    |                                                                                                    |                                                                                                    |                                                                                                    | A &                                                                                                    | 1944 - Ann - Anger anno 19                                                                                                    |                                                                                                    |
|                                 |                                          | · · · · · · · · · · · · · · · · · · ·                                                                                                    | <b>,</b>                                                                                                    |                                                                                                    |                                                                                                    |                                                                                                    |                                                                                                    |                                                                                                    |
|                                 |                                          | <u>Proq</u>                                                                                                    | r <u>amar</u>                                                                                                    |                                                                                                    |                                                                                                    |                                                                                                    |                                                                                                    |                                                                                                    |
|                                 |                                          | ACIONAL<br>IZ CARRON<br>Biogramation to flumeto d<br>seat construction of the set<br>of the set of the set of the set<br>of the set of the set of the set<br>of the set of the set of the set | RESIONAL<br>DESIGNAL<br>DESIGNAL<br>DES | ACTONAL<br>IZ CARRON<br>BESIONES PROGRAMADAS PO<br>Programation de l'umero de Essiones basta - DO INCOLS<br>Contractor - Descritorità - DO INCOLS - DE CARRON<br>Matter - Descritorità - En d'Est Bannon - En DOLONIA DE CARRO<br>Matter - Descritorità - En d'Est Bannon - En DOLONIA DE CARRO<br>Matter - Descritorità - En d'Est Bannon - En DOLONIA DE CARRO<br>Matter - Descritorità - En d'Est Bannon - En DOLONIA DE CARRO<br>Matter - Descritorità - En d'Est Bannon - En DOLONIA DE CARRO<br>Matter - Descritorità - En d'Est Bannon - En d'Est Bannon - En de Carro<br>Matter - Descritorità - Est Bannon - Est Bannon - E | ACTONAL<br>22 CARRÓN<br>SESIONES PROGRAMADAS POR CURSO 2<br>Programador de tumero de Sesiones Bastal - 0010018<br>Resta - 40 - 000 - 000 - 0 | ACTONAL<br>22 CARRÓN<br>SESIONES PROGRAMADAS POR CURSO 2016-2<br>Programatiza de fumero de Sesiones hastal 2019/2016<br>Secondo de Constantingo de Sesiones hastal 2019/2016<br>Secondo de Constantingo de Sesiones hastal 2019/2016<br>Secondo de Constantingo de Sesiones hastal 2019/2016<br>Secondo de Constantingo de Sesiones hastal 2019/2016<br>Secondo de Constantingo de Sesiones hastal 2019/2016<br>Secondo de Constantingo de Sesiones hastal 2019/2016<br>Secondo de Constantingo de Sesiones hastal 2019/2016<br>Secondo de Constantingo de Sesiones hastal 2019/2016<br>Secondo de Constantingo de Sesiones hastal 2019/2018<br>Secondo de Constantingo de Sesiones hastal 2019/2018<br>Secondo de Constantingo de Constantingo de Constan | ACTIONAL<br>IZZ CARRIÓN  SESIONES PROGRAMADAS POR CURSO 2016-2  Programation de fumero de Exclores hasta - Do 11/01/8  Secondaria - De contractor de Exclores hasta - Do 11/01/8  Actional - De contractor de Exclores hasta - Do 11/01/8  Actional - De contractor de Exclores - De contractor de Exclores - De contractor - De contractor - De c | ACTONAL<br>IZZ CARRIÓN  SESIONES PROGRAMADAS POR CURSO 2016-2  Programation de flumero de Exclores basta - 20.11/2018  Secondaria - 10.000 Processor - 10.000 Processor |

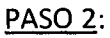

• Seleccionamos el número de sesiones por semana.

| Ρ | ROGRAMAR NUMERO DE SESIONES A DICTAR |                        |           |               | Cancelar     | Guardar |
|---|--------------------------------------|------------------------|-----------|---------------|--------------|---------|
|   | Nombre del Curso                     | FUNDAMENTOSIN          | METODOLOG | ÍA DE LA PROG | RAMACIÓN - A | -       |
| 3 | Total de Clases por Semana :         | Selecciór <del>e</del> | •         |               |              | :       |
|   |                                      |                        |           |               |              | ·····   |

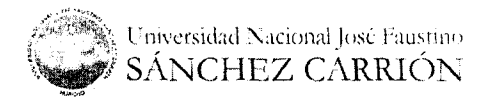

| OFICINA DE SERVICIOS                                                                                                    | SINFORMÁTICOS-UNIFSC                                                     | 23 de                                           | octubre de 21             |            |
|----------------------------------------------------------------------------------------------------|--------------------------------------------------------------------------|-------------------------------------------------|---------------------------|------------|
| State of the state of the state | <ul> <li>Ingresamos el tema la f<br/>procedemos a dar clic e</li> </ul>  | echa a realizarse la cla<br>en <b>Guardar</b> . | ase y                     | ANASH      |
| TEMAS PROGRAMAD                                                                                                    | IOS POR CURSO                                                            | Editar = Sesiones                               | Cerrar                    |            |
| Nom<br>VENESSE States<br>Nom<br>Selectione Un                                                                                                    | bre del Curso : FUNDAMENTOS Y METODOLOGÍA DE<br>Inao Temásica - Módulo I | ELA PROGRAMACION - A Informati                  | 05-02)<br>Temas Registrat | Click Aquí |
| Introduidada                                                                                                    | 97 09 2015 I                                                             | Ficha Estado                                    | Guardan                   |            |
|                                                                                                    |                                                                          |                                                 |                           |            |

| TEMAS PROGRAMADOS POR CURSO      |                    |               | Editar # Sesion | res            | Çerrar                       |
|----------------------------------|--------------------|---------------|-----------------|----------------|------------------------------|
| Nombre del Curso FUNDA           | MENTOS Y METODOLO( | 314 DE LA PRO | GRAMACIÓN - A I | Informat -05-( | )2)<br>Tamas Brainte io) - 1 |
| Selectione Unicad Temaika (Moduk |                    | Fecha         | Estado -        |                | Temas Registracos -1         |
| Detropy that                     |                    | 27-29-2216    | Fregramana      | Vedificar      | Eliminar                     |

#### B. Registrar Asistencias

Esta función del sistema permite registrar el control de asistencia en cada una de las sesiones programadas, con la finalidad de determinar los porcentajes de asistencia (en cuantas sesiones asistió, falto y justifico), que habilitarán o deshabilitarán a los alumnos para rendir los exámenes parciales.

#### PASO 1:

Seleccionar la opción Registrar Asistencias del menú de opciones, nos aparecerá la siguiente ventana en el área de operaciones

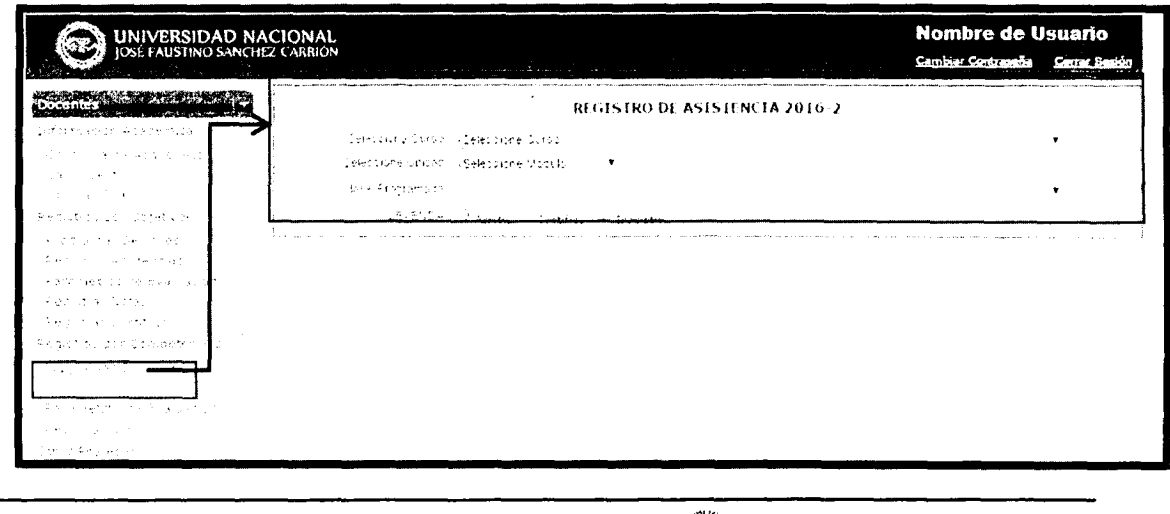

Universidad Nacional José Faustino

oág, 39

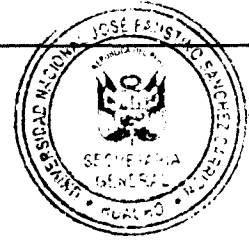

23 de octubre de 2017

## PASO 2:

Procedemos seleccionar el curso, unidad, clase programada y se cargara automáticamente el listado de los alumnos correspondientes a ese modulo.

|        | , cannandig the common of control galaxies |                    | REGISTRO DE                                                                                                    | ASISTENCIA 2016     | 5-2                                             |           |   |
|--------|--------------------------------------------|--------------------|----------------------------------------------------------------------------------------------------|---------------------|-------------------------------------------------|-----------|---|
| Sele:  | cone Curso - HUAC                          | HO Inform          | at-05-02-FUND-LMENT                                                                                                    | TOS 5 METODOLOGIA O | EL4 PROGRAMACIO                                 | 511- 4    | • |
| Select | tione Unided II Módul                      | lo I               | •                                                                                                    |                     |                                                 |           |   |
| Clase  | Programada - 07/09                         | (2016 Introd       | ausción                                                                                                    |                     |                                                 |           | • |
|        | LE VENCA 🌖 🔊                               | istia Ju           | stifice 🦨 Inasistié                                                                                                    | Marc                | tar                                             |           |   |
|        |                                            |                    | and the second second s | Alamaa              | n Maria Malandara da Sa<br>Alan Sa Kabupatén Sa | ar .<br>2 |   |
| : 4    | , artura istrer                            | nt i Ni Esi y      |                                                                                                    |                     |                                                 |           |   |
| 1 4    | LANKAR MUNCEN                              | anda a             | CRUBENCO                                                                                                    |                     |                                                 |           |   |
|        | a ProAutoRub ED                            | , and in Ad        | See Alge Ba                                                                                                    |                     |                                                 |           |   |
|        | ellus crellario :                          | Minuel 41          | NGEL                                                                                                    |                     |                                                 |           |   |
|        | RCE RAPPOLIAUREA                           | LETICIA            |                                                                                                    |                     |                                                 |           | 1 |
| ( в    | ENITES MANRIQUE                            | COIS DIE           | େ                                                                                                    |                     |                                                 |           |   |
| е<br>1 | LAS LOARTE OMAR                            | CLEVER             |                                                                                                    |                     |                                                 |           |   |
| ) c s  | ORDA NOMATO CAR                            | REOS ALOS          | 450                                                                                                    |                     |                                                 |           |   |
| 1      | <u></u>                                    | <u> 28.12 (23.</u> | 10.2                                                                                                    |                     |                                                 |           |   |

# PASO 3:

Hacemos clic en el botón "Marcar" y procedemos a registrar la asistencia para cada alumno en la lista de asistencia.

Las condiciones de los alumnos pueden ser 3:

- Asistió.
- Falto

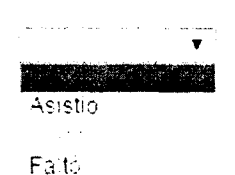

Justifico •

En la parte superior del listado, del lado derecho tenemos la opción "Todos", el cual nos permitirá marcar como asistentes a todos los alumnos.

| • |
|---|
| • |
| • |
| • |
| • |
|   |

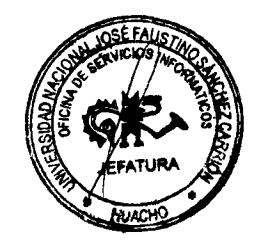

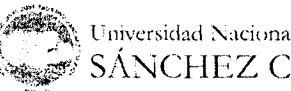

Universidad Nacional José Faustine 🔊 SÁNCHEZ CARRIÓN

pág. 40

23 de octubre de 2017

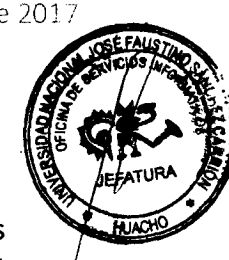

datos haciendo click en el botón "Guardar" o en "Cancelar" para cancelar la operación

| Ĺ          | LEFENDA 💭 Asistić 🦳 Justificó 🤌 Inasistic                   | Guardar                        | Cancelar                                 |
|------------|-------------------------------------------------------------|--------------------------------|------------------------------------------|
|            |                                                             |                                |                                          |
|            | REGISTRO DE ASISTEN                                         | CIA 2016-2                     |                                          |
|            | Selectione Cursol: HU4CHO-Informat-05-00-FUNDAMENTOS ( METC | DOLOGIA DE LA PROGRAMACIÓN - A | ۲                                        |
|            | Seleccione Unicado Mádulo I 💿 🔹                             |                                |                                          |
|            | Clase Programada - 07/08/2018 Introducción                  |                                | •                                        |
|            | LE7END4 🐨 Asistic 🚽 Justifico 🧭 Inasistic                   | Marcar                         |                                          |
| . <b>.</b> | Nombre del Alumno dal                                       |                                | n an an an an an an an an an an an an an |
| :          | ALCANTARA OSORES MIGUEL ARTURO                              |                                |                                          |
| 2          | AUTARRAZ MONTES JUNIOR GUILLERMO                            |                                | 5.2                                      |
| 2          | HLOP VALVERDE ECHARDO ALEMANDER                             |                                | a start                                  |
| 4          | ARALSO ORELLANC MIGUEL ANGEL                                |                                | D                                        |
| ÷          | ARE RANGE ARREA LETIELA                                     |                                |                                          |
| ÷          | BENITES MANAIQUE LUIS CIESSO                                |                                | <i></i>                                  |
| -          | READERATE WALLE OF EVED                                     |                                | 3                                        |

#### C. Parámetros de Evaluación

pág 41.

Esta función del sistema permite observar los parámetros de evaluación para una asignatura, las mismas que se utilizarán para realizar el cálculo del promedio de Notas.

| Docentes                                                                                                    | PARAMETROS DE EVALUACIÓN 2016-2 |                                                                                                    |                                        |                                             |                                      |                                        |
|----------------------------------------------------------------------------------------------------|---------------------------------|----------------------------------------------------------------------------------------------------|----------------------------------------|---------------------------------------------|--------------------------------------|----------------------------------------|
| Información Academica                                                                                           |                                 | Encin                                                                                                    | ha/Phon/Cicle                          | ti                                          | ubro del Coreo                       | fram Academics                         |
| C chograma Alaberidzo                                                                                           | 11 A. 18                        | 1 A A A                                                                                                    | 1.4                                    | <ul> <li>A. AM, ACC.</li> <li>A.</li> </ul> | and the second second                | ·.                                     |
| ંગપુર સ્ટો જ                                                                                                    | • . <b>*</b>                    | t trans                                                                                                    | :4                                     | ests in carefat                             | $(2\pi i c_{1})^{-1} = \Delta c_{1}$ |                                        |
| Fullia, Inatis                                                                                                  | 141.0                           | · •                                                                                                    | 5                                      | 1                                           |                                      |                                        |
| Registres too Objetti <u>te</u>                                                                                 | 4                               |                                                                                                    |                                        |                                             |                                      |                                        |
| en coma lectrer                                                                                                 | Información d                   | e parametro                                                                                                    | registicale av                         | <b>Mas</b>                                  |                                      |                                        |
| territe para                                                                                                    |                                 | anihanana' ut                                                                                                    | ······································ |                                             |                                      |                                        |
| energia de esta de la composición de la composición de la composición de la composición de la composición de la | particular contraction and      | , and a set of the set of the set | e Sueger - survis agéléseren h         | COMPANY SAFETY OF T                         |                                      |                                        |
| A egyptia i suber                                                                                               |                                 |                                                                                                    |                                        |                                             |                                      |                                        |
|                                                                                                    | j                               |                                                                                                    |                                        |                                             |                                      |                                        |
| Registral ដូច។ ៥៩៣៨e entres                                                                                     |                                 |                                                                                                    |                                        |                                             |                                      |                                        |
| Programa Settres                                                                                                | L                               |                                                                                                    |                                        |                                             | . <u> </u>                           | ······································ |
| Registran Apirten da                                                                                            |                                 |                                                                                                    |                                        |                                             |                                      |                                        |
|                                                                                                    |                                 |                                                                                                    |                                        |                                             |                                      |                                        |
| Ambatrar Notac                                                                                                  |                                 |                                                                                                    |                                        |                                             |                                      |                                        |

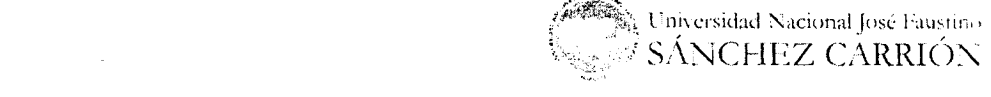

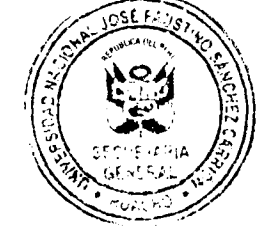

23 de octubre de 2017

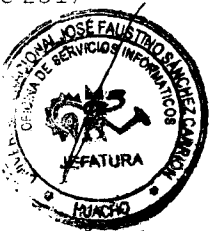

#### D. Registrar Notas

El sistema permite hacer el registro de las notas de las evaluaciones durante un periodo específico, para hacer el registro de las notas haga lo siguiente:

## PASO 1:

Seleccionamos la opción "*Registrar Notas*" del menú de opciones, nos aparecerá la siguiente ventana

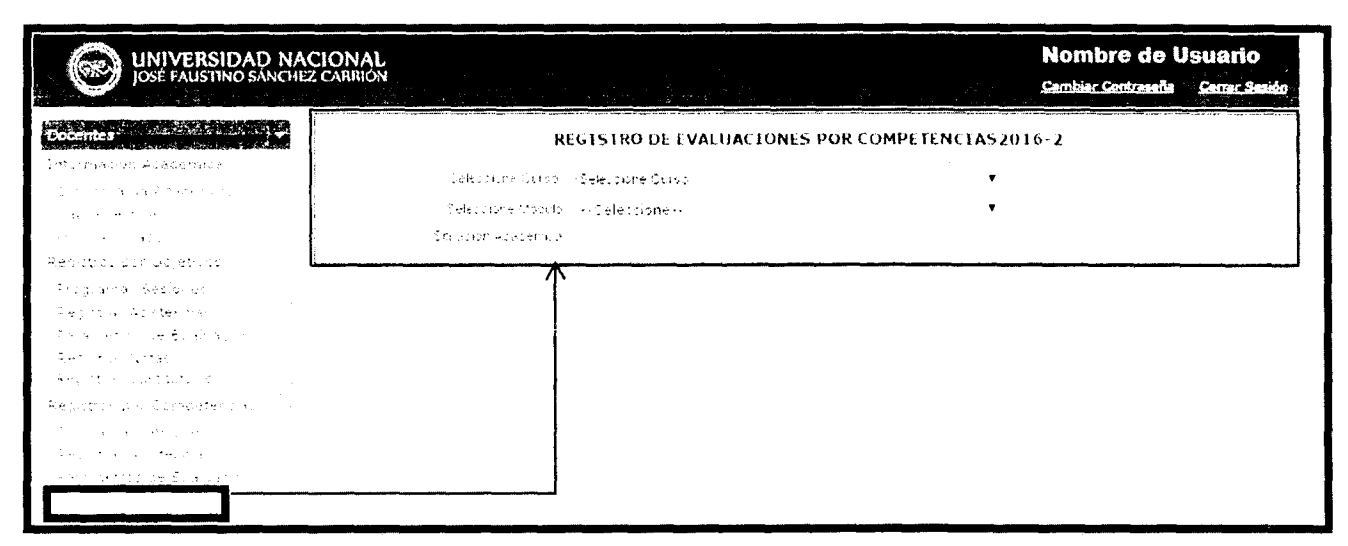

# <u>PASO 2:</u>

Seleccionamos los parámetros como el curso, tipo de calificación y el sistema nos emitirá una alerta para finalizarla el registro de asistencias se visualizara el botón de **Aceptar** y **Cancelar** para ejecutar la acción.

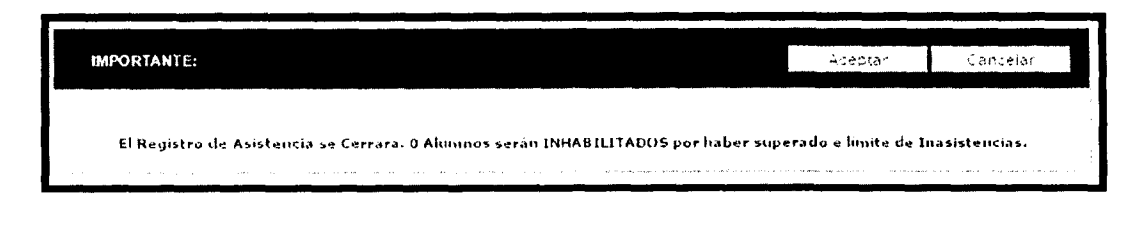

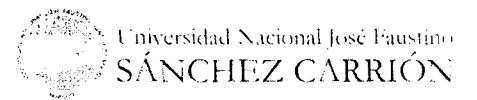

1285 AZ

23 de octubre de 2017

AND STOLEN STOLEN STOLEN

La asistencia de cada módulo equivalen a un 25%, si un alumno no asistió a ninguna clase del primer módulo el registro de evaluación le mostrara automáticamente 0 pero se tiene la posibilidad de modificar.

| REGISTRO DE EVALUAR (ON) 5<br>Constante no se la Jac Dourtemar (3.005 (SARA))<br>Se el la Sectada - Media 1<br>Constante de Marcine (1.1)                                                                                                    | РОВ СОМРТЕРИ САХ 2016-2<br>ПОВ У LISTОРОССКА •<br>•<br>• •                                                                                                    |                                  |
|----------------------------------------------------------------------------------------------------|----------------------------------------------------------------------------------------------------|----------------------------------|
|                                                                                                    | Contract of the state of the state of the st | MUNHO                            |
| $\{f_{ij}^{(1)}\}_{i=1}^{n} = (1 + 1) \left( \mu^{n-1} \left( \theta^{n-1} \right) - \frac{1}{2} \left( \frac{1}{2} \left( \theta^{n-1} \right) - \frac{1}{2} \left( \theta^{n-1} \right) \right) \right)$                                                                                                    |                                                                                                    | TOAC                             |
| <ol> <li>Opport of a growth to a Degrad to when the<br/>second second seco</li></ol> |                                                                                                    |                                  |
| (1) The second second s                                                                                                    | QC1 (RD ) (RD ) <b>DG20</b> D                                                                                                    | l                                |
| أتقاد والقبي أتبيين تحكينا كالنبائك الكنوكاني غنادية ويستبرد ويلدي                                                                                                    |                                                                                                    |                                  |
|                                                                                                    | REGENTRO DE L'VALUACIONES POR COMPL<br>Enactorie (1986) - HIACHO montat (6502-FUNDALENTOS Y LISTO<br>Friedostre (1997) - Medulo (1<br>Friedostre (1997) - Medulo (1)<br>Friedostre (1997) - Tradictinos (1)                                                                                                    | LITNCIAS 2016-2<br>DougBia +<br> |
|                                                                                                    |                                                                                                    | 5 (d * 16                        |
|                                                                                                    | and a star starting and a second starting of the second second starting and the                                                                                                    | + EC                             |
| • •                                                                                                    | i ni keroti langiraha nganen morelyen lan<br>P                                                                                                    |                                  |
|                                                                                                    | 1、12、1、12、43、43、43、43、43、43、43、43、43、43、43、43、43、                                                                                                    |                                  |
|                                                                                                    | 3 STANDOR REAL AND ADDERDUALE ADDERD                                                                                                    | 06 0 0 00.00 a                   |
|                                                                                                    | 4 いたたまれ、「おかたのでのではない」を知られていた。                                                                                                    |                                  |
|                                                                                                    |                                                                                                    | Modificar no                     |

Si el alumno continúa faltando y supera el límite de inasistencias el sistema de manera automática inhabilita al alumno de manera tal que este es borrado del Registro de Evaluación

| 1 0333161003 ALC | Nome DE<br>DR VALVERDE EDUARDO AL                                                                               | EXANDER                                                                                                    | 00.00                                                                                                    | 50%                |           |
|------------------|----------------------------------------------------------------------------------------------------|----------------------------------------------------------------------------------------------------|----------------------------------------------------------------------------------------------------|--------------------|-----------|
|                  |                                                                                                    | RIGISTRODETV                                                                                                    | ALUACIONES POR C                                                                                               | OMPLIENCIAS 2016   | 2         |
|                  |                                                                                                    | ort, Solf or HiksenOsatarion<br>soleties tits anodali                                                                                                    | -05-01-FUNDALISHING Y                                                                                          | 10570-000-4 *<br>* |           |
|                  |                                                                                                    | en en en en en en en en en en en en en e                                                                                                    | and a star star of                                                                                             | ata interativa     | 1 s       |
|                  |                                                                                                    |                                                                                                    | un de la composition de la composition de la composition de la composition de la composition de la composition |                    |           |
|                  | . 0.2731- <b>1</b>                                                                                              | en and standard to the second                                                                                                    | and the second                                                                                                 |                    | · · · · · |
|                  | 1997 - 1997 - 1997 - 1997 - 1997 - 1997 - 1997 - 1997 - 1997 - 1997 - 1997 - 1997 - 1997 - 1997 - 1997 - 1997 - | <ul> <li>AbAlly (6%) (County) (1993)</li> </ul>                                                                                                    | No. 48 (                                                                                                    |                    |           |
|                  |                                                                                                    | en in de construir de la celaria de la construir de la construir de la construir de la construir de la construi<br>Construir de la construir de la construir de la construir de la construir de la construir de la construir de la<br>Construir de la construir de la construir de la construir de la construir de la construir de la construir de la |                                                                                                    |                    |           |
|                  |                                                                                                    |                                                                                                    |                                                                                                    |                    |           |
|                  | · .                                                                                                    |                                                                                                    |                                                                                                    | 20                 |           |
|                  |                                                                                                    |                                                                                                    |                                                                                                    |                    |           |

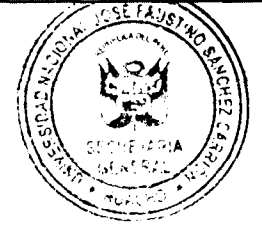

23 de octubre de 2017

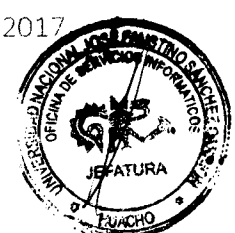

PASO 3:

Una vez controladas las asistencias para las sesiones programas y finalizado el registro de asistencias, el sistema nos permitirá ingresar las notas de las evaluaciones por competencia.

|   |            | REGISTRO DE EVALUACIONES POR                                                                                                    | COMPETENCIAS2016-2                       |             |
|---|------------|----------------------------------------------------------------------------------------------------|------------------------------------------|-------------|
|   | Selet      | none Curso - HUACHO-Informat,-05-02-FUND-AUENTOS                                                                                                    | I METODOLOGIA) 🔻                         |             |
|   | Celect     | tione Modulo 1                                                                                                    | •                                        |             |
|   | Saussia    | r Academica Habiltados (53 - Inhabiltados) C 👘 ver In                                                                                                    | habilitados                              | Cancelar    |
|   |            |                                                                                                    |                                          | Guarda      |
|   | Codigo C   | an an an Anna an Anna an Anna an Anna an Anna an Anna an Anna an Anna an Anna an Anna an Anna an Anna an Anna a<br>Anna an Anna an Anna an Anna an Anna an Anna an Anna an Anna an Anna an Anna an Anna an Anna an Anna an Anna an | a an an an an an an an an an an an an an | ED PROMEDIO |
| 1 | 0002161101 | AUIANTARA GEORES MUBLES ARTURA                                                                                                    | 11 12                                    | 11          |
| : | 2/20181010 | 41046642 MONTED BUNDE BUILLEEMD                                                                                                    | 12                                       |             |
|   |            |                                                                                                    | Ingresar no                              | otas Aquí   |

# PASO 4:

Una vez ingresadas las notas de todos los alumnos hacemos click en "Guardar" para registrar los datos o en "Cancelar" para cancelar la operación

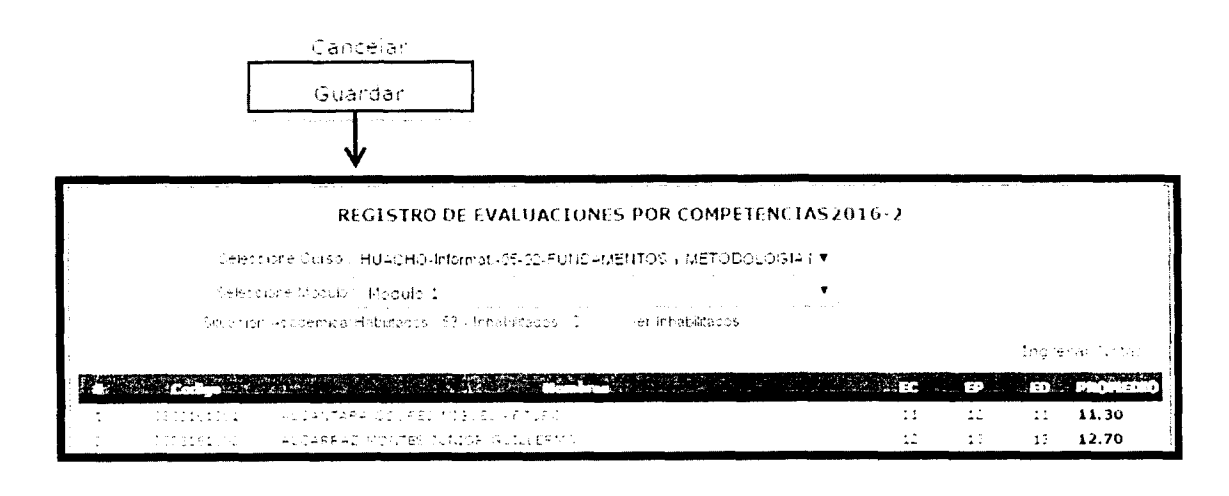

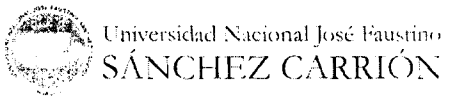

).∱g. é4

# VII. Reportes

A. Reportes varios

El sistema permite al usuario obtener una serie de reportes de su interés, para hacer el uso de esta función del sistema hacemos lo siguiente:

Seleccionar el Semestre Académico, tipo de Reporte y Curso.

| Docemes                                                                                                    | LISTADO DE REPOR                           | 165  |              |
|----------------------------------------------------------------------------------------------------|--------------------------------------------|------|--------------|
| terforum autoral Antennen A                                                                                                    | Servicine Holderico Selectione 💌           |      |              |
| 1900 Holden all                                                                                                    | Aspare Celectione                          | •    | Nastra       |
| Alexandre de la companya de la companya                                                                                                    |                                            |      |              |
| egatics por Chressos                                                                                                    |                                            |      | 1            |
| Programma Teplores                                                                                                    |                                            |      |              |
| Registin According as                                                                                                    |                                            |      |              |
| Renandrup de Avelandur<br>Renandrup Rand                                                                                                    |                                            |      |              |
| interproper a contrato<br>la seconda de la contrato de contrato                                                                                                    |                                            |      |              |
| warstrik por Competentia                                                                                                    |                                            |      | <b>_</b>     |
| Alexandre de la composition de la composition de |                                            |      | Click en Mos |
| Territoria des a                                                                                                    |                                            |      |              |
| en e vizer to dischart de 👘 👘                                                                                                    | LISTADO DE REPOR                           | ITES |              |
| Her of Print Article                                                                                                    | Sentesite -capentico 2016-2                |      |              |
| 1004 2 MILLOMO 2                                                                                                    | Reporte Registro de Notas                  | •    | Hostrar      |
| nen hungerte annen 1991).<br>Neen Anethone en 1992                                                                                                    |                                            |      |              |
| Franziska Heritaria<br>Franziska Heritaria                                                                                                    | CUISSHUACHU-InformatG3-02-FUNDAMENTOS Y ME |      |              |
| liprevi (respublic in Conante                                                                                                    |                                            |      |              |
| Reported                                                                                                    |                                            |      | 1            |
|                                                                                                    |                                            |      |              |

En la pantalla veremos un listado de los diferentes reportes que podemos descargar.

- Listado de alumnos matriculados por curso.
- Listado de sesiones y temas programados.
- Listado para Control de Asistencia.
- Listado de Habilitados/Inhabilitados para rendir examen.
- Reporte de Evaluaciones Parciales.
- -Estadística de Rendimiento Académico Semestral.
- Registro de Asistencia.
- -Registro de Notas.
- Formato de Registro de Asistencia.
- Formato de Registro de Notas.

| Reporter | Seletcione                                              | ۳ |
|----------|---------------------------------------------------------|---|
|          | Seleccione                                              | 1 |
|          | Listado de Alumnos Matriculados                         |   |
|          | Listado de Sesiones , Temas                             |   |
| 1        | Listado para Control de Abistencia                      |   |
|          | Listado de Habilitado, Inhabilitados para rendor examen |   |
|          | Reporte de El aluaciones Parorales                      |   |
|          | Estadiotidas de Remainviento Académico Demectral        |   |
| 1        | Registro de Apistencia                                  |   |
| •        | Registria de Notac                                      |   |
|          | Formato de Registro de Acitencia                        |   |
| 1        | Formato de Registro de Notas                            |   |
|          |                                                         |   |

23 de octubre de 2017

Se podrá acceder a cada uno de ellos haciendo click en el enlace respectivo

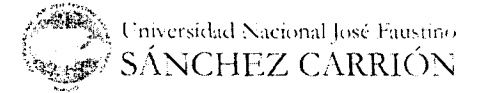

oág. 45

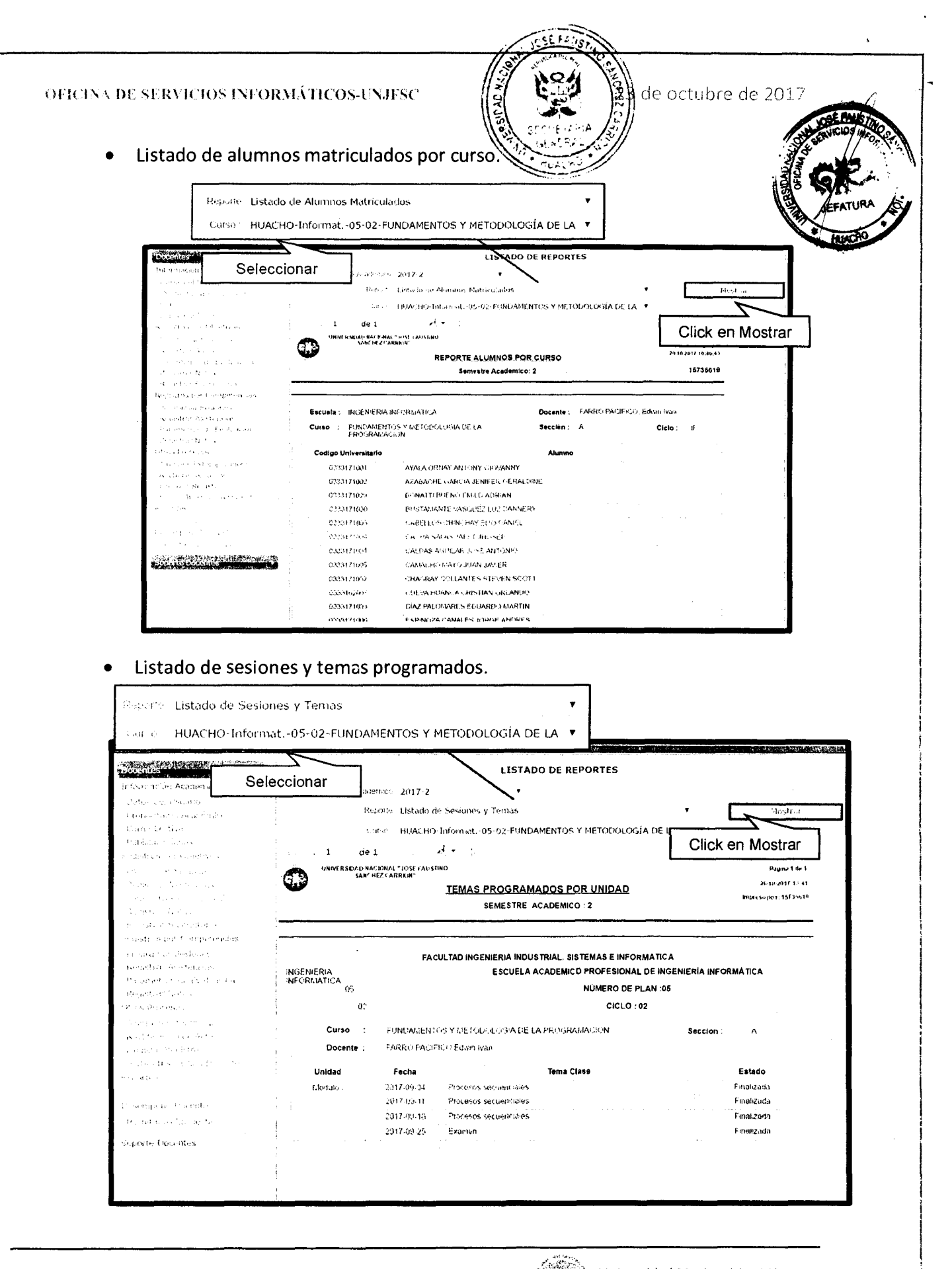

Universidad Nacional José Fausturo SÁNCHEZ CARRIÓN

| • Listado para (                                                                                                    | Control de Asiste                  | encia.                                                                                                    |                                                               |
|----------------------------------------------------------------------------------------------------|------------------------------------|----------------------------------------------------------------------------------------------------|---------------------------------------------------------------|
| Reporte Listado para                                                                                                    | Control de Asistencia              | The second second second second second second second second second second second second second second second se | A DECEMENT                                                    |
| Curso HUACHO-Inf                                                                                                    | format05-02-FUNDAM                 | MENTOS Y METODOLOGÍA DE LA 🔻                                                                                    |                                                               |
|                                                                                                    |                                    | LISTADO DE REPORTES                                                                                             |                                                               |
| b been each Ar stears                                                                                                    | Seleccionar                        | ( 2017-2                                                                                                    |                                                               |
|                                                                                                    | 120,000                            | e - Letado para Control de Asiste relia                                                                         | Media                                                         |
| station (n. 1955)<br>Attraction (n. 1977)                                                                                                    | (28.a)                             | HUACHO-Informat05-02-PUNDAMENTOS Y METODOLOGIA DE                                                               |                                                               |
| <ul> <li>A second contract of protocols</li> </ul>                                                                                                    | 1 de 2 -                           | z izg zel z i                                                                                                   | Click en Mostrar                                              |
| <ul> <li>Bengastration - Bengastrations</li> </ul>                                                                                                    |                                    | LISTADO CONTROL DE ASISTENCIA                                                                                   | - Pagina I aw 2<br>23-10 2617 11/41 41<br>Human Lar 347114 19 |
| <ul> <li>September (all transmitted)</li> <li>September (black)</li> </ul>                                                                                                    | Escuela : INGENIERIA INF           | ORNÁTICA Docente : FARRO PACIFICO Edwin                                                                         | e tyan                                                        |
| <ul> <li>The distribution of statements</li> </ul>                                                                                                    | Curso : FUNDAMENTOS<br>PROGRAMACIÓ | Y METODOLOGIA DE LA Sección : A Ciclo : 31 Fe<br>N                                                              | che ;//                                                       |
| Andrewski, oral clamate fartanista                                                                                                    | Orden Codigo Universitari          | lo Alumno                                                                                                    | Firma                                                         |
| in a part of the second second s                                                                                                    | 0125171001                         | ATALA GRYATI ANTUNI GICHANNY                                                                                    |                                                               |
| <ul> <li>Angelachten og Bellen</li> </ul>                                                                                                    | 2 C (194 <b>7</b> 1/16)            |                                                                                                    |                                                               |
| and the second second sec                                                                                                    |                                    |                                                                                                    |                                                               |
| <ul> <li>The state of the state of the s</li></ul> | 2 CS25471029                       | BONAL CUBUENCE DI SULLAN NOME                                                                                   |                                                               |
| na aliza els plates                                                                                                    | 4 6333471030                       | BUSTWANTE VANGEZ LUZ DANNERY                                                                                    |                                                               |
| <ul> <li>White his tay for Desente<br/>the actes</li> </ul>                                                                                                    | ê 0333171603                       | CASELLOS CHINCHAY ELIO DANIEL                                                                                   |                                                               |
|                                                                                                    | 6 6333171004                       | CACHA SALAS JAFET UNOSEP                                                                                        | -                                                             |
| Descoppt of the other                                                                                                    | 7 0332171031                       | LALDAS AGUILAR UDSÉ ANTONIO                                                                                     |                                                               |
|                                                                                                    | 6 0335171005                       | CADACHO DAYO JUAN JAVER                                                                                         |                                                               |
| <ul> <li>modulest positive statests</li> </ul>                                                                                                    | 2 0333173032                       | CHAGRAT COULANTES STEVEN SCOTT                                                                                  |                                                               |
|                                                                                                    | 10 0.123100007                     | <ul> <li>Evaluation of CRISTIAN (ISLAND)</li> </ul>                                                             |                                                               |
|                                                                                                    |                                    |                                                                                                    |                                                               |
| Listado de Hali     Repute Listado de Habil                                                                                                    | bilitados/Inhabilitados para n     | litados para rendir examen.                                                                                     |                                                               |
| Carlan HUACHO-Inform                                                                                                    | hat05-02-FUNDAMENTOS               | Y METODOLOGÍA DE LA 🔻                                                                                           |                                                               |
| Parcial Primer Módulo                                                                                                    | •                                  | DE REPORTES                                                                                                    |                                                               |
| an and a state of <u>a</u>                                                                                                    |                                    |                                                                                                    |                                                               |
| Sele                                                                                                    | eccionar                           | - Listado o Habilitados Inhabilitados para rendir exámen                                                        | Histing                                                       |
|                                                                                                    | Cattor                             | HURCHO-DITIONNEL-05-02-PUNDAMENTOS Y FIETODORIOGIA DE                                                           |                                                               |
| The second second fracts                                                                                                    | 1749 A.                            | Primer Modulo 🔮                                                                                                 | Click en Mostrar                                              |

| We then a second stranger of |   | Escueia INC | ENIERIA NEORE       | and A                                                      | Serus              | stre 1          |  |
|------------------------------|---|-------------|---------------------|------------------------------------------------------------|--------------------|-----------------|--|
| sugernas per Catta dans Let  |   | Corso FU    | NDALIENTOS Y M      | ETODOLOGÍA DE LA PROGRAMACIÓN                              | Recolds A Ciscol S |                 |  |
| the second second            |   | Duceae FAF  | RIO PAC EIGO E      | iwo iyan                                                   |                    |                 |  |
| Ben Star Star Sec.           |   | Orden       | Codigo              | Nombre Alumno                                              | * Inasis           | Condition       |  |
| tana ang kapatèn panan       |   | 1           | 2000 (C.Q.a)        | HOME A CAMERA AND THE RE LANSED                            | ing i              | History and a   |  |
| A STATE                      |   |             | aa) 1736a)          | AZARACHE MARICIA, EN ZER GERALEME                          |                    | Habings         |  |
|                              |   |             | ST 17124            | ATRIATE A RESULTER ATRIAN                                  | $42 - \sqrt{2}$    | el eta conse    |  |
| 1                            |   | 1           |                     | SUPPREMENTANG SUBJECT SUBJECT                              | 6.5 5              | ante di         |  |
| and again the second         |   | `           | 21-04240-5          | NAMES AND STRUMAN BURGE AT \$ 1                            | 1.12.50            | 41 Ye 6 34      |  |
| energy and the second second |   |             | (c) (171-54)        | 化异合物化合物合物 网络普罗兰特 网络普罗                                      | 5 C . 19           | Haradovice      |  |
|                              |   | · · · ·     | 011/471034          | CALEAS AGULAR LUCE ANTO NO                                 |                    | na potenti bate |  |
| Katalog da Casa Katalog      |   | · · · · · · | 9595173007          | CALING HERE'S CALL AND AND AND AND AND AND AND AND AND AND | Ac. 1              | Hund Falder     |  |
| Notes Inscription Depends    |   | ¢           | 955:374C3.          | CHANRAY COLLANTER STRUCTURE                                | 5.65               | Muce ratio      |  |
| register for the             |   | 10          | 3533152007          | CUEVA HUANDA CRUSTAN (RLANCO                               | 1 60 h             | Habirado        |  |
|                              |   | 11          | 6046171008          | DIAZ PALOWARES SOUARD DATARTIN                             | 1.00 %             | Materialde      |  |
|                              |   | 10          | 958-171035          | ESHIWUZA, CANALES LORGE ANDRES                             | ( 6.) *            | Habistory       |  |
| Sections for energy          |   | 12 1        | 033141612           | ESP NOZA ROMERO CARLOS MERO O                              | 0.500              | 11.43410.205    |  |
|                              |   | 14          | 6275454624          | EVANGELI STALLERY WOTOR GUISTA ()                          | \$ 65 %            | 140000-0040     |  |
| • • 00° - 0 • • • • • • • •  |   | 14          | 0331462212          | SIGRISTO GUINPER CARDO DAVEL                               | € 00 %             | N1966A-Jo       |  |
|                              | 1 | 15          | 0333471633          | FABIAN 12 JECO KENNY ALFREDO                               | 0.00 %             | HID-CICH        |  |
| denie in Constitute          |   | 17          | 9333473035          | FALCON ZARATE DIEGO ED JARDO                               | 04236              | Hitputade       |  |
|                              |   | 15          | 899335 <u>,</u> 145 | FILLARS FERRIZ AND CRELEN                                  | 14 C               | Happerado       |  |
|                              |   | 12          | 93697657            | HAMAN HENRIG JEZ GIANE (ANE), AL-ARCENTAL                  | 5.13               | date/raco       |  |
|                              |   |             | Marca (710) (c)     | School of the second state of the                          |                    | Hada Katao      |  |
|                              |   | 1           | al                  | BERGER AND AND AND AND A DRIVE                             |                    | Mabahara        |  |
|                              |   |             | 43, 3 <b>7</b> (32) | Lot NEL PELLAND RATE POLY                                  | S 15 1             | H 256160        |  |
|                              |   | 13          | 2011/07/01/00       | MINAL ACREMENTATION PAR                                    | 310                | rt du Ciele     |  |

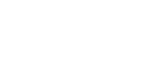

1

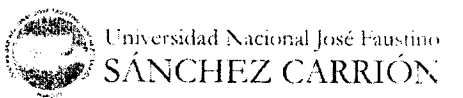

¢ág. 47

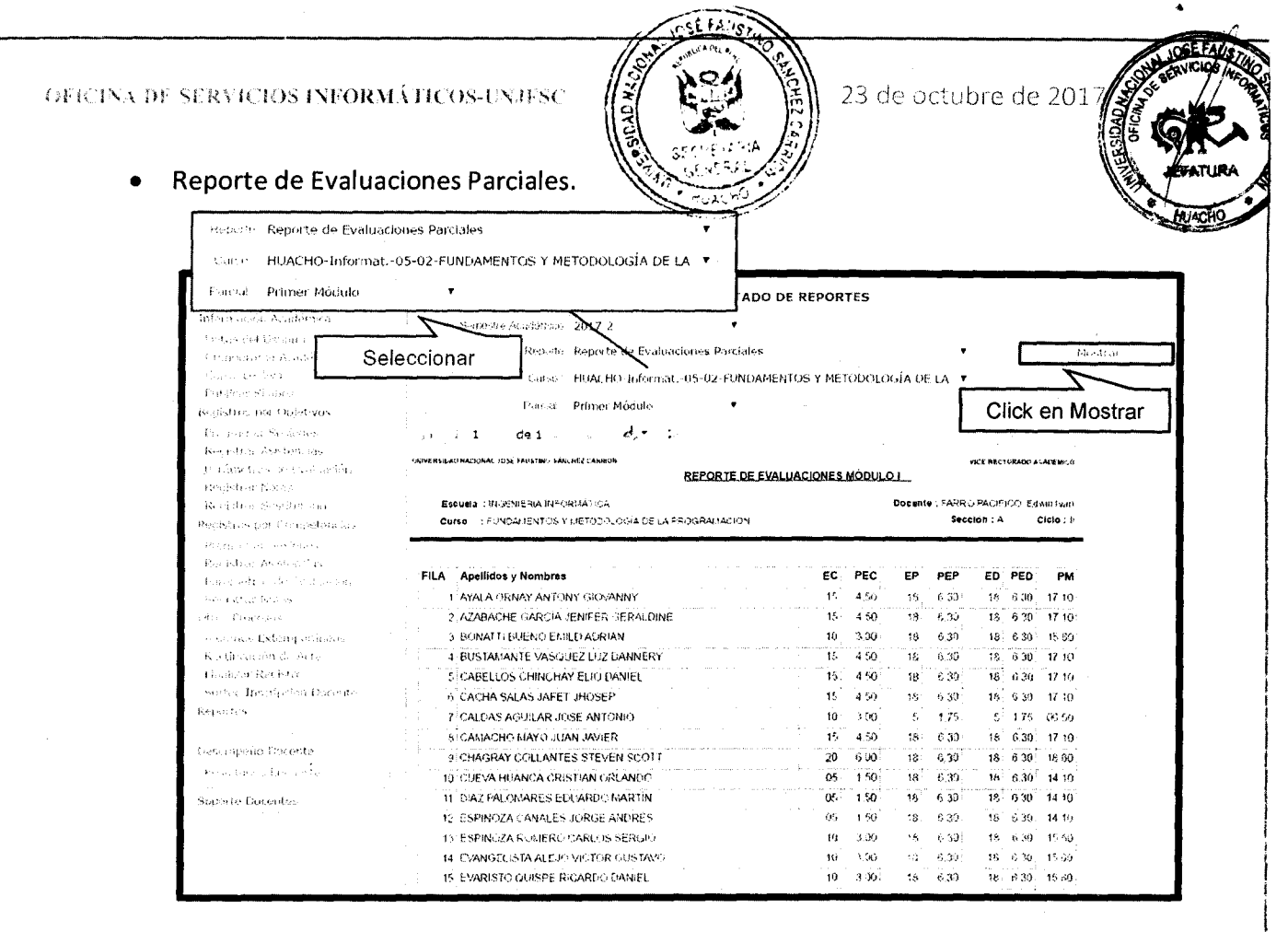

#### Estadística de Rendimiento Académico Semestral.

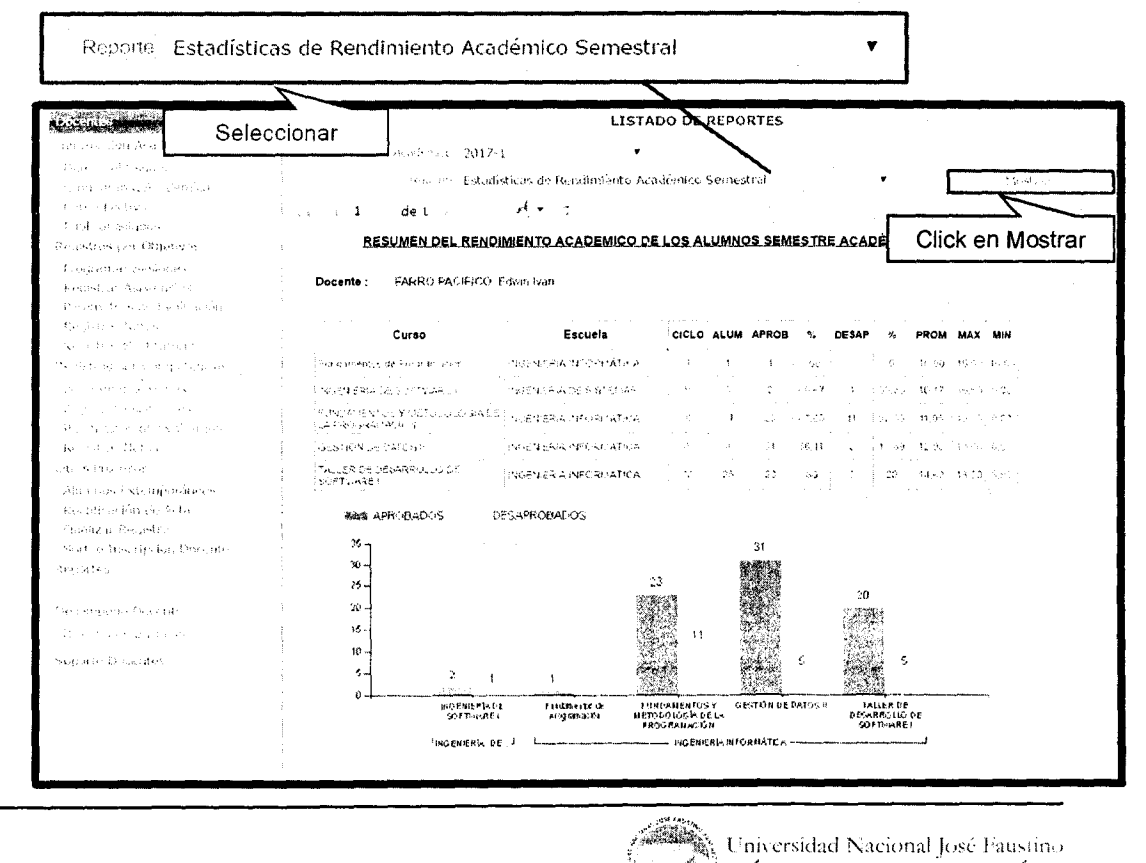

SÁNCHEZ CARRIÓN

oág. 48

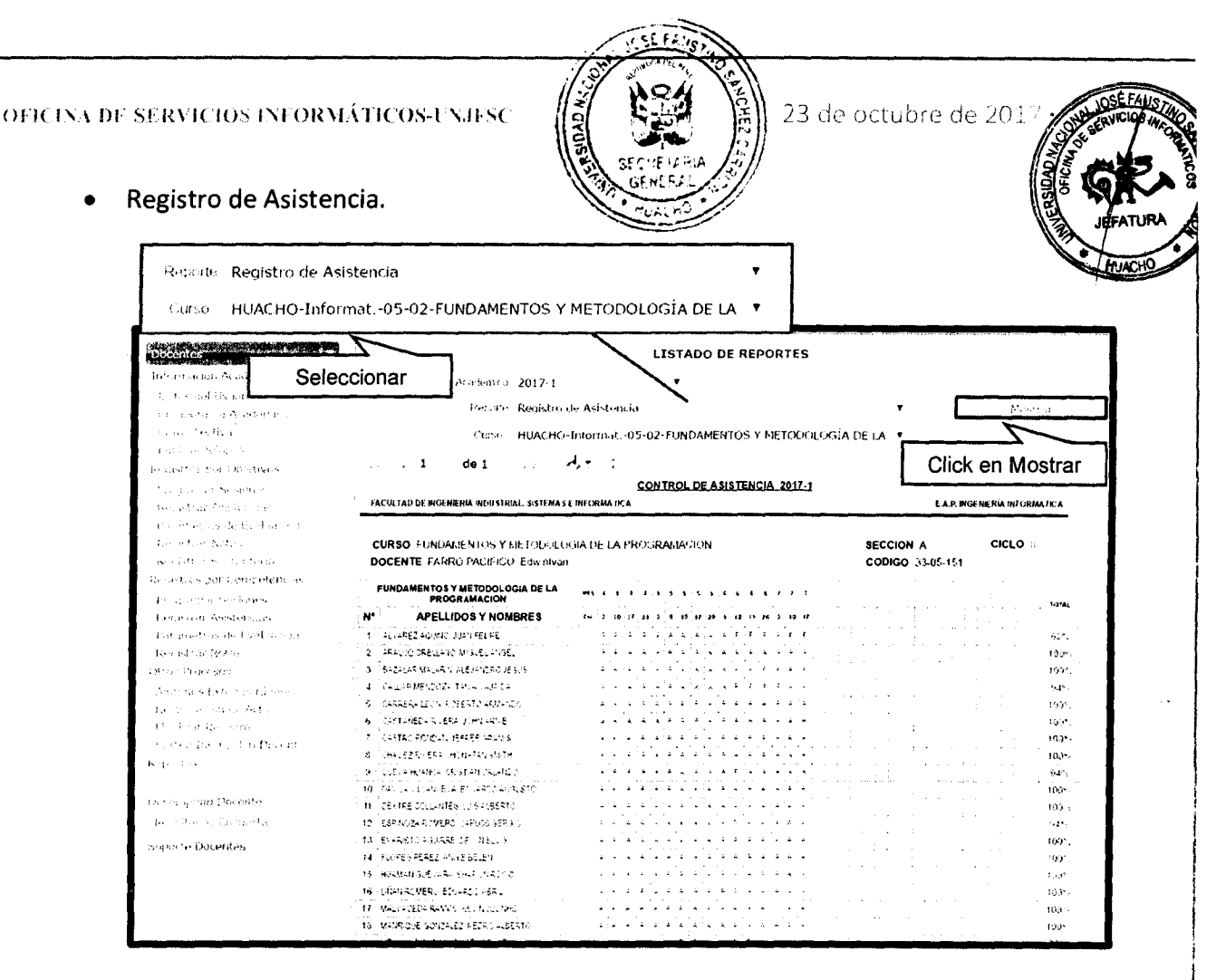

Registro de Notas.

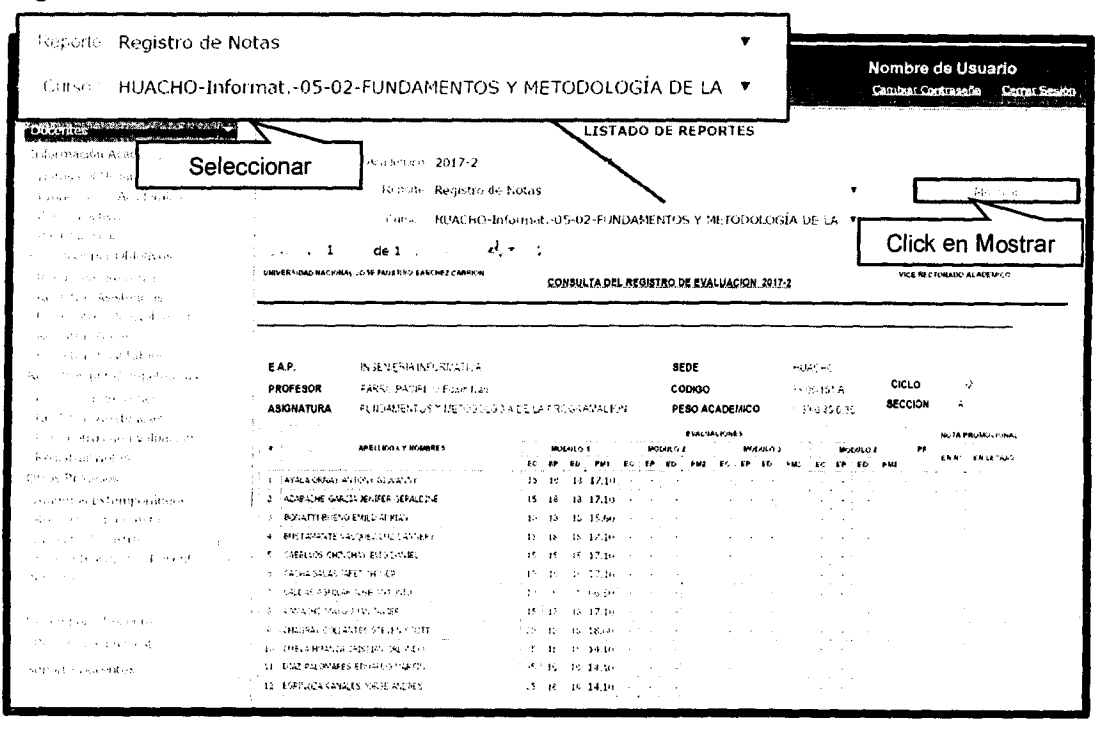

Universidad Nacional José Faustino SÁNCHEZ CARRIÓN

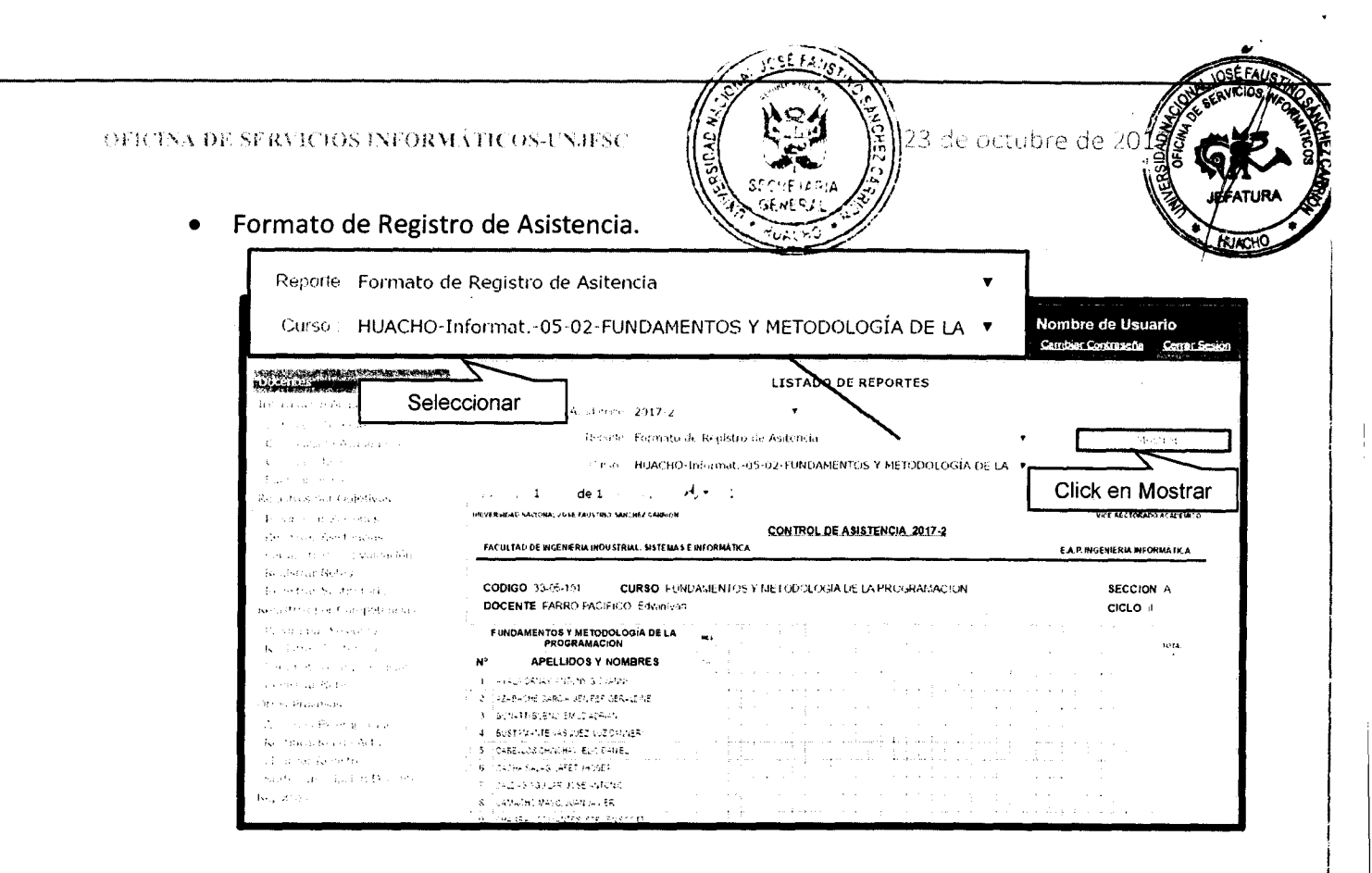

# Cerrar sesión

Para salir de la aplicación hacemos clic en "Cerrar Sesión" que se encuentra en la parte superior derecha de la interfaz de usuario.

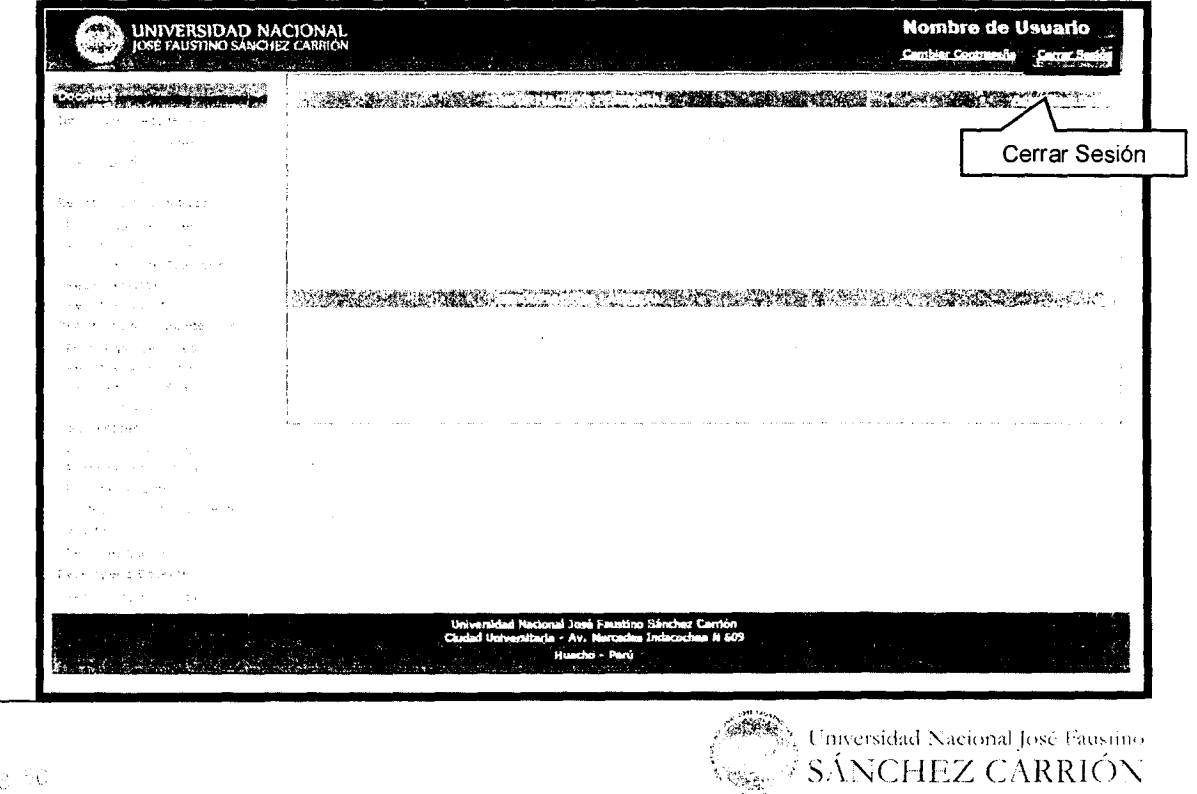

08 Séc.